# Innehållsförteckning

| Innehållsförteckning                 | 1        |
|--------------------------------------|----------|
| Anmärkning om användningen           | 2        |
| Säkerhetsinformation                 | 2        |
| Säkerhetsåtgärder                    | 3        |
| Varningar angående ögonsäkerhet.     | 5        |
| Produktfunktioner                    | 5        |
| Introduktion                         | 6        |
| Paketöversikt                        | 6        |
| Produktöverblick                     | 7        |
| Huvudenhet                           | 7        |
| Kontrollpanel                        | 8        |
| <br>Inmatning/utmatningsanslutningar | 9        |
| Fjärrkontroll                        | 10       |
| Installation                         | . 11     |
| Ansluta till projektorn              | . 11     |
| Ansluta en stationär/bärbar dator    | 11       |
| Ansluta en videokälla                | 12       |
| Ansluta till 3D-videoenheter         | .13      |
| Använda 3D-glasögonen                | 15       |
| Slå på/stänga av projektorn          | 16       |
| Slå på projektorn                    | 16       |
| Stänga Av Projektorn                 | 17       |
| Varningslampa                        | 18       |
| Justera den projicerade bilden       | 19       |
| Justera projektorns höjd             | 19       |
| Justera projektorns fokus            | 20       |
| Justera storleken på den             | ~~       |
| projicerade bilden                   | 20       |
| Anvandarkontroller                   | .23      |
| Kontrolipanel & tjarrkontroli        | 23       |
| Kontrollpanel                        | 23       |
|                                      | 24       |
| Bildskarmsmenyer                     | 27       |
| Hur den anvands                      | 27       |
| Menytrad                             | 28       |
| DILU<br>DILD. Inställning            | JJ<br>20 |
| DILU   INSTAINING<br>DISPLAV         | 30<br>12 |
| DISFLAT                              | 43<br>48 |
| Inställning                          | 0        |
|                                      |          |

| Inställning   Ljudinställningar 53             |
|------------------------------------------------|
| Inställning   Säkerhet55                       |
| Inställning   Nätverk57                        |
| Inställning   Nätverk  LAN Settings 58         |
| Inställning   Nätverk <br>Control Settings60   |
| Inställning   Signal (RGB)                     |
| Inställning   Signal (Video)                   |
| Inställning   Inställning73                    |
| ALTERNATIV                                     |
| ALTERNATIV   Lampinställning                   |
| ALTERNATIV   Inställning                       |
| ALTERNATIV   Fjärrkontrolls-                   |
| inställning83                                  |
| ALTERNATIV   Filter Settings                   |
| Bilagor85                                      |
| Felsökning85                                   |
| Bildproblem85                                  |
| Andra problem87                                |
| Fjärrkontrollsproblem87                        |
| Indikatorlampans meddelanden88                 |
| Meddelanden på skärmen                         |
| Byta ut lampan90                               |
| Montera och rengöra dammfiltret92              |
| Kompatibilitetslägen93                         |
| RS232 funktionslista över                      |
| kommandon och protokoll95                      |
| RS232-stifttilldelningar95                     |
| RS232 Protokollfunktionslista                  |
| Takmonteringsinstallation104                   |
| Globala Optoma-kontor105                       |
| Regler och säkerhetsinformation 107            |
| FCC-meddelande107                              |
| Deklaration om efterlevnad för<br>EU-länder108 |
|                                                |

### Säkerhetsinformation

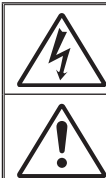

Blixten med en pil inuti en liksidig triangel avser att varna användaren för närvaron av oisolerad "farlig spänning" innanför produktens hölje, som kan vara tillräckligt stark för att utgöra en risk för elektriska stötar.

Utropstecknet inom en liksidig triangel avser att varna användaren om att det finns viktiga bruks- och underhållsanvisningar (service) i dokumentationen som medföljer apparaten.

VARNING: FÖR ATT MINSKA RISKEN FÖR BRAND ELLER ELEKTRISK STÖT SKA APPARATEN INTE UTSÄTTAS FÖR REGN ELLER FUKT. FARLIGT HÖG SPÄNNING FINNS INUTI HÖLJET. ÖPPNA INTE HÖLJET. ÖVERLÅT SERVICE ENDAST TILL KVALIFICERAD PERSONAL.

#### Klass B utstrålningsgränser

Den här Klass B-apparaten tillmötesgår alla krav i Canadian Interference-Causing Equipment Regulations (kanadensiska regler för störningsskapande utrustning).

#### Viktig säkerhetsanvisning

- Avstå från att blockera ventilationsöppningar. För att försäkra dig om att projektorn fungerar tillförlitligt och för att förebygga överhettning är det rekommenderat att projektorn placeras på en plats där ventilationen flödar oförhindrat. Placera den till exempel inte på ett överfyllt kaffebord, en soffa eller en säng. Placera den heller inte i ett slutet utrymme, t.ex. bokhylla eller skåp som förhindrar fritt luftflöde.
- Använd inte projektorn nära vatten eller i fuktiga miljöer. Minska brandfara och/eller risk för elektriska stötar genom att inte utsätta produkten för regn eller väta.
- 3. Placera inte i närheten av värmekällor såsom element, spis eller annan utrustning som avger värme, t.ex. förstärkare.
- 4. Torka endast av med torr trasa.
- 5. Använd endast tillsatser/tillbehör som specificerats av tillverkaren.
- Använd inte enheten om den utsatts för fysiskt skada eller om den missbrukats. Skada/misshandel inkluderar (men är inte begränsad till):
  - Apparaten har tappats.
  - Strömkabeln eller kontakten har skadats.
  - Vätska har spillts på projektorn.
  - Projektorn har utsatts för regn eller fukt.

- Någonting har fallit in i projektorn eller någonting sitter löst inuti den. Försök aldrig att själv reparera enheten. Öppna eller ta bort höljet kan utsätta dig för farlig spänning eller andra faror. Ring Optoma innan du sänder in enheten för reparation.

- Låt inga objekt eller vätskor tränga in i projektorn. De kan komma i kontakt med farliga spänningspunkter och kortsluta delar som kan resultera i brand eller elektrisk stöt.
- 8. Se projektorns hölje för säkerhetsrelaterade markeringar.
- 9. Enheten får endast repareras av lämplig servicepersonal.

### Säkerhetsåtgärder

Följ alla varningar, försiktighetsåtgärder och rekommenderat underhåll i denna bruksanvisning.

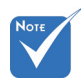

÷.

|                                                              | Varning! | Titta inte in i projektorlinsen när lampan är tänd.<br>Det starka ljuset kan skada dina ögon.                                                                                                    |
|--------------------------------------------------------------|----------|----------------------------------------------------------------------------------------------------|
| slutet på sin<br>livscykel kommer<br>projektorn inte att     | Varning! | Minska risken för brand eller elstöt genom att<br>inte utsätta denna produkt för regn eller fukt.                                                                                                    |
| slås på igen förrän<br>lampmodulen har<br>bytts ut. Du byter | Varning! | Öppna eller montera inte isär projektorn då detta kan orsaka elektrisk stöt.                                                                                                    |
| lampa genom att<br>följa procedurerna<br>i avsnittet "Byta   | Varning! | Låt enheten svalna före lampbyte. Följ<br>instruktionerna som beskrivs på sid. 90-91.                                                                                                    |
| ut lampan" på<br>sidorna 90-91.                              | Varning! | Den här projektorn kommer själv att känna<br>av lampans livslängd. Byt alltid lampa när<br>varningsmeddelanden visas.                                                                                                    |
|                                                              | Varning! | Återståll "Lampåterställning" funktionen från<br>skärm "ALTERNATIV Lampinställning" menyn<br>när lampmodulen har bytts ut (se sidan 79).                                                                                       |
|                                                              | Varning! | När du stänger av projektorn ska du kontrollera<br>så att avkylningscykeln har avslutats innan du<br>kopplar från strömmen. Låt projektorn svana i 90<br>sekunder.                                                             |
|                                                              | Varning! | När lampan närmar sig slutet av sin livslängd<br>kommer meddelandet "Lampan är förbrukad."<br>att visas på skärmen. Kontakta din lokala<br>återsförsäljare eller servicecenter för att byta ut<br>lampan så snart som möjligt. |

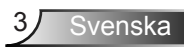

#### Gör:

- stänga av projektorn och dra ut nätkontakten ur eluttaget före rengöring av produkten.
- Använd en mjuk torr trasa med ett milt rengöringsmedel för att göra rent skärmens ytterhölje.
- Koppla bort strömsladden från eluttaget om produkten inte används under en längre tidsperiod.

#### Gör inte:

- Blockera springor och öppningar på enheten som är avsedda för ventilation.
- Använd inte grova rengöringsmedel, vaxer eller lösningsmedel för att rengöra enheten.
- Använd under följande förhållanden:
  - i extremt varma, kyliga eller fuktiga miljöer.
    - Kontrollera så att rumstemperaturen ligger inom 5°C - 40°C
    - Relativ luftfuktighet ligger mellan 10 85 %
  - i områden där det finns stora mängder damm och smuts.
  - Placera inte i n\u00e4rheten av apparater som avger starka magnetf\u00e4lt.
  - I direkt solljus.

### Varningar angående ögonsäkerhet

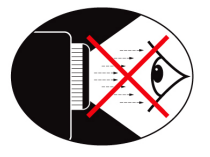

- Titta aldrig rakt in i projektorstrålen. Håll ryggen vänd mot strålen så mycket som möjligt.
- När projektorn används i ett klassrum måste studenterna övervakas när de ombeds att peka ut någonting på skärmen.
- För att minimera lampenergin, använd persienner för att minska omgivande ljusnivåer.

### Produktfunktioner

- ✤ 1080p (1920x1080)
- XGA (1024x768) / WXGA (1280x800) Optimal upplösning
- HD-kompatibel 720p och 1080p stöds
- ♦ BrilliantColor<sup>™</sup>-teknologi
- Kensingtonlås
- RS232-kontroll
- Snabbavstängning
- Full 3D (Se sid. 94)
- ❖ Crestron/Extron/ PJLink<sup>™</sup>-kompatibilitet.
- Eco+ -läge för mer ekonomisk användning
- USB-laddare

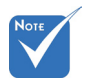

 Produktens funktioner kan variera beroende på modell.

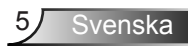

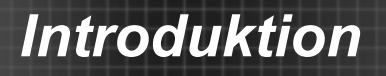

### Paketöversikt

Packa upp och kontrollera innehållet för att försäkra dig om att alla delar finns med. Om något saknas, kontakta Optomas kundtjänst.

### Standardtillbehör

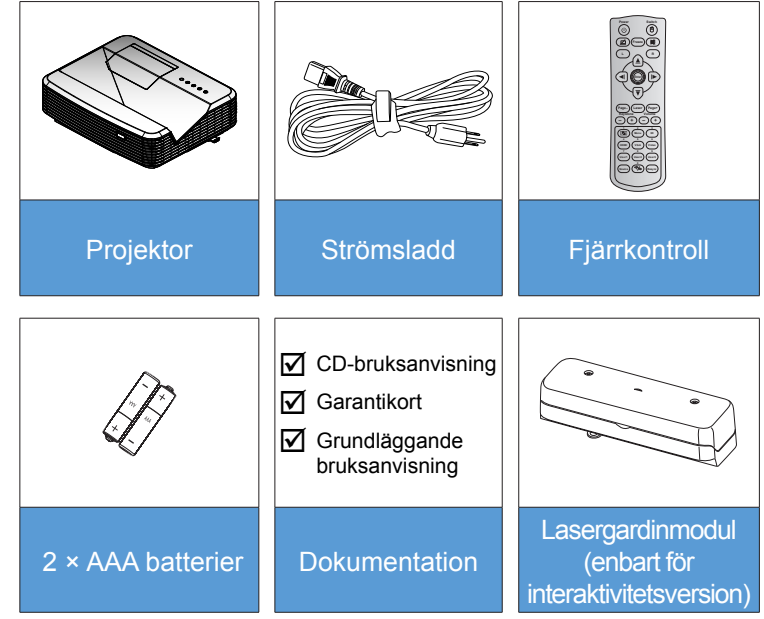

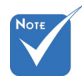

 För andra lasergardintillbehör, se bruksanvisningen för laseragrding.

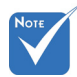

 Extra tillbehör varierar broende på modell, specifikationer och region.

### Extra tillbehör

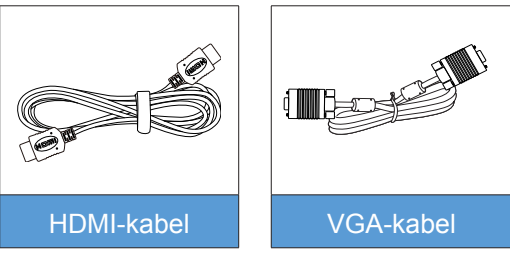

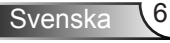

# Introduktion

### Produktöverblick

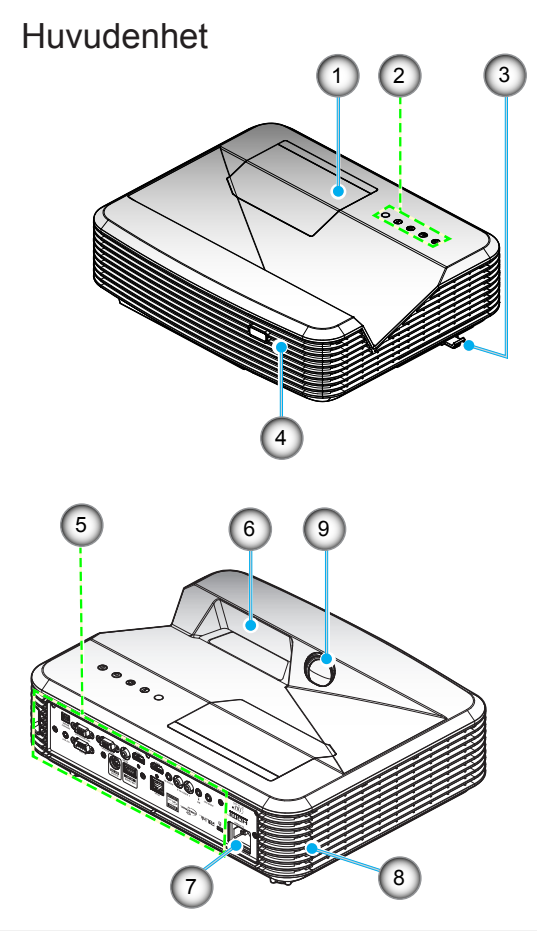

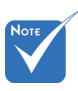

- Blockera inte projektorns luftintag eller luftutsläpp.
- 1. Lamplock
- 2. Kontrollpanel
- 3. Fokusbrytare
- 4. IR-mottagare
- 5. Inmatning/ utmatningsanslutningar
- 6. Objektiv
- 7. Strömkontakt
- 8. Högtalare
- 9. IR-kamera (Enbart för interaktiv version)

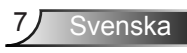

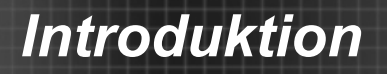

### Kontrollpanel

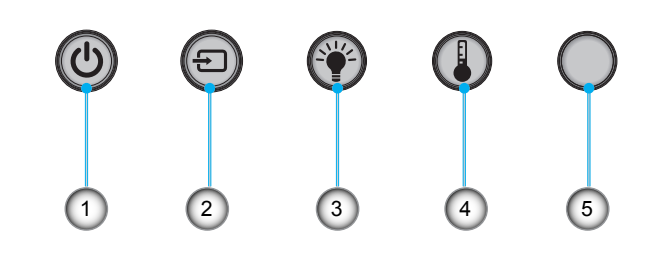

17

15

14

16

- 1. Ström
- 2. Källa
- 3. Lampindikator
- 4. Temperaturindikator (Temp)
- 5. IR-mottagare

### Inmatning/utmatningsanslutningar

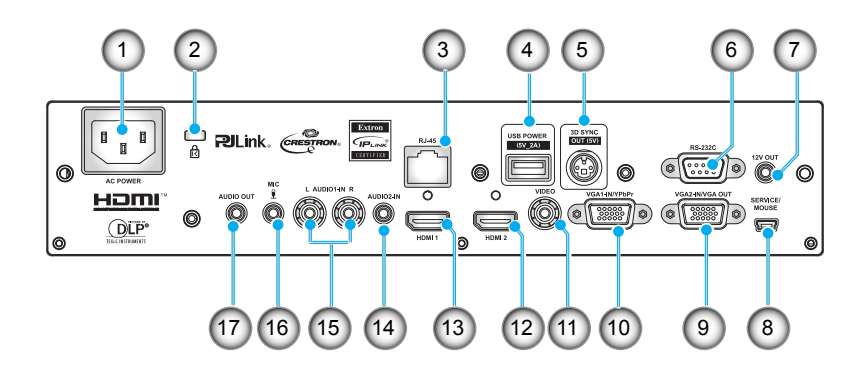

- 1. Strömkontakt
- 2. Kensington<sup>™</sup>-låsport
- 3. RJ45-kontakt
- 4. USB-strömkontakt (5V/2A Max.)
- 5. 3D-synkroniseringskontakt (5V)
- 6. RS-232C-kontakt (9-stifts DIN-typ)
- 7. 12 V ljud ut-kontakt
- 8. USB-anslutning (anslut till dator för fjärrstyrd musfunktion)
- 9. VGA-ut/VGA2-in-kontakt
- 10. VGA1-ingång/YPbPr-kontakt (analog datorsignal/ komponentvideoingång/HDTV/YPbPr)
- 11. Komposit-Video ingångskontakt
- 12. HDMI2 ingångskontakt
- 13. HDMI1 ingångskontakt
- 14. Ljudingång 2 (3,5 mm minikontakt)
- 15. Kompositljud ingångskontakt (höger/vänster)
- 16. Ljudingångskontakt (mikrofon)
- 17. Ljudutgångskontakt (3,5 mm minikontakt)

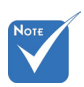

 Fjärrmus kräver en särskild fjärrkontroll.

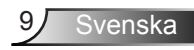

# Introduktion

### Fjärrkontroll

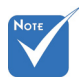

Vissa tangenter fyller ingen funktion på modeller som inte stöder dessa funktioner.

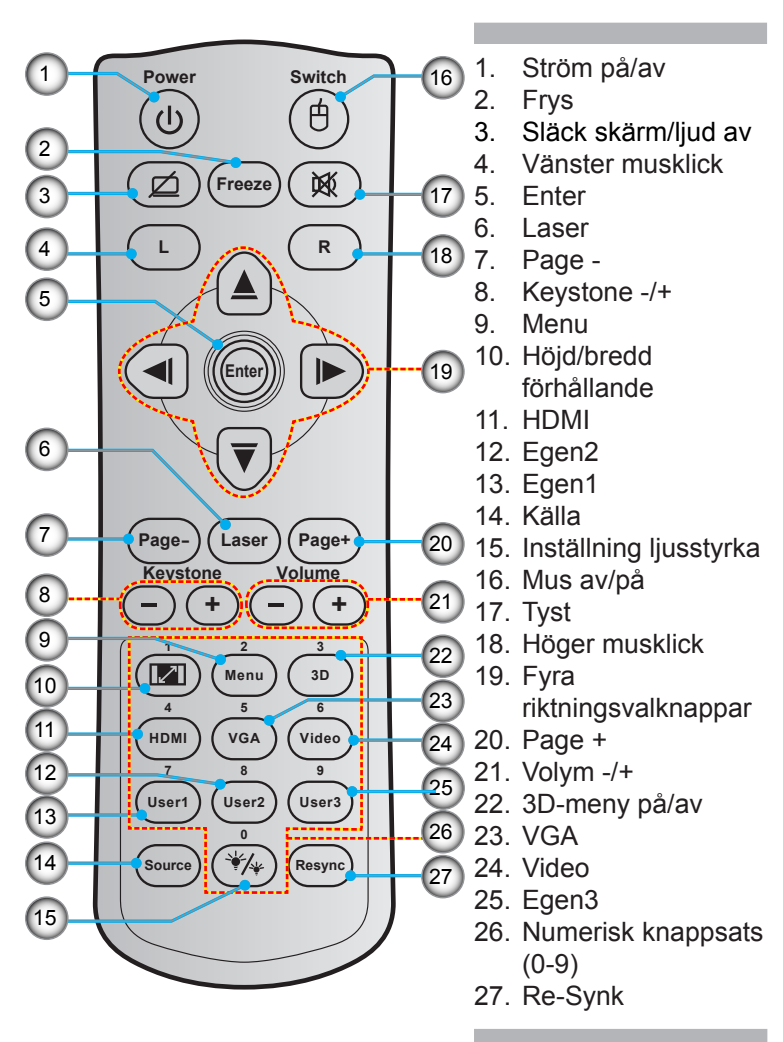

### Ansluta till projektorn

### Ansluta en stationär/bärbar dator

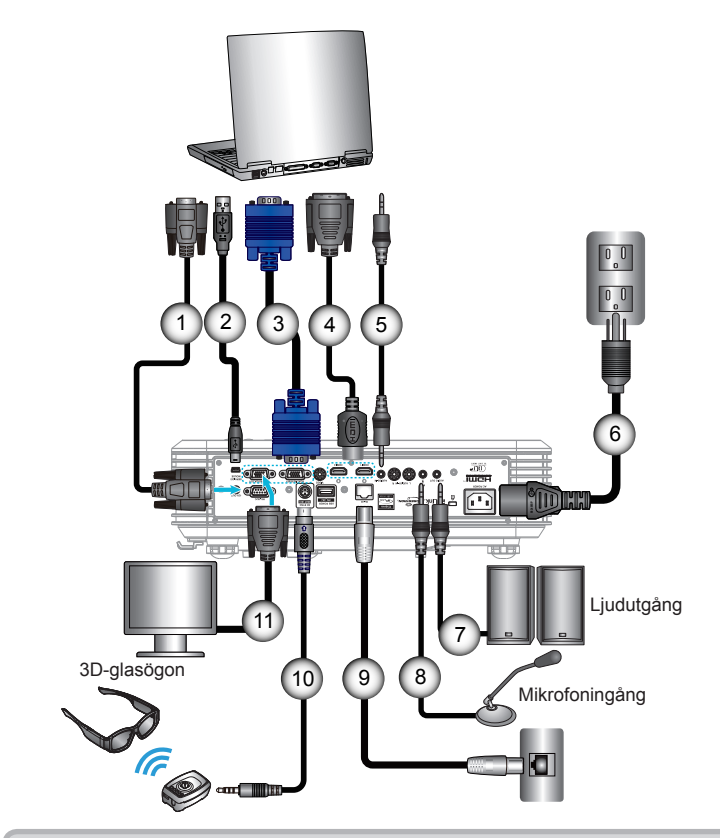

| Note |  |
|------|--|
|      |  |

- På grund av skillnaden i applikationer för varje kan kan vissa regioner ha olika tillbehör.
- (\*) Extra tillbehör

| 1  | RS-232C-kabel            |
|----|--------------------------|
| 2  | USB-kabel för fjärrmus   |
| 3  | VGA1-In/YPbPr/-kabel     |
| 4  | *HDMI-kabel              |
| 5  | Liud 2 inkabel           |
| 6  | Strömsladd               |
| 7  | Liudutgångskabel         |
| 8  | Liud in-kabel (mikrofon) |
| 9  | RJ-45-kabel              |
| 10 | *3D-sändarkabel          |
| 11 | VGA-ut/VGA2-in-kabel     |
|    |                          |

### Ansluta en videokälla

DVD-spelare, Blu-ray-spelare, digitalbox, HDTV-mottagare, spelkonsol

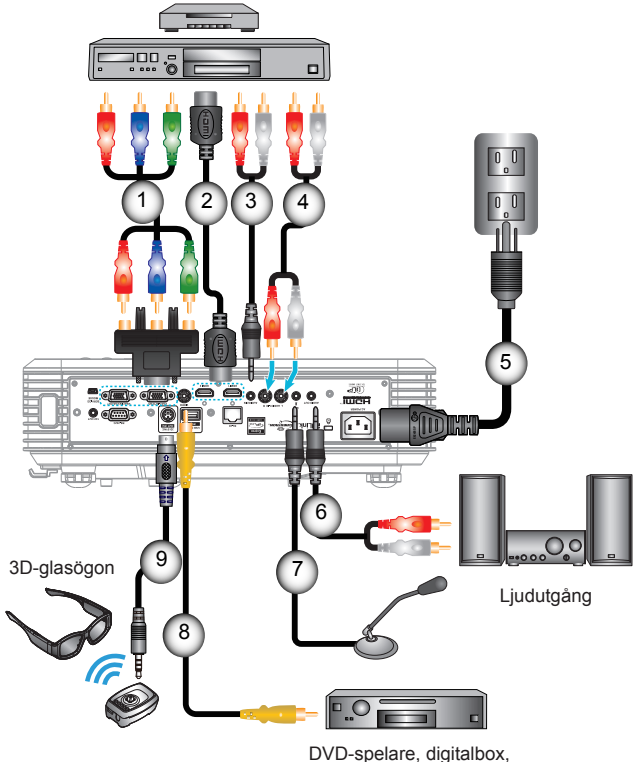

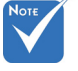

- På grund av skillnaden i applikationer för varje kan kan vissa regioner ha olika tillbehör.
- (\*) Extra tillbehör

DVD-spelare, digitalbox, HDTV-mottagare

| 1*3 RCA-komponentkabel    |
|---------------------------|
| 2 <sup>·</sup> HDMI-kabel |
| 3*Ljud2-in-kabel          |
| 4Ljudingångskabel         |
| 5Strömsladd               |
| 6*Ljudutgångskabel        |
| 7Mikrofoningångskabel     |
| 8Videokabel               |
| 9*3D-sändarkabel          |
| 9*3D-sändarkabel          |

### Ansluta till 3D-videoenheter

När du anslutit dina enheter med HDMI-kablar enligt diagrammet är du redo att börja. Slå på din 3D-videoenhet och Strömförsörjningen din 3D-projektor.

för 3Dvideoenheten måste startas före 3D-projektorn.

#### PlayStation<sup>®</sup> 3-spel

- Se till att du har uppdaterat din konsol med den senaste versionen av programvaran.
- Gå till "Inställningsmeny -> Skärminställningar -> Videoutmatning -> HDMI". Välj "Automatic" och följ sedan instruktionerna på skärmen.
- Sätt i din 3D-spelskiva. Du kan också ladda ner spel (och 3D-uppdateringar) via PlayStation<sup>®</sup>-nätverket.
- Starta spelet. I spelets egna menyer, välj "Spela i 3D".

#### Blu-ray 3D<sup>™</sup>-spelare

- Se till att din spelare stöder 3D Blu-ray<sup>™</sup>-skivor och att 3D-utmatning aktiverats.
- Sätt i 3D Blu-ray™-skivan i spelaren och tryck på "spela".
- 3D TV (t.ex. SKY 3D, DirecTV)
- Kontakta din leverantör av tv-tjänster för aktivering av eventuella 3D-kanaler i ditt kanalpaket.
- När det aktiverats, koppla om till 3D-kanalen.
- Du bör nu se två bilder sida vid sida.
- Växla till "SBS" på 3D-projektorn. Funktionen finns i "DISPLAY"-avdelningen i projektorns bildskärmsmeny.

#### 3D-enhet (t.ex. 3D DV/DC) med 2D 1080i sida vid sidasignalutgång

- Anslut din 3D-enhet och koppla om till 3D-innehåll med 2D sida vid sida-utmatning till 3D-projektorn.
  - Du bör nu se två bilder sida vid sida.
- Växla till "SBS" på 3D-projektorn. Funktionen finns i "DISPLAY"-avdelningen i projektorns bildskärmsmeny.

Om 3D-innehåll ses på från en HDMI 1.4a-källa (t.ex. 3D Blu-ray) ska dina 3D-glasögon alltid vara synkroniserade. Om 3D-innehåll ses på från en HDMI 1.3-källa (t.ex. 3D-sändning med SBS-läget) kan det vara nödvändigt att använda projektorns 3D-synkinverteringsfunktion för att optimera 3D-upplevelsen. Funktionen finns i "DISPLAY ->3D"-avdelningen i projektorns bildskärmsmeny.

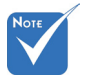

- Om inmatad video är vanlig 2D, tryck på "3D-Format" och växla till "Auto".
- Om "SBS" är aktiv kommer inte 2Dvideoinnehåll att visas korrekt.

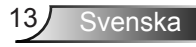

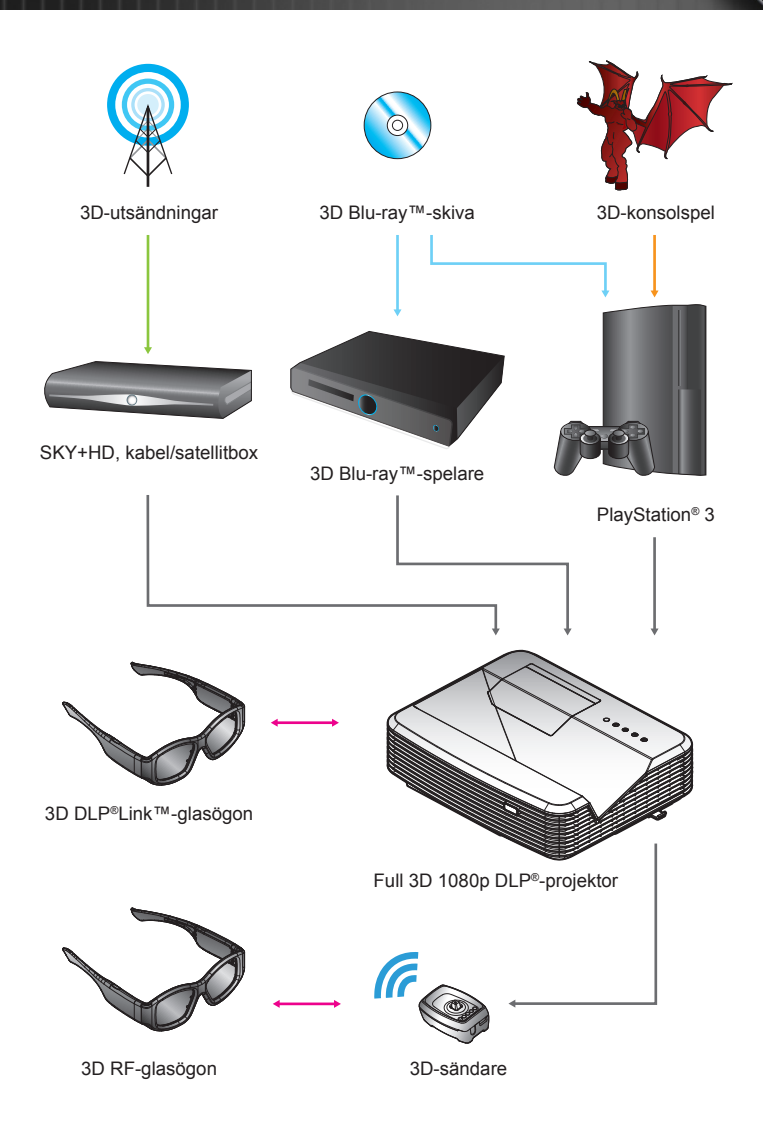

Svenska 14

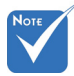

 För utförligare information, se 3D-glasögonens bruksanvisning.

### Använda 3D-glasögonen

- 1. Sätta PÅ 3D-glasögonen.
- Bekräfta att 3D-innehållet sänds till projektorn och att signalen är kompatibel med projektorns specifikationer.
- Slå på "3D-läge" (Av/DLP-länk/VESA 3D beroende på vilken typ av glasögon du använder) på 3D-projektorn. Funktionen finns i "DISPLAY"-avdelningen i projektorns bildskärmsmeny.
- 4. Sätt på 3D-glasögonen och bekräfta att bilden visas i 3D utan ögonansträngningar.
- Om bilden inte framträder i 3D, kontrollera att 3D-enheten är korrekt inställd för att skicka 3D-bilder. Om "SBS" startas när ingångssignalen är 2D 1080i sida vid sida, upprepa steg 1 - 4.
- Det kan vara nödvändigt att använda projektorns "3D Synk.Invert"-alternativ för att optimera din 3D-upplevelse. Funktionen finns i "DISPLAY"-avdelningen i projektorns bildskärmsmeny.
- 7. Stänga AV 3D-glasögonen: Håll ner "Power"-knappen tills lysdioden slocknar.
- 8. För utförligare information, se 3D-glasögonens bruksanvisning eller tillverkarens webbplats.

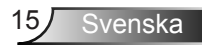

### Slå på/stänga av projektorn

### Slå på projektorn

- 1. Anslut nätkabeln och signalkabeln ordentligt. Vid anslutning lyser On/Standby LED-indikatorn röd.
- 2. Sätt på lampan genom att trycka på knappen "也" antingen ovanpå projektorn eller på fjärrkontrollen. On/Standby LED lyser nu blå.

Startbilden kommer att visas inom ung. 10 sekunder. Första gången som du använder projektorn kommer du att uppmanas att välja önskat språk och energisparläge.

- Starta och anslut den källa du vill visa på duken (dator, bärbar dator, videobandspelare, etc.). Projektornkänner automatiskt av källan. Om den inte gör det, tryck på menyknappen och gå till "ALTERNATIV". Se till att "Signallås" har stängts "Av".
- Om du ansluter flera källor samtidigt, tryck på knappen "Source" på kfjärrkontrollen eller knapparna för källa direkt på fjärrkontrollen för att växla mellan ingångssignaler.

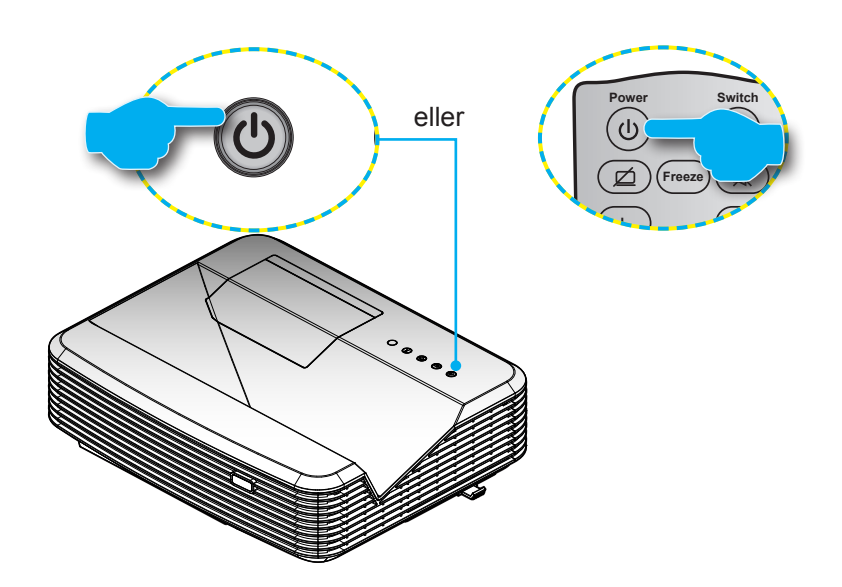

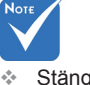

- Stäng först av projektorn och sedan signalkällorna.
- (\*) Extra tillbehör.

### Stänga Av Projektorn

 Tryck på knappen "U" på fjärrkontrollen eller på kontrollpanelen för att stänga av projektorn. Följande meddelande visas på skärmen.

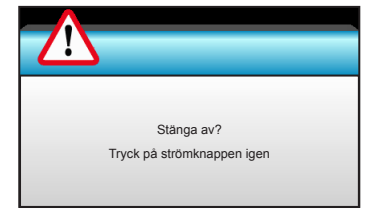

Tryck på "**U**" knappen igen för att bekräfta annars kommer meddelandet att försvinna efter 15 sekunder. När du trycker på "**U**" knappen en andra gång kommer projektorn att visa en nedräkningstimer och kommer att stängas av.

 Kylfläktarna fortsätter att arbeta under ca 10 sekunder för avkylning och On/Standby-indikatorn blinkarblå. När On/Standby LED-indikatorn lyser rött har projektorn gått in i standbyläget.

Om du vill slå på projektorn igen måste du vänta tills dess att projektorn helt och hållet har avslutat sin avkylningscykel och gått in i standbyläge. I standbyläge, tryck helt enkelt på knappen """ för att starta om projektorn.

- 3. Koppla från strömsladden från det elektriska uttaget och från projektorn.
- 4. Slå inte på projektorn direkt efter att en session har varit igång.

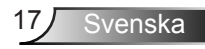

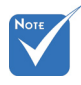

Kontakta närmaste servicecenter om projektorn uppvisar dessa symptom. Se sid. 105-106 för ytterligare information.

### Varningslampa

När varningsindikatorerna (se nedan) lyser kommer projektorn automatiskt att stängas av:

- "LAMP" LED-indikatorn lyser rött och om "On/ Standby"-indikatorn blinkar rött.
- "TEMP" LED-indikatorn lyser rött och om "On/ Standby"-indikatorn blinkar rött. Detta indikerar att projektorn är överhettad. Under normala förhållanden kan projektorn slås på igen.
- "TEMP" LED-indikatorn blinkar rött och om "On/Standby"-indikatorn blinkar rött.

Koppla ifrån strömsladden från projektorn, vänta 30 sekunder och försök igen. Om varningsindikatorn lyser igen kontakta ditt närmaste servicecenter för hjälp.

### Justera den projicerade bilden

### Justera projektorns höjd

Projektorn är utrustad med hissbara fötter för justering av bildhöjden.

- 1. Leta reda på den justerbara fot som du vill modifiera på undersidan av projektorn.
- Vrid den justerbara ringen medurs för att höja projektorn och moturs för att sänka den. Upprepa med de övriga fötterna om så behövs.

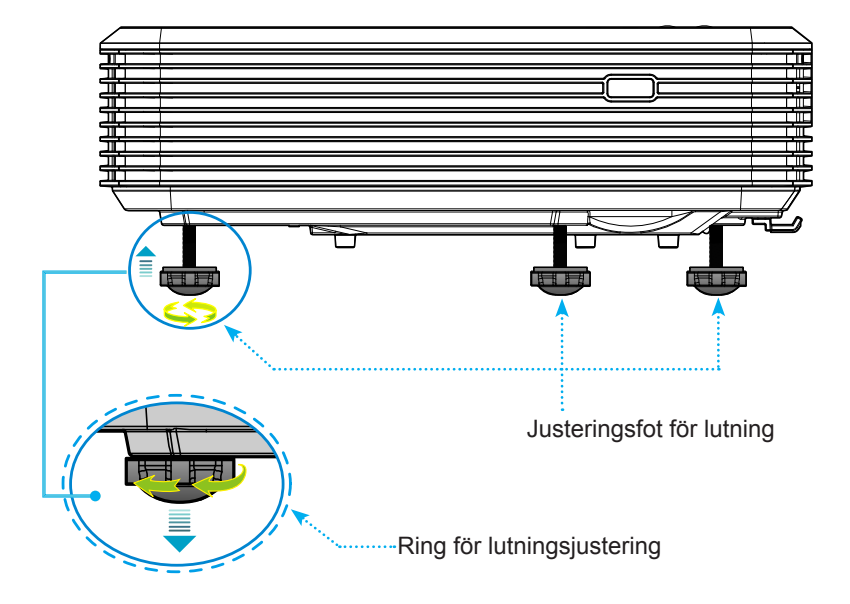

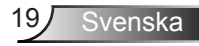

### Justera projektorns fokus

Du fokuserar bilden genom att föra på fokusreglaget tills bilden är skarp.

- Standard throw-serien (XGA): Projektorn kommer att fokusera på avstånd från 0,47 till 0,68 meter (1,55 till 2,21 ft) räknat från linsens mitt.
- Standard throw-serien (WXGA): Projektorn kommer att fokusera på avstånd från 0,49 till 0,66 meter (1,59 till 2,15 ft) räknat från linsens mitt.
- Standard throw-serien (1080p): Projektorn kommer att fokusera på avstånd från 0,45 till 0,56 meter (1,46 till 1,83 ft) räknat från linsens mitt.

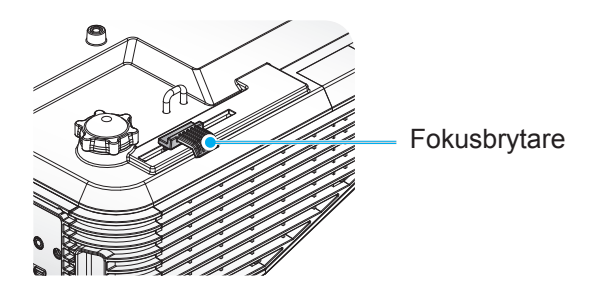

### Justera storleken på den projicerade bilden

- Projektionens bildstorlek (XGA) från 1,78 till 2,54 meter (70 till -100 tum).
- Projektionens bildstorlek (WXGA) från 2,16 till 2,92 meter (85 till -115 tum).
- Projektionens bildstorlek (1080p) från 2,03 till 2,54 meter (80 till -100 tum).

#### Variabler:

- "a": Bildförskjutning (m) från linsens mitt till den vertikala bildens ovankant.
- "b": Avstånd från linsens mitt till projektorns underkant.
- "c": Avstånd mellan väggen (projektionsyta) till projektorns baksida.
- "d": Bilddiagonal.
- "g": Avstånd mellan linsens mitt och väggen (projektionsyta).
- "m": Avstånd mellan väggen (projektionsyta) och projektorns framsida.
- "p": Avstånd från projektorns ovansida till monteringshålet.
- "H": Bildens höjd.
- "W": Bildens bredd.

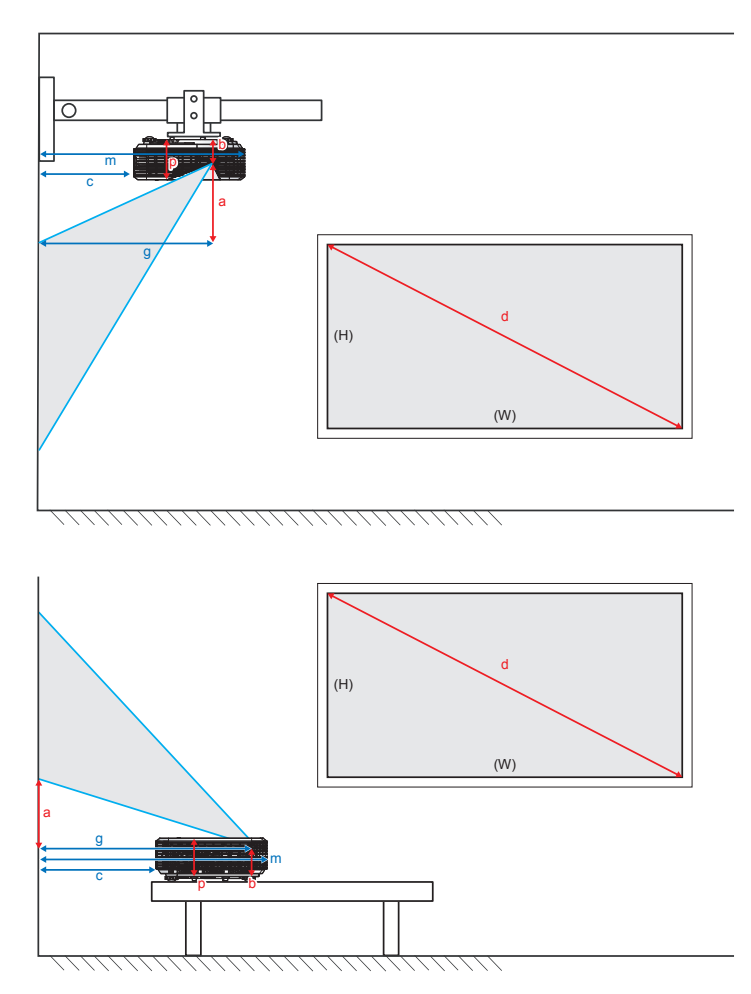

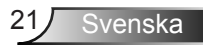

#### Standard throw XGA (4:3)

| а                                                                                      | b                                                             | с                                                                               | d                  | ١     | N     | H     | +    |                                      | g                                          | m                                                                               | Р                                                                      |
|----------------------------------------------------------------------------------------|---------------------------------------------------------------|---------------------------------------------------------------------------------|--------------------|-------|-------|-------|------|--------------------------------------|--------------------------------------------|---------------------------------------------------------------------------------|------------------------------------------------------------------------|
| Bildförskjutning<br>från linsens mitt<br>till den vertikala<br>bildens ovankant<br>(m) | Avstånd från linsens<br>mitt till projektons<br>underkant (m) | Avstånd<br>mellan väggen<br>(projektionsyta)<br>till projektorns<br>baksida (m) | Bilddiagonal (tum) | Bildt | bredd | Bild  | höjd | Avstån<br>linser<br>och v<br>(projek | d mellan<br>ns mitt<br>räggen<br>tionsyta) | Avstånd<br>mellan väggen<br>(projektionsyta)<br>och projektorns<br>framsida (m) | Avstånd från<br>projektorns<br>ovansida till<br>monteringshålet<br>(m) |
|                                                                                        |                                                               |                                                                                 |                    | (tum) | (m)   | (tum) | (m)  | (fot)                                | (m)                                        |                                                                                 |                                                                        |
| 0,181                                                                                  | 0,0631                                                        | 0,219                                                                           | 70                 | 56,0  | 1,42  | 42,0  | 1,07 | 1,55                                 | 0,47                                       | 0,5289                                                                          | 0,119                                                                  |
| 0,192                                                                                  | 0,0631                                                        | 0,246                                                                           | 74                 | 59,2  | 1,50  | 44,4  | 1,13 | 1,64                                 | 0,50                                       | 0,5559                                                                          | 0,119                                                                  |
| 0,207                                                                                  | 0,0631                                                        | 0,287                                                                           | 80                 | 64,0  | 1,63  | 48,0  | 1,22 | 1,77                                 | 0,54                                       | 0,5969                                                                          | 0,119                                                                  |
| 0,233                                                                                  | 0,0631                                                        | 0,354                                                                           | 90                 | 72,0  | 1,83  | 54,0  | 1,37 | 1,99                                 | 0,61                                       | 0,6639                                                                          | 0,119                                                                  |
| 0,259                                                                                  | 0,0631                                                        | 0,422                                                                           | 100                | 80,0  | 2,03  | 60,0  | 1,52 | 2,21                                 | 0,68                                       | 0,7319                                                                          | 0,119                                                                  |

### Standard throw WXGA (16:10)

| а                                                                                      | b                                                             | с                                                                               | d                  | ١     | v     | I     | ł    |                                       | g                                          | m                                                                               | Р                                                                      |
|----------------------------------------------------------------------------------------|---------------------------------------------------------------|---------------------------------------------------------------------------------|--------------------|-------|-------|-------|------|---------------------------------------|--------------------------------------------|---------------------------------------------------------------------------------|------------------------------------------------------------------------|
| Bildförskjutning<br>från linsens mitt<br>till den vertikala<br>bildens ovankant<br>(m) | Avstånd från linsens<br>mitt till projektons<br>underkant (m) | Avstånd<br>mellan väggen<br>(projektionsyta)<br>till projektorns<br>baksida (m) | Bilddiagonal (tum) | Bildt | oredd | Bild  | höjd | Avstån<br>linser<br>och v<br>(projekt | d mellan<br>ns mitt<br>räggen<br>tionsyta) | Avstånd<br>mellan väggen<br>(projektionsyta)<br>och projektorns<br>framsida (m) | Avstånd från<br>projektorns<br>ovansida till<br>monteringshålet<br>(m) |
|                                                                                        |                                                               |                                                                                 |                    | (tum) | (m)   | (tum) | (m)  | (fot)                                 | (m)                                        |                                                                                 |                                                                        |
| 0,172                                                                                  | 0,0631                                                        | 0,232                                                                           | 85                 | 72,1  | 1,83  | 45,0  | 1,14 | 1,59                                  | 0,49                                       | 0,5419                                                                          | 0,119                                                                  |
| 0,176                                                                                  | 0,0631                                                        | 0,245                                                                           | 87                 | 74,0  | 1,88  | 46,2  | 1,17 | 1,63                                  | 0,50                                       | 0,5549                                                                          | 0,119                                                                  |
| 0,182                                                                                  | 0,0631                                                        | 0,261                                                                           | 90                 | 76,4  | 1,94  | 47,7  | 1,21 | 1,69                                  | 0,51                                       | 0,5709                                                                          | 0,119                                                                  |
| 0,202                                                                                  | 0,0631                                                        | 0,318                                                                           | 100                | 84,8  | 2,15  | 53,0  | 1,35 | 1,87                                  | 0,57                                       | 0,6279                                                                          | 0,119                                                                  |
| 0,222                                                                                  | 0,0631                                                        | 0,375                                                                           | 110                | 93,3  | 2,37  | 58,3  | 1,48 | 2,06                                  | 0,63                                       | 0,6849                                                                          | 0,119                                                                  |
| 0,232                                                                                  | 0,0631                                                        | 0,403                                                                           | 115                | 97,5  | 2,48  | 60,9  | 1,55 | 2,15                                  | 0,66                                       | 0,7129                                                                          | 0,119                                                                  |

### Standard throw 1080p (16:9)

| а                                                                                      | b                                                             | с                                                                               | d                  | ١               | v    | H          | ł    |                                                                  | g    | m                                                                               | Р                                                                      |
|----------------------------------------------------------------------------------------|---------------------------------------------------------------|---------------------------------------------------------------------------------|--------------------|-----------------|------|------------|------|------------------------------------------------------------------|------|---------------------------------------------------------------------------------|------------------------------------------------------------------------|
| Bildförskjutning<br>från linsens mitt<br>till den vertikala<br>bildens ovankant<br>(m) | Avstånd från linsens<br>mitt till projektons<br>underkant (m) | Avstånd<br>mellan väggen<br>(projektionsyta)<br>till projektorns<br>baksida (m) | Bilddiagonal (tum) | Idiagonal (tum) |      | d Bildhöjd |      | Avstånd mellan<br>linsens mitt<br>och väggen<br>(projektionsyta) |      | Avstånd<br>mellan väggen<br>(projektionsyta)<br>och projektorns<br>framsida (m) | Avstånd från<br>projektorns<br>ovansida till<br>monteringshålet<br>(m) |
|                                                                                        |                                                               |                                                                                 |                    | (tum)           | (m)  | (tum)      | (m)  | (fot)                                                            | (m)  |                                                                                 |                                                                        |
| 0,179                                                                                  | 0,0631                                                        | 0,193                                                                           | 80                 | 69,7            | 1,77 | 39,2       | 1,00 | 1,46                                                             | 0,45 | 0,5029                                                                          | 0,119                                                                  |
| 0,200                                                                                  | 0,0631                                                        | 0,244                                                                           | 89                 | 77,6            | 1,97 | 43,7       | 1,11 | 1,63                                                             | 0,50 | 0,5539                                                                          | 0,119                                                                  |
| 0,202                                                                                  | 0,0631                                                        | 0,249                                                                           | 90                 | 78,4            | 1,99 | 44,1       | 1,12 | 1,65                                                             | 0,50 | 0,5589                                                                          | 0,119                                                                  |
| 0,224                                                                                  | 0,0631                                                        | 0,305                                                                           | 100                | 87,2            | 2,21 | 49,0       | 1,25 | 1,83                                                             | 0,56 | 0,6149                                                                          | 0,119                                                                  |

Dessa tabeller är endast till som referens.

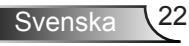

### Kontrollpanel & fjärrkontroll

### Kontrollpanel

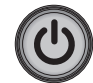

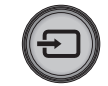

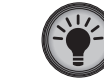

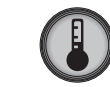

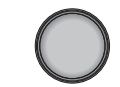

| Använda kontrollpanelen |    |                                                                  |  |  |  |  |
|-------------------------|----|------------------------------------------------------------------|--|--|--|--|
| STRÖM                   |    | Se avsnittet "Slå på/ Stänga av projektorn" på<br>sidorna 16-17. |  |  |  |  |
| SOURCE                  | Ð  | Tryck på 🕣 för att välja en ingångssignal.                       |  |  |  |  |
| Lamplysdiod             | ¥- | Indikerar projektorlampans status.                               |  |  |  |  |
| Temperaturlysdiod       |    | Indikerar projektorns temperaturstatus.                          |  |  |  |  |
| IR-mottagare            |    | Tar emot infraröda signaler från<br>fjärrkontrollen.             |  |  |  |  |

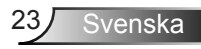

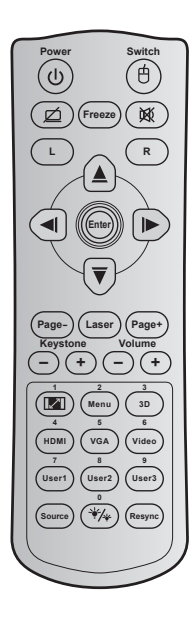

### Fjärrkontroll

| Använda fjärrkontrollen          |        |                                                                                                    |  |  |  |  |  |  |
|----------------------------------|--------|----------------------------------------------------------------------------------------------------|--|--|--|--|--|--|
| Power                            | С<br>С | Tryck för att slå projektorn på/av.                                                                                                    |  |  |  |  |  |  |
| Switch                           | Ċ      | Tryck för att växla USB-musen på/av.                                                                                                    |  |  |  |  |  |  |
| Släck skärm/<br>ljud av          | Ø      | Tryck för att dölja/visa skärmbild och slå på/<br>stänga av ljudet.                                                                                   |  |  |  |  |  |  |
| Freeze                           |        | Tryck för att frysa den projicerade bilden.                                                                                                    |  |  |  |  |  |  |
| Tyst                             | 效      | Tryck för att tillfälligt slå på/stänga av ljudet.                                                                                                    |  |  |  |  |  |  |
| Vänster<br>musklick              | L      | Använd som vänster musklick.                                                                                                    |  |  |  |  |  |  |
| Höger<br>musklick                | R      | Använd som höger musklick.                                                                                                    |  |  |  |  |  |  |
| Fyra<br>riktningsval-<br>knappar |        | ▲ ▼ ◀▶ för att välja alternativ eller göra<br>justeringar till ditt val.                                                                              |  |  |  |  |  |  |
| Enter                            |        | Bekräfta ditt menyval.                                                                                                    |  |  |  |  |  |  |
| Page -                           |        | Tryck för att gå ner en sida.                                                                                                    |  |  |  |  |  |  |
| Laser                            |        | Använd som laserpekare.                                                                                                    |  |  |  |  |  |  |
| Page +                           |        | Tryck för att gå upp en sida.                                                                                                    |  |  |  |  |  |  |
| Keystone                         | -+     | Tryck för att justera bildförvrängning som<br>orsakas av projektorns lutning.                                                                         |  |  |  |  |  |  |
| Volume                           | -+     | Tryck för att höja/sänka volymen.                                                                                                    |  |  |  |  |  |  |
| Bildförhållande<br>/1            |        | <ul> <li>Tryck för att ändra bildförhållandet för bilden<br/>som visas.</li> <li>Använd som nummer "1" på den numeriska<br/>knappsatsen.</li> </ul>   |  |  |  |  |  |  |
| Menu / 2                         |        | <ul> <li>Tryck för att visa eller avsluta projektorns<br/>bildskärmsmeny.</li> <li>Använd som nummer "2" på den numeriska<br/>knappsatsen.</li> </ul> |  |  |  |  |  |  |

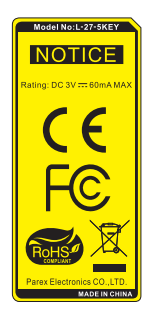

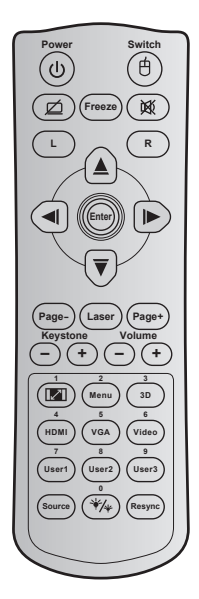

| Anvanda fjarrkontrollen            |  |                                                                                                    |  |  |  |  |  |
|------------------------------------|--|----------------------------------------------------------------------------------------------------|--|--|--|--|--|
| 3D / 3                             |  | <ul> <li>Tryck för att manuellt välja ett 3D-läge som<br/>passar ditt 3D-innehåll.</li> <li>Använd som nummer "3" på den numeriska<br/>knappsatsen.</li> </ul>      |  |  |  |  |  |
| HDMI / 4                           |  | <ul> <li>Tryck för att välja HDMI-källa.</li> <li>Använd som nummer "4" på den numeriska<br/>knappsatsen.</li> </ul>                                                |  |  |  |  |  |
| VGA / 5                            |  | <ul> <li>Tryck för att välja VGA-källa.</li> <li>Använd som nummer "5" på den numeriska<br/>knappsatsen.</li> </ul>                                                 |  |  |  |  |  |
| Video / 6                          |  | <ul> <li>Tryck för att välja kompositvideokälla.</li> <li>Använd som nummer "6" på den numeriska<br/>knappsatsen.</li> </ul>                                        |  |  |  |  |  |
| User1 / 7; User2 / 8;<br>User3 / 9 |  | <ul> <li>Användardefinierade knappar.</li> <li>Använd som siffra "7", "8" och "9" på den<br/>numeriska knappsatsen.</li> </ul>                                      |  |  |  |  |  |
| Källa                              |  | Tryck för att välja en ingångssignal.                                                                                                    |  |  |  |  |  |
| nställning ¥∕γ<br>jusstyrka/0      |  | <ul> <li>Tryck för att justera bildens ljusstyrka<br/>automatiskt för optimal kontrast.</li> <li>Använd som nummer "0" på den numeriska<br/>knappsatsen.</li> </ul> |  |  |  |  |  |
| Re-sync                            |  | Tryck för att synkronisera projektorn till in-<br>gångskällan automatiskt.                                                                                          |  |  |  |  |  |

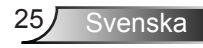

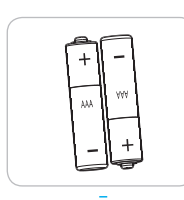

### Montera batterier

Två AAA-batterier medföljer för fjärrkontrollen.

Ersätt endast med samma eller motsvarande typ av batterier som rekommenderas av tillverkaren.

## 

Felaktig användning av batterierna kan resultera i läckage av kemiska ämnen eller explosion. Var noga med att följa nedanstående instruktioner.

Blanda inte batterier av olika typer. Olika typer av batterier har olika egenskaper.

Blanda inte gamla och nya batterier. Om gamla och nya batterier blandas kan det förkorta livslängden på de nya batterierna eller orsaka kemiskt läckage i de gamla batterierna.

Ta ut batterierna direkt de är förbrukade. Kemikalier som läcker från batterier och kommer i kontakt med huden kan orsaka utslag. Om du hittar något kemiskt läckage, torka upp det noggrant med en tygtrasa.

Batterierna som medföljer produkten kan ha en något kortare livslängd än helt nya batterier på grund av lagringsförhållanden.

Ta ut batterierna ur fjärrkontrollen om du inte kommer att använda den under en längre tid.

Vid kassering av batterier måste du följa lagarna för din kommun eller land.

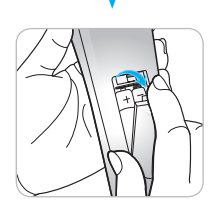

### Bildskärmsmenyer

Projektorn har flerspråkig skärmmeny som gör det möjligt för dig att göra bildjusteringar och ändra ett stort antal inställningar. Projektorn känner automatiskt av källan.

### Hur den används

- 1. Du öppnar skärmmenyn genom att trycka på "Menu" på fjärrkontrollen eller kontrollpanelen.
- 2 När skärmmenyn visas, använd ◄ ► -knapparna för att välja önskat objekt i huvudmenyn. När du väljer på en särskild sida, trycker du på
   ▼ eller "Enter"-knappen för att öppna undermenyn.
- Använd ▲ ▼ -knapparna för att välja önskat objekt i undermenyn och tryck sedan på ► eller "Enter"-knappen för att visa fler inställningar. Justera inställningarna med ◀ ► -knappen.
- Välj nästa objekt som ska justeras i undermenyn och justera enligt beskrivning ovan.
- 5. Tryck på "Enter" eller "Menu" för att bekräfta ditt val och återgå till huvudmenyn.
- 6. Du avslutar genom att trycka på "Menu" igen. Skärmmenyn kommer att stängas och projektorn sparar automatiskt de nya inställningarna.

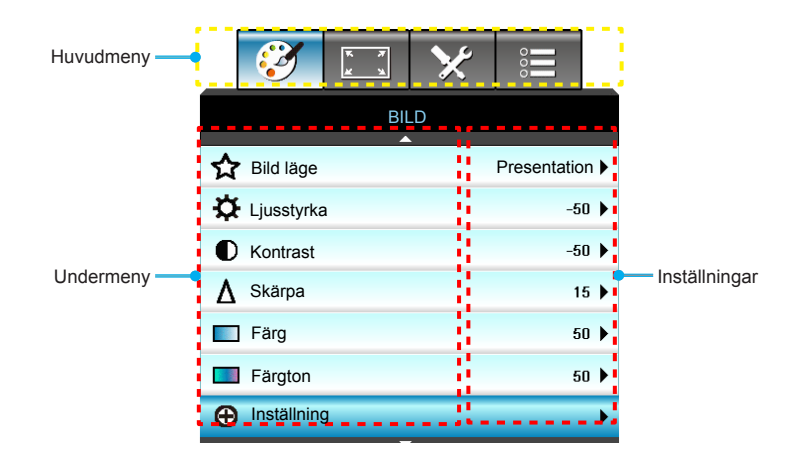

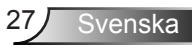

### Menyträd

| Huvudmeny | Undermeny   | Avancerad meny    | Parameter   | Enstaka objekt i menyn                                                                  | Värde eller<br>Standard                                                  | Anmärkningar                                                  |
|-----------|-------------|-------------------|-------------|-----------------------------------------------------------------------------------------|--------------------------------------------------------------------------|---------------------------------------------------------------|
|           | Bild läge   |                   |             | Presentation / Ljusstark /<br>Film / sRGB / Svarttavla /<br>DICOM SIM. / 3D / Personlig |                                                                          | Varje läge kan justerad<br>eller sparas i använ-<br>darläget. |
|           | Ljusstyrka  |                   |             |                                                                                         | -50~ +50                                                                 |                                                               |
|           | Kontrast    |                   |             |                                                                                         | -50~ +50                                                                 |                                                               |
|           | Skärpa      | İ                 |             |                                                                                         | 1~ 15                                                                    |                                                               |
|           | Färg        |                   |             |                                                                                         | -50~ +50                                                                 |                                                               |
|           | Färgton     |                   |             |                                                                                         | -50~ +50                                                                 |                                                               |
|           |             | Brusreducering    |             |                                                                                         | 0~10                                                                     |                                                               |
|           |             | Brilliant Color™  |             |                                                                                         | 1~10                                                                     |                                                               |
|           |             | Gamma             |             | Film/ Grafik/ 1.8/2.0/<br>2.2/2.6/Svarttavla /<br>DICOM SIM. / 3D                       |                                                                          | All gamma kan väljas för<br>alla visningslägen.               |
|           |             | Färgtemperatur    |             | Standard/ Kall / Kall                                                                   |                                                                          |                                                               |
| BILD      |             |                   |             | Inte HDMI-ingång: Auto / RGB<br>/ YUV                                                   | Auto                                                                     |                                                               |
|           |             | Färgområde        |             | HDMI-ingång: Auto/<br>RGB(0~255) / RGB(16~235)/<br>YUV                                  | Auto                                                                     |                                                               |
|           |             |                   | Ökning röd  |                                                                                         |                                                                          |                                                               |
|           | Inställning |                   | ökning grön |                                                                                         |                                                                          |                                                               |
|           |             |                   | ökning blå  |                                                                                         |                                                                          |                                                               |
|           |             |                   | Röd Bias    |                                                                                         |                                                                          | Varje läge kan justerad<br>eller sparas i använ-<br>darläget. |
|           |             | RGB ökning / Bias | Grön Bias   |                                                                                         |                                                                          |                                                               |
|           |             |                   | Blå Bias    |                                                                                         |                                                                          |                                                               |
|           |             | Återställ         |             |                                                                                         | För att återställa med<br>nuvarande visningsläge<br>för RGB ökning /Bias |                                                               |
|           |             |                   | Avsluta     |                                                                                         |                                                                          | All gamma kan väljas få<br>alla visningslägen.                |
|           |             |                   | Röd         | Färgton/ Färgmättnad<br>/Ökning/ Avsluta                                                | -50~ +50                                                                 |                                                               |
|           |             | Color Matching    | Grön        | Färgton/ Färgmättnad<br>/Ökning/ Avsluta                                                | -50~ +50                                                                 |                                                               |
|           |             |                   | Blå         | Färgton/ Färgmättnad<br>/Ökning/ Avsluta                                                | -50~ +50                                                                 |                                                               |

| Huvudmeny | Undermeny    | Avancerad meny | Parameter | Enstaka objekt i menyn                                                      | Värde eller<br>Standard | Anmärkningar                                                                                 |  |
|-----------|--------------|----------------|-----------|-----------------------------------------------------------------------------|-------------------------|----------------------------------------------------------------------------------------------|--|
|           |              |                | Cyan      | Färgton/ Färgmättnad<br>/Ökning/ Avsluta                                    | -50~ +50                |                                                                                              |  |
|           |              |                | Magenta   | Färgton/ Färgmättnad<br>/Ökning/ Avsluta                                    | -50~ +50                |                                                                                              |  |
|           | T            | Color Matching | Gul       | Färgton/ Färgmättnad<br>/Ökning/ Avsluta                                    | -50~ +50                |                                                                                              |  |
|           | Installning  |                | Vit       | R/G/B/Avsluta                                                               | -50~ +50                |                                                                                              |  |
| BILD      |              |                | Återställ |                                                                             |                         | För att återställa                                                                           |  |
|           |              |                | Avsluta   |                                                                             |                         | nuvarande källa med<br>nuvarande visningsläge<br>för CMS-inställningar                       |  |
|           |              | Avsluta        |           |                                                                             |                         |                                                                                              |  |
|           | Återställ    |                |           | Ja/Nej                                                                      |                         | För att återställa<br>nuvarande källa med<br>nuvarande visningsläge<br>för bildinställningar |  |
|           | Format       |                |           | 4:3                                                                         |                         |                                                                                              |  |
|           |              |                |           | 16:9/16:10[WXGA]                                                            | 1                       |                                                                                              |  |
|           |              |                |           | LBX                                                                         | Auto                    |                                                                                              |  |
|           |              |                |           | Ursprunglig                                                                 |                         |                                                                                              |  |
| DISPLAY   |              |                |           | Auto                                                                        | Standard är<br>"Auto"   |                                                                                              |  |
|           | Zoom         |                |           |                                                                             | -5 ~ +25                |                                                                                              |  |
|           | Kantmask     |                |           |                                                                             | 0~10                    |                                                                                              |  |
|           | Ima an Child | Н              |           |                                                                             | -50~ +50                | Upp/ner/höger/vänster                                                                        |  |
|           | intage stint | V              |           |                                                                             | -50~ +50                | (ikon i mitten)                                                                              |  |
|           | V. Keystone  |                |           |                                                                             | -15~ +15                | 1080p: -5~ +5                                                                                |  |
|           |              | 3D-läge        |           | DLP-länk/ VESA 3D / Av<br>(För projektor utan VESA-uttag,<br>använd " IR ") | DLP-länk                |                                                                                              |  |
|           |              | 3D->2D         |           | 3D/ L/ R                                                                    |                         |                                                                                              |  |
| BILD      | 3D           | 3D-Format      |           | Auto/ SBS/ Top and Bottom/<br>Frame Sequential                              |                         | Objekten gråtonas när<br>3D-läget stängs av.                                                 |  |
|           |              | 3D Synk.Invert |           | På/Av                                                                       | Av                      |                                                                                              |  |
|           |              | Avsluta        |           |                                                                             |                         |                                                                                              |  |

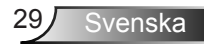

| Huvudmeny   | Undermeny     | Avancerad meny | Parameter | Enstaka objekt i menyn                                                                                                    | Värde eller<br>Standard | Anmärkningar |
|-------------|---------------|----------------|-----------|----------------------------------------------------------------------------------------------------|-------------------------|--------------|
|             | Språk         |                |           | English / Deutsch / Français /<br>Italiano / Español / Português /<br>Polski / Nederlands / Svenska /<br>Norsk/Dansk / Suomi / Ελληνικά/<br>繁體中文 / 简体中文 / 日本語 /<br>한국어 / Русский / Magyar /<br>Čeština / فار سی / Jürkçe / فار سی /<br>Română/Slovenčina | Svenska                 |              |
|             |               |                |           | Front-bord                                                                                                    |                         |              |
|             | Projektion    |                |           | Bak-bord                                                                                                    | Front-tak               |              |
| Inställning |               |                |           | Front-tak                                                                                                    | -                       |              |
|             |               |                |           | Bak-tak 🕢 🏸                                                                                                    |                         |              |
|             | Skärmen-typ   |                |           | 16:10/16:9 (WXGA-MODELL)                                                                                                    | Standard är<br>″16:10″  |              |
|             |               |                |           | Vänster överkant                                                                                                    |                         |              |
|             |               |                |           | Höger överkant                                                                                                    |                         |              |
|             | Menyplacering |                |           | Mitten                                                                                                    | Mitten                  |              |
|             |               |                |           | Vänster nederkant                                                                                                    |                         |              |
|             |               |                |           | Höger nederkant                                                                                                    |                         |              |

| Huvudmeny   | Undermeny         | Avancerad meny              | Parameter                              | Enstaka objekt i menyn     | Värde eller<br>Standard | Anmärkningar                                |
|-------------|-------------------|-----------------------------|----------------------------------------|----------------------------|-------------------------|---------------------------------------------|
|             |                   | Säkerhets-<br>inställningar |                                        | På/Av                      | Av                      |                                             |
|             |                   |                             |                                        | Månad                      | 0~12                    | Lösenord krävs om man<br>välier "Säkerhet". |
|             |                   |                             |                                        | Dag                        | 0~30                    |                                             |
|             | Säkerhet          | sakernetstimer              |                                        | Timmar                     | 0~24                    |                                             |
|             |                   |                             |                                        | Avsluta                    |                         |                                             |
|             |                   | Ändra lösenord              |                                        |                            |                         |                                             |
|             |                   | Avsluta                     |                                        |                            |                         |                                             |
|             |                   | Frekvens                    |                                        |                            | -5~+5                   |                                             |
|             |                   | Fas                         |                                        |                            | 0~63                    |                                             |
|             |                   | H. Position                 |                                        |                            | -5~+5                   | Beror på signal                             |
|             | Signal (RGB)      | V.Position                  |                                        |                            | -5~+5                   |                                             |
|             |                   | Automatic                   | Aktivera/<br>Avaktivera                |                            |                         |                                             |
| Inställning |                   | Avsluta                     |                                        |                            |                         |                                             |
| instanting  |                   | Vitnivå                     |                                        |                            | -50~+50                 |                                             |
|             | Signal (Video)    | Svartnivå                   |                                        |                            | -50~+50                 |                                             |
|             |                   | Avsluta                     |                                        |                            |                         |                                             |
|             | Projektor ID      |                             |                                        |                            | 00~99                   |                                             |
|             |                   | Intern högtalare            |                                        | På/Av                      | På                      |                                             |
|             |                   | Tyst                        |                                        | På/Av                      | Av                      |                                             |
|             |                   | N/-1                        | Ljud                                   |                            | 0-10                    | Ljud 1 (RCA) för<br>komposit                |
|             | Ljudinställningar | volym                       | Mik                                    |                            | 0-10                    | Ljud 2 (minikontakt)                        |
|             |                   | Ljudingång                  | gång Standard/ AUDIO1/ AUDIO2 Standard | Standard                   | för VGA                 |                                             |
|             |                   | Avsluta                     |                                        |                            |                         |                                             |
|             |                   | Logotyp                     |                                        | Optoma/ Neutral/ Personlig | Optoma                  |                                             |
|             | T                 | Screen Capture              |                                        |                            |                         |                                             |
|             | Installning       | Dold text                   |                                        | CC1/CC2/Av                 | Av                      |                                             |
|             |                   | Avsluta                     |                                        |                            |                         |                                             |

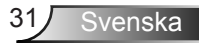

| Huvudmeny   | Undermeny         | Avancerad meny   | Parameter               | Enstaka objekt i menyn                                           | Värde eller<br>Standard | Anmärkningar                                                                                                    |
|-------------|-------------------|------------------|-------------------------|------------------------------------------------------------------|-------------------------|----------------------------------------------------------------------------------------------------|
|             |                   |                  | Nätverksstatus          | Skrivskyddad                                                     |                         | r Anmärkningar Anmärkningar Andrig tidsgräns på denna sida.                                                                                                    |
|             |                   |                  | DHCP                    | På/Av                                                            |                         |                                                                                                    |
|             |                   |                  | IP-adress               |                                                                  |                         |                                                                                                    |
|             |                   |                  | Subnetmask              |                                                                  |                         |                                                                                                    |
|             |                   | LAN Settings     | nätbrygga               |                                                                  |                         |                                                                                                    |
|             |                   |                  | DNS                     |                                                                  |                         | ]                                                                                                    |
|             |                   |                  | Använd                  | Ja/Nej                                                           |                         |                                                                                                    |
| Inställning | Nätverk           |                  | Mac-adress              | Skrivskyddad                                                     |                         |                                                                                                    |
| lingthing   |                   |                  | Avsluta                 |                                                                  |                         |                                                                                                    |
|             |                   |                  | Crestron                | På/Av                                                            | På                      |                                                                                                    |
|             |                   |                  | Extron                  | På/Av                                                            | På                      | PT     Anmärkningar       Aldrig tidsgräns på<br>denna sida.       Aldrig tidsgräns på<br>denna sida.       När ingen signal går in<br>kan användaren ändå<br>välja "Ingångskälla" från<br>bildskärmsmenyn.       Standard är "Blå" |
|             |                   |                  | PJ Link                 | På/Av                                                            | På                      |                                                                                                    |
|             |                   | Control Settings | AMX Device<br>Discovery | På/Av                                                            | På                      |                                                                                                    |
|             |                   |                  | Telnet                  | På/Av                                                            | På                      | -                                                                                                    |
|             |                   |                  | Avsluta                 |                                                                  |                         |                                                                                                    |
|             |                   |                  |                         | HDMI 1/ HDMI 2/ VGA 1/<br>VGA 2/ Video                           |                         | Aldrig tidsgräns på<br>denna sida.                                                                                                    |
|             | Ingångskälla      |                  |                         | Avsluta                                                          |                         |                                                                                                    |
|             | Signallås         |                  |                         | På/Av                                                            | Av                      |                                                                                                    |
|             | Förstärkt kylning |                  |                         | På/Av                                                            | Av                      |                                                                                                    |
| ALTERNATIV  | Dölj information  |                  |                         | På/Av                                                            | Av                      |                                                                                                    |
| ALIEKNAIIV  | Lås knappsats     |                  |                         | På/Av                                                            | Av                      |                                                                                                    |
|             | testmönster       |                  |                         | Ingen / Rutnät (Vit)/<br>Rutnät (Grön)/<br>Rutnät (Magenta)/ Vit | Ingen                   |                                                                                                    |
|             | Bakgrundsfärg     |                  |                         | Blå / Svart / Röd / Grön/ Vit                                    | Blå                     | Standard är "Blå"                                                                                                    |
|             | 12 V utlösare     |                  |                         | På/Av                                                            | På                      |                                                                                                    |
|             | VGA2 Switch       |                  |                         | In/Out                                                           | Out                     |                                                                                                    |

| Huvudmeny  | Undermeny       | Avancerad meny                 | Parameter | Enstaka objekt i menyn                                                                                                    | Värde eller<br>Standard | Anmärkningar |
|------------|-----------------|--------------------------------|-----------|----------------------------------------------------------------------------------------------------|-------------------------|--------------|
|            |                 | Direktpåslag                   |           | På/Av                                                                                                    |                         |              |
|            |                 | Signal ström på                |           | På/Av                                                                                                    |                         |              |
|            |                 | Auto. Avstängning<br>(min)     |           |                                                                                                    | 0~180                   |              |
|            |                 | Avstängningstimer<br>(min)     |           |                                                                                                    | 0~990                   |              |
|            |                 | Strömläge(Standby)             |           | Aktiv/ Eco.                                                                                                    | Eco.                    |              |
|            |                 | Quick Resume                   |           | På/Av                                                                                                    | Av                      |              |
|            | Inställning     |                                | Egen1     | HDMI 2/ VGA 2/ testmönster/<br>LAN/ Ljusstyrka/ Kontrast/<br>Sleep Timer/ Color Matching/<br>Färgtemperatur/ Gamma/<br>Signallås / Projektion/<br>Lampinställning/ Zoom/ Frys | HDMI 2                  |              |
| ALTERNATIV |                 | Fjärrkontrolls-<br>inställning | Egen1     | HDMI 2/ VGA 2/ testmönster/<br>LAN/ Ljusstyrka/ Kontrast/<br>Sleep Timer/ Color Matching/<br>Färgtemperatur/ Gamma/<br>Signallås / Projektion/<br>Lampinställning/ Zoom/ Frys | VGA 2                   |              |
|            |                 |                                | Egen3     | HDMI 2/ VGA 2/ testmönster/<br>LAN/ Ljusstyrka/ Kontrast/<br>Sleep Timer/ Color Matching/<br>Färgtemperatur/ Gamma/<br>Signallås / Projektion/<br>Lampinställning/ Zoom/ Frys | testmönster             |              |
|            |                 | Avsluta                        |           |                                                                                                    |                         |              |
|            |                 | Lampans brinntid               |           | Skrivskyddad [Intervall 0~9999]                                                                                                    |                         |              |
|            |                 | Lampåterställning              |           | Ja/Nej                                                                                                    | Nej                     |              |
|            | Lampinställning | lamppåminnelse                 |           | På/Av                                                                                                    | På                      |              |
|            | 1 0             | Inställning<br>ljusstyrka      |           | Ljusstark/ Eco./ Dynamic/<br>Eco+                                                                                                    | Ljusstark               |              |
|            |                 | Avsluta                        |           |                                                                                                    |                         |              |
|            |                 | Filter Usage Hours             |           | Skrivskyddad [Intervall 0~9999]                                                                                                    |                         |              |
|            | Filter Settings | Filter Reminder                |           | Av/ 300 hr/ 500 hr/ 800 hr/<br>1000 hr                                                                                                    | 500 hr                  |              |
|            | -               | Filter Reset                   |           | Ja/Nej                                                                                                    | Nej                     |              |
|            |                 | Avsluta                        |           |                                                                                                    |                         |              |

| Huvudmeny  | Undermeny | Avancerad meny | Parameter | Enstaka objekt i menyn | Värde eller<br>Standard | Anmärkningar                                                                                                    |
|------------|-----------|----------------|-----------|------------------------|-------------------------|----------------------------------------------------------------------------------------------------|
| ALTERNATIV | Återställ |                |           | Nuvarande/ Alla        |                         | Definitionen av<br>Nuvarande: För<br>att återställa alla<br>bildskärmsinställningar<br>till standard för<br>nuvarande källa och<br>nuvarande tidsgräns.<br>Definitionen av Alla:<br>För att återställa alla<br>bildskärmsinställningar<br>till standard för<br>alla källor och alla<br>tidsgränser. |

BILD

|   | Ĩ           | K 4 | *  | 000         |     |
|---|-------------|-----|----|-------------|-----|
|   |             | BI  | LD |             |     |
| ☆ | Bild läge   |     |    | Presentatio | n 🕨 |
| ☆ | Ljusstyrka  | a   |    | -5          | 0 🕨 |
| • | Kontrast    |     |    | -5          | 0 🕨 |
| Δ | Skärpa      |     |    | 1           | 5 🕨 |
|   | Färg        |     |    | 5           | 0 🕨 |
|   | Färgton     |     |    | 5           | 0 🕨 |
| Ð | Inställning | g   |    |             | ►   |

#### Bild läge

Det finns många fabriksinställningar optimerade för olika typer av bilder.

- Presentation: Det här läget är lämpligt för offentliga visningar med anslutning till dator.
- Ljusstark: Max. ljusstyrka från datoringång.
- Film: Det här läget är lämpligt för visning av video.
- Personlig: Kom ihåg användarinställningar.
- Svarttavla: Detta läge bör väljas för att uppnå optimal färginställning vid projicering på svarttavla (grön).
- DICOM SIM.: Det här läget kan projicera en monokrom medicinsk bild som t.ex. en röntgenbild, magnetisk resonanstomografi (MRI) osv.
- sRGB: Standardiserad exakt färg.
- 3D: För att uppleva 3D-effekten behöver du ett par 3Dglasögon, kontrollera att din dator/bärbara enhet har en 3Dspelare installerad och en 120 Hz-utsignal med quad-buffrat grafikkort.

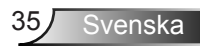

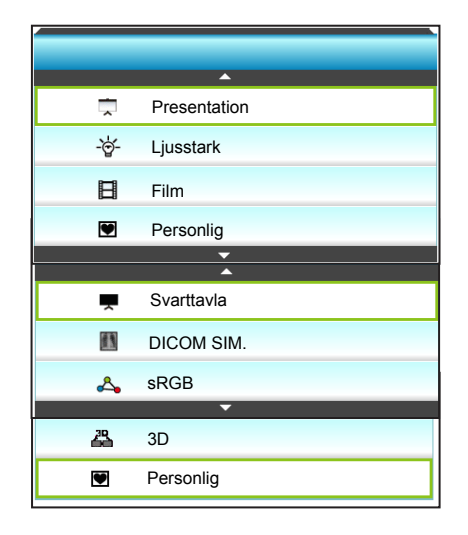

#### <u>Ljusstyrka</u>

Ändra ljusstyrkan i bilden.

- ▶ Tryck på ◀ för att göra bilden mörkare.
- ► Tryck på ► för att göra bilden ljusare.

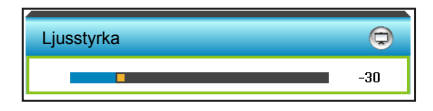

#### Kontrast

Kontrasten kontrollerar graden av skillnad mellan de ljusaste och mörkaste partierna i bilden.

- ▶ Tryck på ◀ för att minska kontrasten.
- ▶ Tryck på ► för att öka kontrasten.

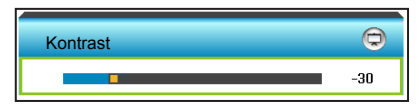

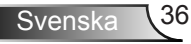
### <u>Skärpa</u>

Justerar bildens skärpa.

- ▶ Tryck på ◀ för att minska skärpan.
- ▶ Tryck på ► för att öka skärpan.

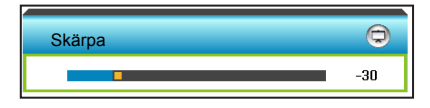

### Färg

Justera en videobild från svart och vit till helt mättade färger.

- ▶ Tryck på ◀ för att minska färgmättnaden i bilden.
- ▶ Tryck på ▶ för att öka färgmättnaden i bilden.

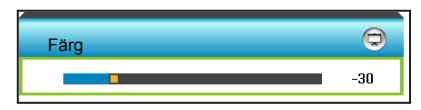

### Färgton

Justerar färgbalansen för rött och grönt.

- ▶ Tryck påe ◀ för att öka mängden grönt i bilden.
- ▶ Tryck påe ▶ för att öka mängden rött i bilden.

| Färgton | Q   |
|---------|-----|
|         | -30 |

### <u>Återställ</u>

Välj "Ja" för att återgå till fabriksinställningarna för "BILD".

### <u>Avsluta</u>

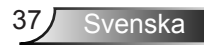

## BILD | Inställning

|                     | ×       |           |   |
|---------------------|---------|-----------|---|
| BI                  | LD      |           |   |
| Inst                | ällning |           |   |
| Brusreducering      | _       | 2         |   |
| Gamma               |         | Film      | Þ |
| Brilliant Color     |         | 2         |   |
| RGB ökning /Bias    |         |           |   |
| Färgtemperatur Kall |         | Kall      |   |
| Color Matching      |         |           |   |
|                     |         |           | ٦ |
| Färgområde Auto     |         | Auto 🕨    |   |
|                     |         | 🛧 Avsluta |   |

#### Brusreducering

Väljer en filterkänslighet för brus. Ett högre värde kan förbättra bruskällorna, men det mjukar upp bilden.

- ► Tryck på ► för att öka bruset i bilden.

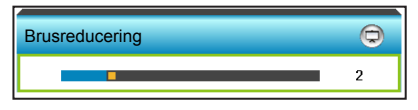

#### <u>Gamma</u>

Detta låter dig ställa in gammakurvan i bilden. Efter att den första installationen och fi ninställningen är avklarad använder du Gammajusteringen för att optimera din bildvisning.

- Film: för hemmabio.
- Grafik: för dator-/fotokälla.
- Svarttavla: Detta läge bör väljas för att uppnå optimal färginställning vid projicering på svarttavla (grön).
- DICOM SIM.: Det här läget kan projicera en monokrom medicinsk bild som t.ex. en röntgenbild, magnetisk resonanstomografi (MRI) osv.

Tryck på ◀ eller ► för att välja läget.

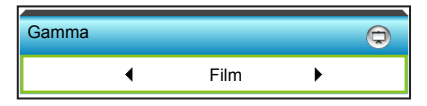

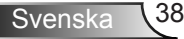

#### Brilliant Color™

Detta justerbara objekt utnyttjar en ny färgbehandlingsalgoritm och förstärkningar för att möjliggöra högre ljusstyrka samtidigt som det ger äkta, mer vibrerande färger i bilden.

- ► Tryck på ◀ för att förstärka bilden mer.
- ▶ Tryck på ▶ för att förstärka bilden mindre.

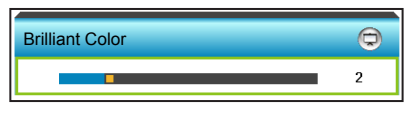

#### RGB ökning /Bias

Denna inställning ger dig möjlighet att konfigurera ljusstyrkan (ökning) och kontrasten (bias) på en bild.

- Tryck på för att minska en vald färgökning och bias för en bild.
- ▶ Tryck på ▶ för att öka en vald färgökning och -bias för en bild.

| RGB ökning /Bias | 0         |
|------------------|-----------|
| Ökning röd       | -15       |
| ökning grön      | -15       |
| ökning blå       | -15       |
| Röd Bias         | -15       |
| Grön Bias        | -15       |
| Blå Bias         | -15       |
| 🌣 Återställ      | 🛧 Avsluta |

#### **Färgtemperatur**

Tryck på ◀ eller ► för att återställa en färgtemperatur från Standard, Kall och Kall.

| Färgtemperatur |      |   | Ø |
|----------------|------|---|---|
| •              | Kall | • |   |

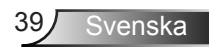

#### Color Matching

Tryck  $p^{a} \triangleright$  till nästa meny och använd sedan  $\blacktriangle$  eller  $\blacktriangledown$  eller  $\blacklozenge$  eller  $\blacklozenge$  för att välja alternativet.

| Color Matching | ©         |
|----------------|-----------|
| Röd            | Cyan      |
| Grön           | Magenta   |
| Blå            | Gul       |
| Vit            | Aterställ |
|                | 🚗 Avsluta |

Röd: Tryck på ▲ eller ▼ för att välja färgton, färgmättnad och ökning av färger. Tryck därefter på ◀ eller ► för att minska respektive öka värdet.

| Röd         | Ø         |
|-------------|-----------|
| Färgton     | -30       |
| Färgmättnad | -30       |
| Ökning      | -30       |
|             | 🚗 Avsluta |

Cyan: Tryck på ▲ eller ▼ för att välja färgton, färgmättnad och ökning av färger. Tryck därefter på ◄ eller ► för att minska respektive öka värdet.

| Cyan        | Q         |
|-------------|-----------|
| Färgton     | -30       |
| Färgmättnad | -30       |
| Ökning      | -30       |
|             | 🚗 Avsluta |

Grön: Tryck på ▲ eller ▼ för att välja färgton, färgmättnad och ökning av färger. Tryck därefter på ◀ eller ► för att minska respektive öka värdet.

| Grön        | Q         |
|-------------|-----------|
| Färgton     | -30       |
| Färgmättnad | -30       |
| Ökning      | -30       |
|             | 🚗 Avsluta |

 Magenta: Tryck på ▲ eller ▼ för att välja färgton, färgmättnad och ökning av färger. Tryck därefter på ◀ eller
 för att minska respektive öka värdet.

| Magenta     | Ø         |
|-------------|-----------|
| Färgton     | -30       |
| Färgmättnad | -30       |
| Ökning      | -30       |
|             | 🚗 Avsluta |

Blå: Tryck på ▲ eller ▼ för att välja färgton, färgmättnad och ökning av färger. Tryck därefter på ◀ eller ► för att minska respektive öka värdet.

| Blå         | Q         |
|-------------|-----------|
| Färgton     | -30       |
| Färgmättnad | -30       |
| Ökning      | -30       |
|             | 🛧 Avsluta |

 Gul: Tryck på ▲ eller ▼ för att välja färgton, färgmättnad och ökning av färger. Tryck därefter på ◀ eller ► för att minska respektive öka värdet.

| Gul         | 0         |
|-------------|-----------|
| Färgton     | -30       |
| Färgmättnad | -30       |
| Ökning      | -30       |
|             | 🚗 Avsluta |

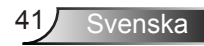

Vit: Tryck på ▲ eller ▼ för att välja färgton, färgmättnad och ökning av färger. Tryck därefter på ◀ eller ► för att minska respektive öka värdet.

| Vit         | Q         |
|-------------|-----------|
| Färgton     | -30       |
| Färgmättnad | -30       |
| Ökning      | -30       |
|             | 🛧 Avsluta |

Återställ: Välj \* Återställ" för att återgå till fabriksinställningarna för färgjusteringarna.

#### Färgområde

Tryck på ◀ eller ► för att välja en passande select an appropriate färgmatristyp bland följande:

- Inte HDMI-ingång: Auto, RGB eller YUV
- HDMI-ingång: Auto, RGB(0-255), RGB(16-235) eller YUV.

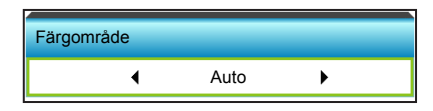

#### <u>Återställ</u>

- Nuvarande: Välj "Ja" för att återställa visningsparametrarna i denna meny till fabriksinställningarna.
- Alla: Välj "Ja" för att återställa visningsparametrarna i alla menyer till fabriksinställningarna.

#### <u>Avsluta</u>

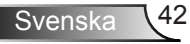

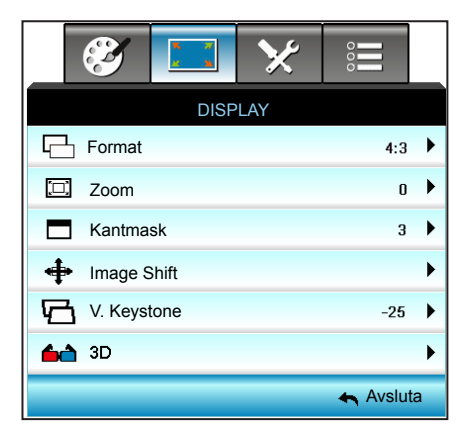

#### Format

Tryck på ◀ eller ► för att välja ett bildförhållande mellan 4:3, 16:9/16:10 (WXGA), LBX, Ursprunglig och Auto.

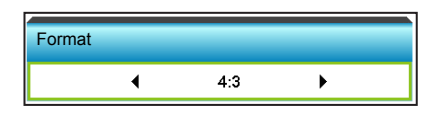

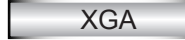

DISPLAY

- 4:3: Detta format är avsett för 4:3-ingångskällor.
- 16:9: Det här formatet är för 16:9-ingångskällor som t.ex. HDTV och DVD-förbättring för Widescreen TV.

| Källa       | 480i/p                                                                                                    | 576i/p                                                             | 1080i/p                                                                     | 720p                                                        |  |  |
|-------------|----------------------------------------------------------------------------------------------------|--------------------------------------------------------------------|-----------------------------------------------------------------------------|-------------------------------------------------------------|--|--|
| 4:3         | Skala till 1024                                                                                                    | 1 x 768                                                            |                                                                             |                                                             |  |  |
| 16:9        | Skala till 1024                                                                                                    | 4 x 576                                                            |                                                                             |                                                             |  |  |
| Ursprunglig | Ingen skalning utförs. Upplösningen beror på<br>ingångskällan och visas sedan.                                                                             |                                                                    |                                                                             |                                                             |  |  |
| Auto        | <ul> <li>Om källan ä<br/>1024 x 768</li> <li>Om källan ä<br/>1024 x 576</li> <li>Om källan ä<br/>1024 x 614</li> <li>Om källan ä<br/>1024 x 640</li> </ul> | r 4:3, ändras<br>r 16:9, ändras<br>r 15:9, ändras<br>r 16:10 ändra | storleken autom<br>s storleken auto<br>s storleken auto<br>s storleken auto | atiskt till<br>matiskt till<br>matiskt till<br>matiskt till |  |  |

Auto: Automatiskt väljs det lämpligaste visningsformatet.

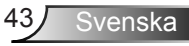

## WXGA

- 4:3: Detta format är avsett för 4:3-ingångskällor.
- 16:9: Det här formatet är för 16:9-ingångskällor som t.ex. HDTV och DVD-förbättring för Widescreen TV.
- 16:10: Det här formatet är för 16:10-ingångskällor som t.ex. bärbara datorer med bredbild.
- LBX: Det här formatet är för icke-16:9, letterboxkälla och för användare som använder externt 16x9-objektiv för att visa bildförhållandet 2,35:1 i full upplösning.
- Auto: Automatiskt väljs det lämpligaste visningsformatet.

Detaljerad information om LBX-läget:

- Vissa DVD-skivor i Letter-Box-format är inte anpassade för 16x9 TV. I dessa lägen kommer inte bilden att se riktig ut när den visas i 16:9 läge. Försök här istället att använda 4:3-läget för att titta på DVDn. Om innehållet inte är 4:3 visas svarta staplar runt bilden i 16:9-format. För denna typ av innehåll kan du använda LBX-läge för att fylla ut bilden i 16:9 visningen.
- Om du använder en extern anamorfisk lins låter detta LBX-läge dig även att titta på ett 2,35:1-innehåll (inklusive Anamorfisk DVD och HDTV filmkälla) som stöder anamorfisk bredbild som förbättras för 16x9-visning i en bred 2,35:1-bild. I så fall syns inga svarta staplar. Lampans styrka och vertikal upplösning utnyttjas fullt.

| 16:9 skärm  | 480i/p                                                                                                    | 576i/p               | 1080i/p                            | 720p                    | Dator                     |  |  |
|-------------|----------------------------------------------------------------------------------------------------|----------------------|------------------------------------|-------------------------|---------------------------|--|--|
| 4:3         | Skala till                                                                                                    | Skala till 960 x 720 |                                    |                         |                           |  |  |
| 16:9        | Skala till                                                                                                    | 1280 x 72            | 20                                 |                         |                           |  |  |
| LBX         | Skalning till 1280 x 960, för att den centrala 1280 x 720-bilden ska<br>visas på skärmen.                                                                                                    |                      |                                    |                         |                           |  |  |
| Ursprunglig | 1:1 mappning centrerad                                                                                                    |                      | 1:1-mappning<br>visas i 1280 × 720 | 1280 x 720<br>centrerad | 1:1 mappning<br>centrerad |  |  |
| Auto        | <ul> <li>Om det här formatet väljs kommer skärmtypen automatiskt att ställas in på 16:9 (1280 × 720)</li> <li>Om källan är 4:3, ändras storleken automatiskt till 960 x 720</li> <li>Om källan är 16:9, ändras storleken automatiskt till 1280 x 720</li> <li>Om källan är 15:9, ändras storleken automatiskt till 1200 x 720</li> <li>Om källan är 15:10 ändras storleken automatiskt till 1152 x 720</li> </ul> |                      |                                    |                         |                           |  |  |

| 16:10 skärm | 480i/p                                                                                                    | 576i/p                                                                                    | 1080i/p                            | 720p                    | Dator                     |  |
|-------------|----------------------------------------------------------------------------------------------------|-------------------------------------------------------------------------------------------|------------------------------------|-------------------------|---------------------------|--|
| 4:3         | Skala till 10                                                                                                    | 066 x 800                                                                                 |                                    |                         |                           |  |
| 16:10       | Skala till 12                                                                                                    | 280 x 800                                                                                 |                                    |                         |                           |  |
| LBX         | Skalning til<br>visas på sk                                                                                                    | Skalning till 1280 x 960, för att den centrala 1280 x 800-bilden ska<br>visas på skärmen. |                                    |                         |                           |  |
| Ursprunglig | 1:1 mappn<br>centrerad                                                                                                    | ing                                                                                       | 1:1-mappning<br>visas i 1280 × 800 | 1280 x 720<br>centrerad | 1:1 mappning<br>centrerad |  |
| Auto        | <ul> <li>Ingångskällan anpassas till visningsområdet 1280x800 och behålls<br/>i sitt ursprungliga bildförhållande.</li> <li>Om källan är 4:3, autoändra storlek till 1066 x 800</li> <li>Om källan är 16:9, autoändra storlek till 1280 x 720</li> <li>Om källan är 15:9, autoändra storlek till 1280 x 768</li> <li>Om källan är 16:10, autoändra storlek till 1280 x 800</li> </ul> |                                                                                           |                                    |                         |                           |  |

#### 1080P

- 4:3: Detta format är avsett för 4:3-ingångskällor.
- 16:10: Det här formatet är för 16:10-ingångskällor som t.ex. bärbara datorer med bredbild.
- LBX: Det här formatet är för icke-16:9, letterboxkälla och för användare som använder externt 16x9-objektiv för att visa bildförhållandet 2,35:1 i full upplösning.
- Auto: Automatiskt väljs det lämpligaste visningsformatet.

| 16:9 skärm  | 480i/p                                                                                                    | 576i/p                                                                                      | 1080i/p | 720p | Dator |  |
|-------------|----------------------------------------------------------------------------------------------------|---------------------------------------------------------------------------------------------|---------|------|-------|--|
| 4:3         | Skala till 1                                                                                                    | 440 x108                                                                                    | 0       |      |       |  |
| 16:10       | Skala till 1                                                                                                    | 920x108                                                                                     | )       |      |       |  |
| LBX         | Skalning ti<br>ska visas j                                                                                                    | skalning till 1920 x 1440, för att den centrala 1920 x 1080-bilden<br>ska visas på skärmen. |         |      |       |  |
| Ursprunglig | 1:1 mappning centrerad<br>Ingen skalning utförs. Upplösningen beror på ingångskällan och<br>visas sedan.                                                                                                    |                                                                                             |         |      |       |  |
| Auto        | <ul> <li>Om detta format väljs kommer skärmtypen automatiskt att bli<br/>16:9</li> <li>Om källan är 4:3, autoändra storlek till 1440 x 1080</li> <li>Om källan är 16:9, autoändra storlek till 1920 x 1080</li> <li>Om källan är 16:10, autoändra storlek till 1920 x 1200 och<br/>beskäras till 1920 x 1080 visningsyta</li> </ul> |                                                                                             |         |      |       |  |

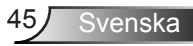

### <u>Zoom</u>

- Tryck på 🗲 för att minska bildstorleken.
- ▶ Tryck på ▶ för att förstora en bild på projektionsskärmen.

| Zoom | Ø |
|------|---|
|      | 0 |

#### Kantmask

▶

Kantmaska bilden för att ta bort videokodningsbrus på kanten av videokällan.

- ▶ Tryck på ◄ för att minska kantmaskan i bilden.
  - Tryck på ▶ för att öka kantmaskan i bilden.

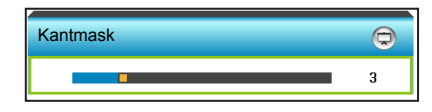

### Image Shift

Tryck på ► till nästa meny, och tryck på ▲ eller ▼ eller ◀ eller ► för att välja en artikel.

- Varje I/O har olika inställningar för "Kantmask".
- "Kantmask" och "Zoom" kan fungera samtidigt.

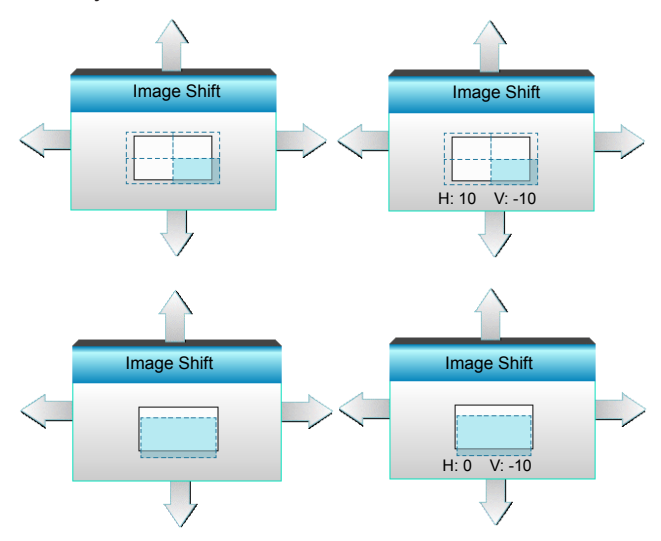

- H: Tryck på <>> för att flytta den projicerade bildens position horisontellt.
- V: Tryck på ▲ ▼ för att flytta den projicerade bildens position vertikalt.

#### V. Keystone

Tryck på ◀ eller ► för att justera bildstörning vertikalt och göra bilden mer kvadratisk.

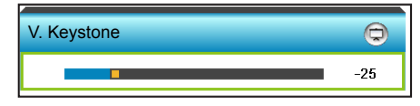

### Avsluta

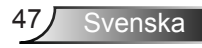

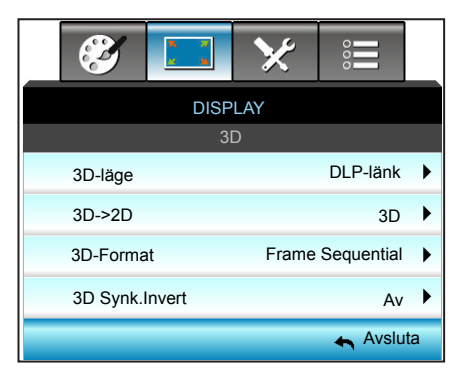

## DISPLAY | 3D

#### <u>3D-läge</u>

- Av: Välj "Av" för att stänga av 3D-läget.
- ▶ Tryck på ◀ eller ▶ för att välja 3D-läget.

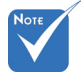

- 3D-Format stöds endast i 3D Timing på sidan 94.
- "3D-Format" stöds endast i en icke-HDMI 1.4a 3D-timing.

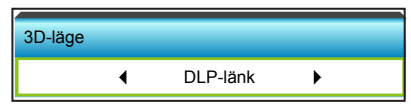

- DLP-länk: Välj "DLP-länk" för att använda optimerade inställningar för DLP-länk 3D-glasögon. (se sidan 15).
- VESA 3D: Välj "VESA 3D" för att använda optimerade inställningar för VESA-länk 3D-glasögon. (se sidan 15).

#### <u>3D->2D</u>

▶ Tryck på ◀ eller ▶ för att välja 3D -> 2D.

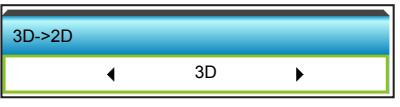

- 3D: Visa 3D-signal.
- L (Vänster): Visa 3D-innehållets vänstra ram.
- R (Höger): Visa 3D-innehållets högra ram.

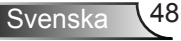

### 3D-Format

▶ Tryck på ◀ eller ▶ för att välja 3D-format.

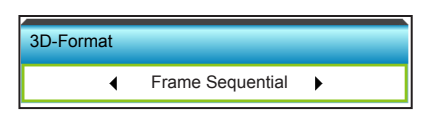

- Auto: När en 3D-identifieringssignal har upptäckts väljs 3D-formatet automatiskt.
- SBS: Visa 3D-signalen i "Sida-vid-sida"-format.
- ▶ Top and Bottom: Visa 3D-signal i "Top and Bottom"-format.
- Frame Sequential: Visa 3D-signal i "Frame Sequential"-format.

#### 3D Synk.Invert

▶ Tryck på ◄ eller ▶ för att välja 3D-synkronisering.

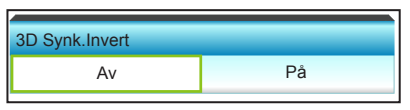

- Tryck på "På" för att invertera vänster och höger bildinnehåll.
- Tryck på "Av" för standard bildinnehåll.

#### <u>Avsluta</u>

## Inställning

|                                                                                                    | 🧭 🗔 🔀                                                                              | S | 0     |       |                                                                                                    |
|----------------------------------------------------------------------------------------------------|------------------------------------------------------------------------------------|---|-------|-------|----------------------------------------------------------------------------------------------------|
|                                                                                                    | Inställning                                                                        |   |       |       |                                                                                                    |
| ۲                                                                                                    | Språk                                                                              |   |       |       | ۲                                                                                                    |
|                                                                                                    | Projektion                                                                         |   |       |       | ▶                                                                                                    |
|                                                                                                    | Menyplacering                                                                      |   |       |       | ۲                                                                                                    |
|                                                                                                    | Ljudinställningar                                                                  |   |       |       | ▶                                                                                                    |
| Ż                                                                                                    | Skärmen-typ                                                                        |   | 16:   | 10    | ۲                                                                                                    |
|                                                                                                    | Säkerhet                                                                           |   |       |       | ▶                                                                                                    |
|                                                                                                    | Projektor ID 0                                                                     |   |       |       |                                                                                                    |
|                                                                                                    | · · ·                                                                              | _ |       | _     | _                                                                                                    |
|                                                                                                    | <b>A</b>                                                                           |   |       |       |                                                                                                    |
| 4                                                                                                    | Signal (RGB)                                                                       |   |       |       | ۲                                                                                                    |
| .∧<br>⊕                                                                                                    | Signal (RGB)<br>Inställning                                                        |   |       |       | )<br>)                                                                                                    |
| <b>↔</b><br>⊕                                                                                                    | Signal (RGB)<br>Inställning<br>Nätverk                                             |   |       |       | )<br>)<br>)                                                                                                    |
| <b>↔</b><br>⊕                                                                                                    | Signal (RGB)<br>Inställning<br>Nätverk                                             |   | Av:   | sluta | ►<br>►<br>►                                                                                                    |
| <b>↓</b><br>⊕                                                                                                    | Signal (RGB)<br>Inställning<br>Nätverk                                             |   | ← Av: | sluta | <ul> <li></li> <li></li></ul> <li></li> <li></li> <    |
| <ul> <li>▲</li> <li>●</li> <li>●</li></ul> | Signal (RGB)<br>Inställning<br>Nätverk<br>Signal (Video)                           |   | 🛧 Avs | sluta | <ul> <li></li> <li></li> <li>a</li> </ul>                                                                                                    |
| <ul> <li>▲</li> <li>♣</li> <li>▲</li> <li>▲</li> <li>●</li> </ul>                                                                                                    | Signal (RGB)<br>Inställning<br>Nätverk<br>Signal (Video)<br>Inställning            |   | 🛧 Avs | sluta | <ul> <li></li> <li></li></ul>                                                                                                    |
| <b>↓</b><br><sup>⊕</sup><br><sup>⊕</sup><br><sup>⊕</sup><br><sup>⊕</sup>                                                                                                    | Signal (RGB)<br>Inställning<br>Nätverk<br>Signal (Video)<br>Inställning<br>Nätverk |   | Av:   | sluta | <ul> <li></li> <li></li> &lt;</ul> |

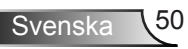

### <u>Språk</u>

Välj den fl erspråkiga skärmmenyn. Tryck på  $\triangleright$  i undermenyn och använd sedan knappen  $\blacktriangle$  eller  $\blacktriangledown$  eller  $\blacklozenge$  eller  $\blacktriangleright$  för att välja önskat språk. Tryck på "Enter" för att slutföra ditt val.

| Språk     |             |         |           |
|-----------|-------------|---------|-----------|
| English   | Nederlands  | Čeština | Türkçe    |
| Deutsch   | Norsk/Dansk | عربي    | فارسى     |
| Français  | Polski      | 繁體中文    | Slovenský |
| Italiano  | Русский     | 简体中文    | Romanian  |
| Español   | Suomi       | 日本語     |           |
| Português | ελληνικά    | 한국어     |           |
| Svenska   | Magyar      | ไทย     | Avsluta   |

### Projektion

▶

▶

Tryck på knappen  $\blacktriangle$  eller  $\blacktriangledown$  or  $\blacktriangleleft$  eller  $\triangleright$  för att välja projektion.

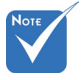

 Bakbordsmontering och
 Bak-takmontering skall användas
 tillsammans med
 genomlysningsbar
 duk.

| Projektion |              |
|------------|--------------|
| <b>4</b>   | <b>a</b>     |
| <u>ه ک</u> | <u>ه</u> [7= |
|            | Avsluta      |

✓ ■
✓ ■
✓ ■

Detta är standardinställningen. Bilden projiceras rakt på bildduken.

G Bak-bord

När det väljs spegelvänds bilden.

Front-tak

När det väljs vänds bilden upp och ned.

Bak-tak

När detta alternativ väljs visas bilden upp och ned och spegelvänd.

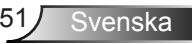

### Menyplacering

Tryck på knappen ▲ eller ▼ eller ◄ eller ► för att välja menyplats.

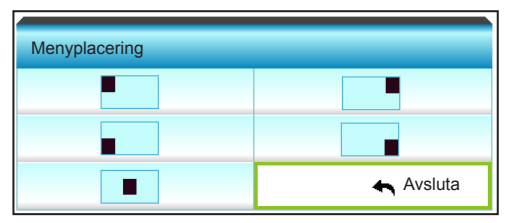

#### Skärmen-typ

Νοτε

Tryck på ◀ eller ► för att välja mellan skärmtyp 16:10\* eler 16:9.

 \*Denna skärmtyp gäller enbart WXGA. Skärmen-typ 16:10

### Projektor ID

ID-definition kan ställas in via menyn (område 0-99) och tillåter kontroll av en individuell projektor via RS232.

- ▶ Tryck på ◀ för att sänka projektorns ID-nummer.
- ▶ Tryck på ► för att öka projektorns ID-nummer.

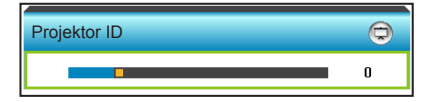

### <u>Avsluta</u>

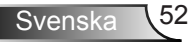

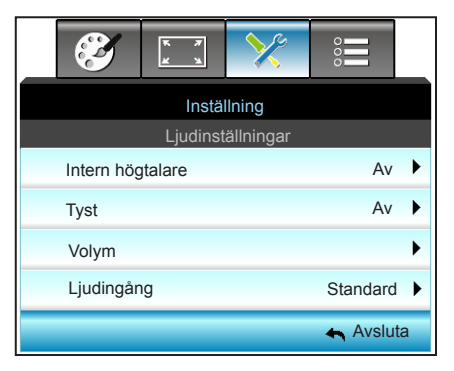

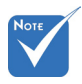

### Intern högtalare

Inställning |

Ljudinställningar

Välj "På" eller "Av" för att slå på eller stänga av den interna högtalaren.

 "Tyst"-funktionen påverkar både den interna och externa högtalarvolymen.

| Intern högtalare |    |  |  |
|------------------|----|--|--|
| Av               | På |  |  |

#### <u>Tyst</u>

- Välj "På" för att stänga av ljudet.
- Välj "Av" för att sätta på ljudet.

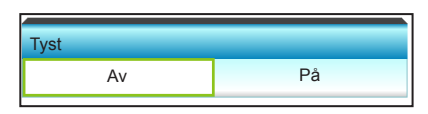

#### <u>Volym</u>

- ▶ Tryck på ◀ för att sänka volymen.
- ► Tryck på ► för att höja volymen.

| Volym |           |
|-------|-----------|
| Ljud  | 3         |
| Mik   | 3         |
|       | 🛧 Avsluta |
|       |           |

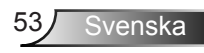

### Ljudingång

Standardljudinställningarna finns på bakpanelen av projektorn. Använd detta alternativ för att åter tilldela någon av ljudingångarna (1 eller 2) till den aktuella bildkällan. Varje ljudinmatning kan tilldelas till fler än en videokälla.

▶ Tryck på ◀ eller ▶ för att välja ljudingång.

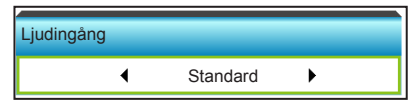

- Standard.
- AUDIO1: (RCA) för komposit
- AUDIO2: (minikontakt) för VGA

#### Avsluta

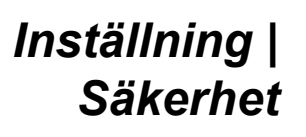

|                | <b>X</b>  | * *    | >>>>>>>>>>>>>>>>>>>>>>>>>>>>>>>>>>>>>>> | 000     | _  |
|----------------|-----------|--------|-----------------------------------------|---------|----|
|                |           | Instäl | Ining                                   |         |    |
|                |           | Säk    | erhet                                   |         |    |
|                | Säkerhet  | Av     | ►                                       |         |    |
| säkerhetstimer |           |        |                                         |         |    |
|                | Ändra lös | enord  |                                         |         | ►  |
|                |           |        |                                         | 🚗 Avslu | ta |

#### Säkerhet

- På: Välj "På" för att använda säkerhetsverifiering när projektorn sätts på.
- Av: Välj "Av" för att kunna sätta på projektorn utan att använda säkerhetsverifiering.

| Säkerhet |    |  |  |  |  |
|----------|----|--|--|--|--|
| Av       | På |  |  |  |  |
|          |    |  |  |  |  |

säkerhetstimer

Kan välja tidsfunktionen (Månad/Dag/Timmar) för att ange hur många timmar som projektorn kan användas. När denna tid har passerats kommer du att uppmanas att ange ditt lösenord igen.

Tryck på ◀ eller ► för att ställa in månad, dag och timma.

| säkerhetstimer |           |
|----------------|-----------|
| Månad          | • 0       |
| Dag            | • • •     |
| Timmar         | • 0       |
|                | 🛧 Avsluta |

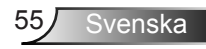

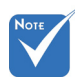

 Standardvärdet för lösenordet är "1234" (första gången).

| Ange säkerhetskod (4 siffror) |
|-------------------------------|
| FJÄRRKONTOLL                  |
| 1 2 3 4                       |
|                               |
| 1 2 3                         |
|                               |
| 7 8 9                         |
| 0                             |

## Ändra lösenord

- Första gången:
- 1. Tryck på "Enter"-nyckeln för att ställa in lösenordet.
- 2. Lösenordet måste bestå av fyra siffror.
- Använd sifferknapparna på fjärrkontrollen eller den numeriska knappsatsen på skärmen för att ange ditt nya lösenord och tryck sedan på "Enter"-nyckeln för att bekräfta ditt lösenord.
- Ändra lösenord:

(Om din fjärrkontroll inte har en sifferknappsats, använd upp/ ner-pilarna för att ändra varje siffra i lösenordet, tryck sedan på enter för att bekräfta lösenordet)

- 1. Tryck på "Enter" för att ange det gamla lösenordet.
- Använd sifferknappen eller den numeriska knappsatsen för att ange aktuellt lösenord och tryck sedan på "Enter" för att bekräfta.
- 3. Ange nytt lösenord (4 siffror långt) med sifferknapparna på fjärrkontrollen och tryck sedan på "Enter" för att bekräfta.
- 4. Ange det nya lösenordet igen och tryck sedan på "Enter" för att bekräfta.
- Om felaktigt lösenord anges 3 gånger kommer projektorn att stängas av automatiskt.
- Om du har glömt lösenordet, kontakta ditt lokala kontor för support.

#### <u>Avsluta</u>

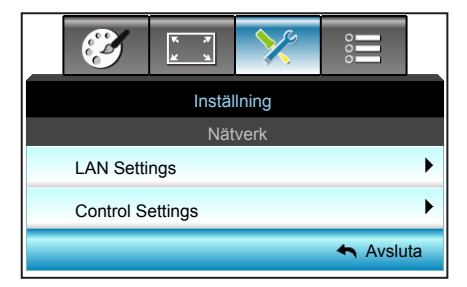

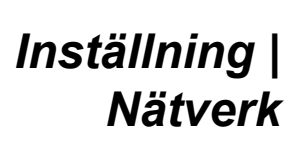

LAN Settings

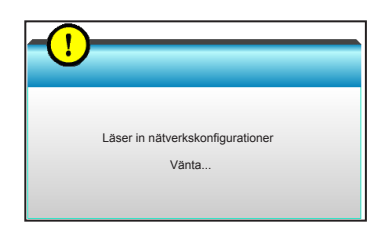

För mer information om LAN-inställningar, se sidan 58-59 och 62-69

**Control Settings** 

För mer information om kontrollinställningar, se sidan 60-69.

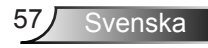

## | Inställning | Nätverk | LAN | Settings

|                       | K X    | >>>       | 000          |    |  |  |  |  |
|-----------------------|--------|-----------|--------------|----|--|--|--|--|
| Inställning           |        |           |              |    |  |  |  |  |
| Nätverk: LAN Settings |        |           |              |    |  |  |  |  |
| Nätverks              | status |           | Anslut       |    |  |  |  |  |
| Mac-adr               | ess    | [ 00:00:0 | 0:00:00:00 ] |    |  |  |  |  |
| DHCP                  |        |           | Av           | ►  |  |  |  |  |
| IP-adres              | S      | 19        | 2.168.0.100  | ►  |  |  |  |  |
| Subnetm               | lask   | 25        | 5.255.255.0  | ►  |  |  |  |  |
| nätbrygg              | а      | 19        | 2.168.0.254  | ►  |  |  |  |  |
| DNS                   |        | 1         | 92.168.0.51  | ►  |  |  |  |  |
| Använd                |        |           |              | ►  |  |  |  |  |
|                       |        |           | 🛧 Avslu      | ta |  |  |  |  |

#### Nätverksstatus

Visa status för nätverksanslutningen (skrivskyddad).

### Mac-adress

Visa MAC-adress (skrivskyddad).

### <u>DHCP</u>

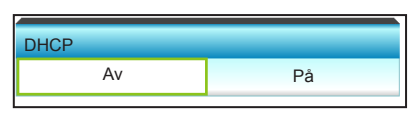

- På: Projektorn erhåller en IP-adress automatiskt från ditt nätverk.
- Av: För att tilldela en IP-adress, Subnetmask, Nätbrygga och DNS-konfiguration manuellt.

Om skärmmenyn avslutas kommer inmatade värden att verkställas automatiskt.

### IP-adress

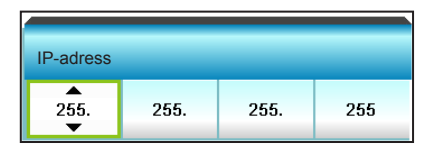

Visa IP-adress.

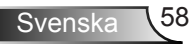

### Subnetmask

| Subnetma  | sk   |      |     |
|-----------|------|------|-----|
| 255.<br>▼ | 255. | 255. | 255 |

Visa nummer för subnetmask.

#### <u>nätbrygga</u>

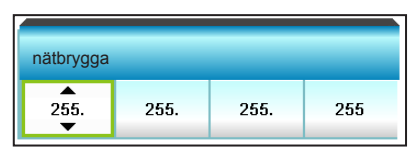

Visa standardnätbrygga för nätverket som anslutits till projektorn. DNS

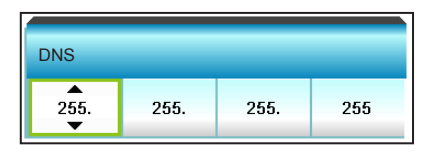

Visa DNS-nummer.

### <u>Använd</u>

Tryck på ▶ och välj sedan "Ja" för att använda valet.

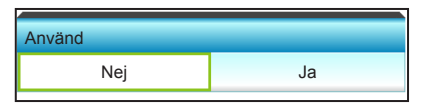

#### Avsluta

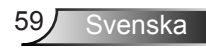

| 8   | Z        | * 7<br>* * | >>>           | 000      |   |
|-----|----------|------------|---------------|----------|---|
|     |          | Instäl     | Ining         |          |   |
|     | Nät      | verk: Cor  | ntrol Setting | js       |   |
| Cre | stron    |            |               | Av       | ۲ |
| Ext | ron      |            |               | Av       | ۲ |
| PJ  | Link     |            |               | Av       | ► |
| AM  | X Device | e Discove  | ery           | Av       | • |
| Tel | net      |            |               | Av       | ۲ |
|     |          |            |               | 🛧 Avslut | а |

### **Crestron**

Nätverk| Control

Inställning |

Settings

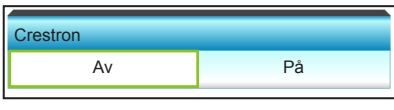

Använd denna funktion för att välja nätverksfunktion (port: 41794). För mer information, gå till http://www.crestron.com och www.crestron.com/getroomview.

- På: Crestron-funktionen är aktiv.
- Av: Crestron-funktionen är inaktiv.

#### Extron

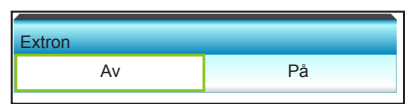

Använd denna funktion för att välja nätverksfunktion (port: 2023).

- På: Extron-funktionen är aktiv.
- Av: Extron-funktionen är inaktiv.

#### PJ Link

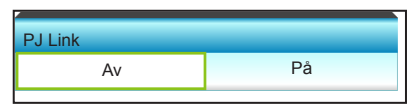

Använd denna funktion för att välja nätverksfunktion (port: 4352).

- På: PJ Link-funktionen är aktiv.
- Av: PJ Link-funktionen är inaktiv.

### AMX Device Discovery

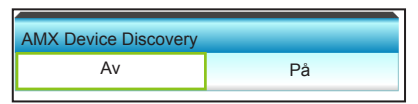

Använd denna funktion för att välja nätverksfunktion (port: 1023).

- På: AMX Discovery-funktionen är aktiv.
- Av: AMX Discovery-funktionen är inaktiv.

#### <u>Telnet</u>

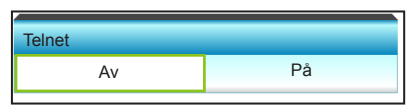

Använd denna funktion för att välja nätverksfunktion (port: 23).

- På: Telnet är aktiverad.
- Av: Telnet är inaktiverad.

#### Avsluta

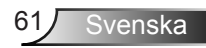

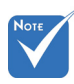

 Använd normal Ethernet-kabel för att ansluta projektorn till LAN.

## LAN\_RJ45-funktion

För enkel och smidig funktion, har projektorn olika nätverks- och fjärrhanteringsfunktioner.

Projektorns LAN/RJ45-funktion genom ett nätverk, som t.ex. fjärrhantera: Sätta på/stänga av, ljusstyrka- och kontrastinställningar. Även projektrostatusinformation som t.ex.: Videokälla, ljud-ljud av osv.

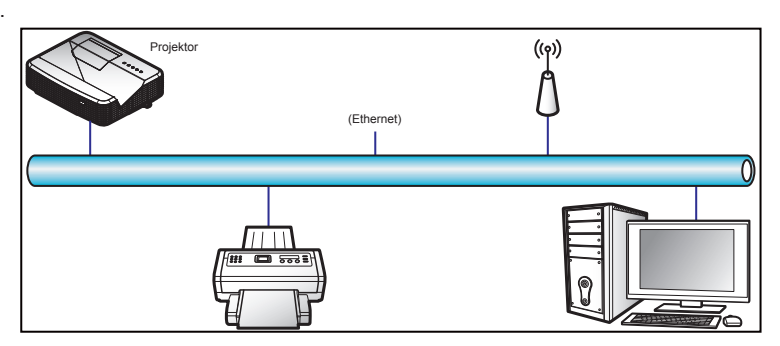

### Kabelanslutna LAN-terminalfunktioner

Denna projektor kan kontrolleras genom att man använder en dator (bärbar dator) eller annan extern enhet via LAN/RJ45-port och kompatibel med Crestron/Extron/AMX (Device Discovery)/ PJLink.

- Crestron är ett registrerat varumärke som ägs av Crestron Electronics, Inc. i USA.
- Extron är ett registrerat varumärke som ägs av Extron Electronics, Inc. i USA.
- AMX är ett registrerat varumärke som ägs av AMX LLC i USA.
- JBMIA har ansökt om registrering av varumärket och logotypen PJLink i Japan, USA och andra länder.

Kabelanslutna LAN-terminalfunktioner

Projektorn stöds av de specificerade kommandona i Crestron Electronics-kontrollen och tillhörande programvara, t.ex. RoomView<sup>®</sup>.

http://www.crestron.com/

Denna projektor överensstämmer med Extron-enhet(er) för referens.

http://www.extron.com/ Denna projektor stöds av AMX ( Device Discovery ). http://www.amx.com/

Denna projektor stödjer alla kommandon för PJLink Class1 (Version 1.00).

http://pjlink.jbmia.or.jp/english/

För mer detaljerad information om de olika typerna av externa enheter som kan anslutas till projektorns LAN/RJ45-port och fjärrkontroll, liksom de kommandon som stöds för dessa externa enheter, kontakta Supporttjänsten direkt.

### LAN RJ45

1. Anslut en RJ45-kabel till RJ45-portar på projektorn och datorn (bärvar dator).

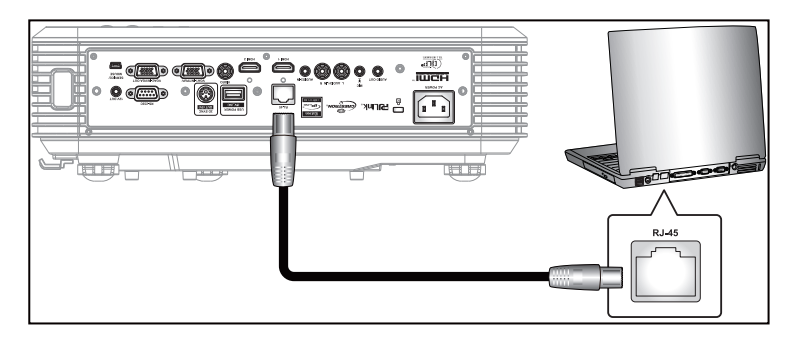

 Välj Start > Kontrollpanel > Nätverksanslutningar på datorn (bärbara datorn).

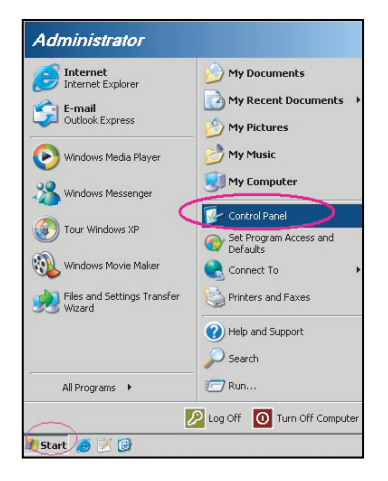

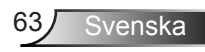

 Högerklicka på Anslutning till lokalt nätverk, och välj Egenskap.

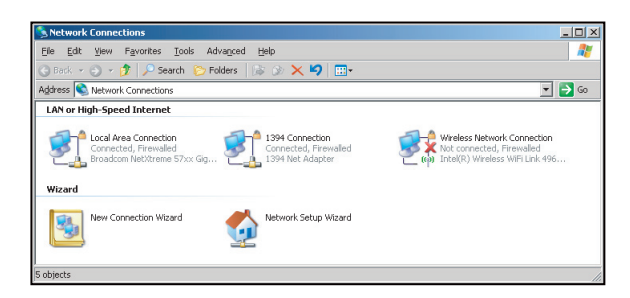

4. I fönstret Egenskaper väljs fliken Allmänt, och därefter Internetprotokoll (TCP/IP).

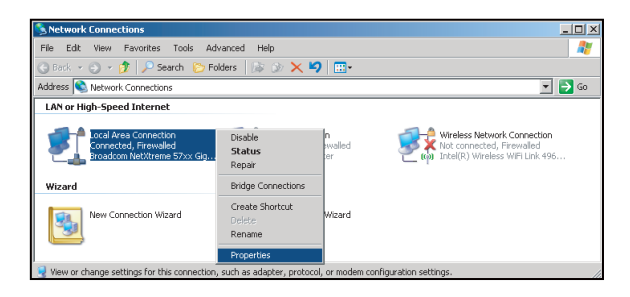

5. Klicka på "Egenskaper".

| 🖶 Local Area Connection Properties 🔗 🗙                                                                                                    |
|----------------------------------------------------------------------------------------------------|
| General Advanced                                                                                                    |
| Connect using:                                                                                                    |
| Broadcom NetXtreme 57xx Gigabit Cc Configure                                                                                                    |
| This connection uses the following items:                                                                                                    |
| 🗹 📮 QoS Packet Scheduler 📃                                                                                                    |
| ✓ Thetwork Monitor Driver                                                                                                    |
| Internet Protocol (TCP/IP)                                                                                                    |
| <b>T</b>                                                                                                    |
|                                                                                                    |
| Install Uninstall Properties                                                                                                    |
| Description                                                                                                    |
| Transmission Control Protocol/Internet Protocol. The default<br>wide area network protocol that provides communication<br>across diverse interconnected networks. |
| Show icon in notification area when connected                                                                                                    |
| Notify me when this connection has limited or no connectivity                                                                                                    |
|                                                                                                    |
|                                                                                                    |
| OK Cancel                                                                                                    |
|                                                                                                    |

Svenska 64

6. Skriv in IP-adressen och subnetmask, och tryck på "OK".

| net Protocol (TCP/IP) Prop                                                                           | erties                                                                           |
|----------------------------------------------------------------------------------------------------|----------------------------------------------------------------------------------|
| neral                                                                                                |                                                                                  |
| ou can get IP settings assigned a<br>is capability. Otherwise, you nee<br>e appropriate IP settings. | utomatically if your network supports<br>d to ask your network administrator for |
| C Obtain an IP address automa                                                                        | atically                                                                         |
| <ul> <li>Use the following IP address</li> </ul>                                                     |                                                                                  |
| IP address:                                                                                          | 10 . 10 . 10 . 99                                                                |
| Sybnet mask:                                                                                         | 255.255.255.0                                                                    |
| Default gateway:                                                                                     | 1 1 1 1                                                                          |
| C Obtain DNS server address a                                                                        |                                                                                  |
| <ul> <li>Use the following DNS serve</li> </ul>                                                      | er addresses:                                                                    |
| Preferred DNS server:                                                                                |                                                                                  |
| Alternate DNS server:                                                                                |                                                                                  |
|                                                                                                    | Advanced                                                                         |
|                                                                                                    | OK Carr                                                                          |

- 7. Tryck på "Menu"-knappen på projektorn.
- Använd ◄► -knapparna för att välja Inställning > Nätverk > LAN Settings.
- 9. När LAN Settings har öppnats, ska följande anslutningsparametrar anges:
  - DHCP: Av
  - IP-adress: 10.10.10.10
  - Subnetmask: 255.255.255.255
  - nätbrygga: 0.0.0.0
  - DNS: 0.0.0.0
- 10. Tryck på "Enter" för att bekräfta inställningarna.
- 11. Öppna webbläsaren, t.ex. Microsoft Internet Explorer med Adobe Flash Player 9.0 eller högre installerad.
- 12. Ange projektorns IP-adress i adressfältet: 10.10.10.10.

| O    | 0    | • 🧭  | nttp:// <b>10.10</b> . | 10.10/ |      |  |
|------|------|------|------------------------|--------|------|--|
| File | Edit | View | Favorites              | Tools  | Help |  |

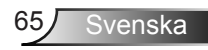

13. Tryck på "Enter".

Projektorn är inställd för fjärrhantering. LAN/RJ45-funktionen visas på följande sätt:

| Internationeelda |                       |                    |              |       |      |  |  |
|------------------|-----------------------|--------------------|--------------|-------|------|--|--|
| Model: Optoma    |                       | Logout             | Tools        | Info  | Help |  |  |
| -                |                       |                    |              |       |      |  |  |
|                  | ntoma                 |                    |              |       |      |  |  |
|                  | Jona                  |                    |              |       |      |  |  |
|                  |                       |                    |              |       |      |  |  |
|                  |                       |                    |              |       |      |  |  |
|                  | Projector Information |                    | Projector S  | tatus |      |  |  |
| Projector Name   | EX810STi              | Power Status       | On           |       |      |  |  |
| Location         | Room                  | Source             | HDMI         |       |      |  |  |
|                  |                       | Preset Mode        | Presentation |       |      |  |  |
| Firmware         | B02 2011-09-21        | Projector Position | Front Table  |       |      |  |  |
| Mac Address      | 00:50:41:77:31:24     |                    |              |       |      |  |  |
| Resolution       | 0 x 0 0Hz             | 1                  |              |       |      |  |  |
| Lamp Hours       | 10                    | Lamp Mode          | STD          |       |      |  |  |
|                  |                       |                    |              |       |      |  |  |
| Assigned To      | Sir.                  | Error Status       |              |       |      |  |  |
|                  |                       |                    |              |       |      |  |  |
|                  |                       |                    |              |       |      |  |  |
|                  | _                     |                    |              |       |      |  |  |
|                  |                       | exit               |              |       |      |  |  |
|                  | -                     |                    |              |       |      |  |  |

Huvudsida

| Model: C | Optoma     |         |          |       | Tools   |        | info | Help        |        |
|----------|------------|---------|----------|-------|---------|--------|------|-------------|--------|
| -        | Opto       | ma      |          |       |         |        |      |             |        |
|          |            |         |          |       |         | _      |      |             |        |
|          | Power      | Vol     | - N      | lute  | Vol +   |        |      |             |        |
| s        | SourceList |         |          |       |         |        |      | Interface 2 | .7.4.2 |
|          | VGA1       |         |          |       |         |        |      |             |        |
|          |            |         |          |       |         | Menu   |      | Auto        |        |
|          |            |         |          |       |         |        | ок   | Þ           |        |
|          |            |         |          |       | A       | / Mute | -    | Source      |        |
|          |            |         |          |       |         | I      |      |             |        |
| -        |            | <b></b> |          |       |         |        |      |             |        |
|          |            | Freeze  | Contrast | Brigh | tness ( | Color  |      |             |        |

Svenska 66

Verktygssida

|           | Crestron Control |                    | Projector     |              | User Password  |
|-----------|------------------|--------------------|---------------|--------------|----------------|
| P Address | 192.108.0.2      | Projector Name     | EX010STI      |              | Enabled        |
| IP ID     | 5                | Location           | Room          | New Password |                |
| Pert      | 41794            | Name               | Sir.          | Confirm      |                |
|           | Default Language | DHCP<br>IP Address | DHCP Enabled  |              | Admin Password |
| -conasc   | Send             | Default Gateway    | 192.108.0.254 | New Password | Enabled        |
|           |                  | Host Name          | -             | Commit       | Send           |

### Kontakta IT-support

| HELP DESK | x    |
|-----------|------|
|           | Send |
|           | Υ.   |

RS232 by Telnet-funktion

Det finns ett alternativt RS232 kommandokontrollsätt i projektorn, som kallas "RS232 by TELNET" för LAN/RJ45-gränssnitt.

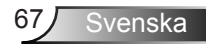

### Snabbstartsguide för "RS232 by Telnet"

- Kontrollera och hämta IP-adressen på projektorns bildskärmsmeny.
- Kontrollera att datorn/bärbara datorn kan komma åt projektorns webbsida.
- Kontrollera att inställningen för "Windows brandvägg" är inaktiverad om "TELNET"-funktionen filtreras ut av datorn/ bärbara datorn.

| Internet Explorer     Internet Explorer     Finall Microsoft Office Outlook      Windows Media Player     OpenOffice.org Writer     OpenOffice.org Writer     OpenOffice.org Writer     Microsoft OpenOffice.org     Microsoft OpenOffice.org     Microsoft OpenOffice.org     Microsoft OpenOffice.org     Microsoft OpenOffice.org     OpenOffice.org     Microsoft OpenOffice.org     Microsoft OpenOffice.org     OpenOffice.org     O | My Recent Documents My Pictures My Music My Computer Set Program Access and Defaults Printers and Paxes My Long Long Long Long Long Long Long Long |
|----------------------------------------------------------------------------------------------------|----------------------------------------------------------------------------------------------------|
| Windows Messenger                                                                                                    | Search                                                                                                    |

1. Start > Alla program.> Tillbehör > Kommandotolk.

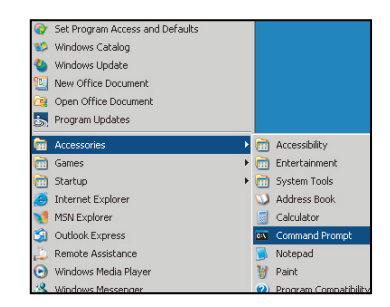

- Ange kommandoformatet på följande sätt: telnet ttt.xxx.yyy.zzz 23 ("Enter"-knapp intryckt) (ttt.xxx.yyy.zzz: projektorns IP-adress)
- 3. Om Telnet-anslutningen är klar och användaren har fyllt i RS232-kommandot, och därefter trycker på "Enter"-knappen, kommer RS232-kommandot att fungera.

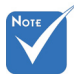

I Windows XPinbyggt "TELNET. exe"-verktyg, har intryckt "Enter"-knapp "Vagnretur"- och "Ny rad"-funktion.

### Specifikation för "RS232 by TELENT":

- 1. Telnet: TCP.
- 2. Telnet-port: 23 (för mer information, ta kontakt med serviceombud eller -team).
- 3. Telnet-verktyg: Windows "TELNET.exe" (konsolläge).
- 4. Normal frånkoppling av RS232-by-Telnet-kontroll: Stäng
  - 5. Windows Telnet-verktyg direkt efter att TELNET-anslutning är klar.
    - Begränsning 1 för Telnet-Control: det finns mindre än 50 byte för successiv nätverksnyttolast för Telnet-Controlapplikation.
    - Begränsning 2 för Telnet-Control: det finns mindre än 26 byte för ett komplett RS232-kommando för Telnet-Control.
    - Begränsning 3 för Telnet-Control: Minsta fördröjning för nästa RS232-kommando måste vara mer än 200 (ms).

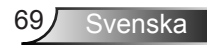

## | Inställning | Signal (RGB

|              |             | * * | >>> | 000        |   |  |  |
|--------------|-------------|-----|-----|------------|---|--|--|
| Inställning  |             |     |     |            |   |  |  |
| Signal (RGB) |             |     |     |            |   |  |  |
|              | Automatic   |     |     | Avaktivera | ► |  |  |
|              | Fas         |     |     | 13         | ► |  |  |
|              | Frekvens -3 |     |     |            |   |  |  |
|              | H. Positio  | n   |     | -3         | ► |  |  |
|              | V.Position  |     |     | -3         | • |  |  |
| 🛶 Avsluta    |             |     |     |            |   |  |  |

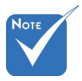

#### <u>Automatic</u>

- "Signal" stöds endast vid analog VGA (RGB)-signal.
- Om "Signal" ställs in automatiskt är fas och frekvensalternativ gråmarkerade. Om "Signal" inte ställs in automatisk visas fas och frekvensalternativ för användaren för manuell justering och sparas i inställningarna nästa gång som projektorn startas om.

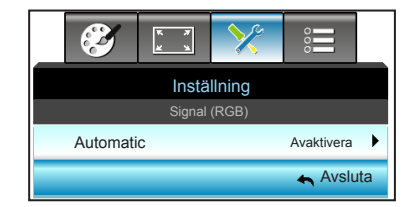

Väljer automatiskt signalen. Om du använder den här funktionen är Fas och frekvensalternativ gråtonade. Om Signalen inte ställs in automatiskt visas fas och frekvensalternativ för användaren för manuell justering och sparas i inställningarna när projektorn har startats om.

<u>Fas</u>

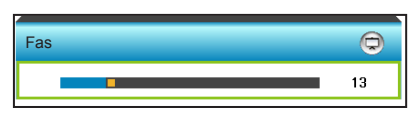

Synkronisera signaltimingen på skärmen med grafikkortet. Om bilden är ostadig eller flimrande, använd den här funktionen för att korrigera den.

- Tryck på 
   för att öka fasvärdet.

### **Frekvens**

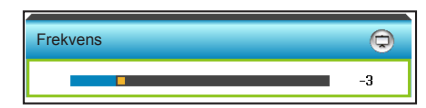

Ändra visningsdatafrekvens så att den motsvarar datorns grafikkort. Använd denna funktion endast om bilden flimrar vertikalt.

- ▶ Tryck på ▶ för att öka frekvensen.

#### H. Position (Horisontellt läge)

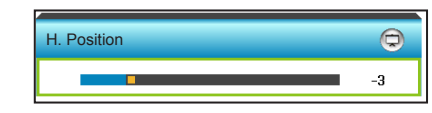

Tryck på 
 Tryck på

 för att flytta bilden åt vänster.

▶ Tryck på ▶ för att flytta bilden till höger.

V.Position (Vertikalt läge)

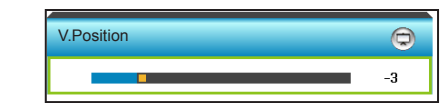

- ► Tryck på ◄ för att flytta bilden nedåt.
- ► Tryck på ► för att flytta bilden uppåt.

#### Avsluta

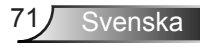

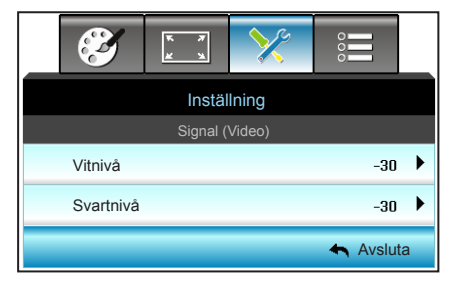

## Vitnivå

Inställning |

Signal (Video)

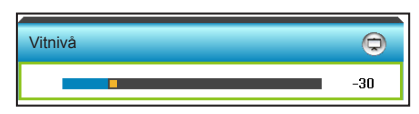

Justera hela vitnivån för den projicerade bilden genom att använda en ökning på den inmatade bilden.

- - Tryck på 
     för att höja vitnivån.

### <u>Svartnivå</u>

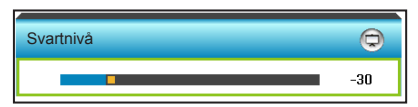

Justera hela svartnivån för den projicerade bilden genom att använda en ökning på den inmatade bilden.

- ▶ Tryck på ◄ för att sänka svartnivån.
- Tryck på 
   för att höja svartnivån.

### <u>Avsluta</u>
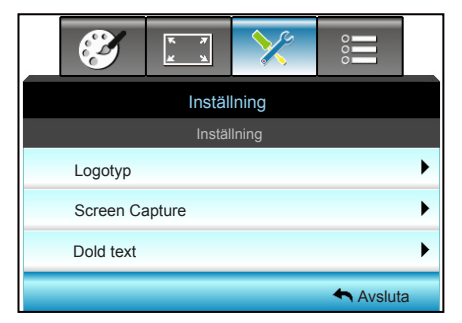

# Inställning

Inställning |

#### <u>Logotyp</u>

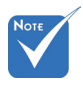

För en lyckad logotypsinfångning, se till att bilden på skärmen inte överstiger projektorns optimala upplösning. (1280 x 800).

| Logotyp |   |        |   |  |
|---------|---|--------|---|--|
|         | • | Optoma | • |  |

Använd denna funktion för att ställa in önskad startbild. Om ändringar görs kommer de att gälla nästa gång projektorn startas.

- Neutral: Logotypen visas inte på startskärmen.
- > Optoma: Optoma-logotypen visas på startskärmen.
- Personlig: Användardefinierad bakgrund visas på startskärmen.

#### Screen Capture

| Screen Capture                     |    |  |  |
|------------------------------------|----|--|--|
| Av                                 | På |  |  |
| -!                                 |    |  |  |
| Do you want to capture the image ? |    |  |  |
| Nej                                | Ja |  |  |
|                                    |    |  |  |

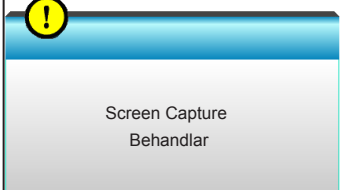

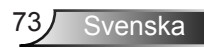

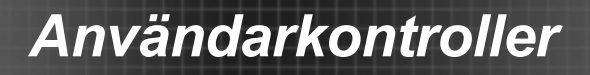

Välj "På" och "Ja" för att omedelbart ta en bild av bilden som för närvarande visas på skärmen.

#### Dold text

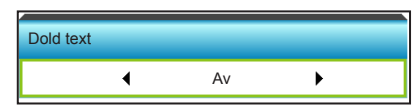

Dold text är en textversion av programljudet eller övrig information som visas på skärmen. Om ingångssignalen innehåller dold text kan du aktivera funktionen och se på kanalerna. Tryck på ◀ eller ► för att välja CCI eller CC2. Välj "Av" för att inaktivera funktionen.

#### <u>Avsluta</u>

Välj "Avsluta" för att avsluta menyn.

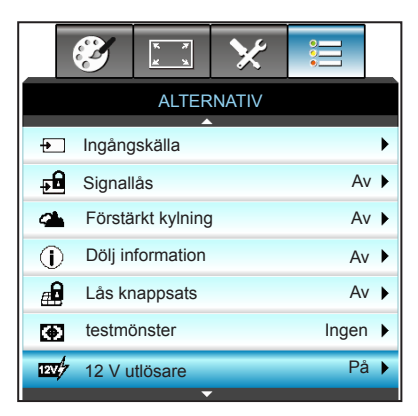

# Nоте

 "VGA 2" beror på inställningen för "VGA2 Switch".

#### Ingångskälla

ALTERNATIV

Använd det här alternativet för att aktivera/inaktivera ingångskällor. Tryck på ► för att öppna undermenyn och välja önskad källa. Tryck på "Enter" för att slutföra ditt val. Projektorn söker endast efter ingångar som är aktiverade.

| Ingångskälla |   |        |           |
|--------------|---|--------|-----------|
| VGA 1        | ◄ | HDMI 1 | ✓         |
| VGA 2        | ✓ | HDMI 2 | •         |
| Video        | ✓ |        | 🛧 Avsluta |

#### <u>Signallås</u>

- På: Projektorn kommer endast att söka nuvarande inmatningsanslutning.
- Av: Projektorn söker efter andra signaler när nuvarande signal försvinner.

| Signallås |    |
|-----------|----|
| Av        | På |

### Förstärkt kylning

När "På" har valts, snurrar fläktarna fortare. Denna egenskap är användbar i högt belägna områden där luften är tunn.

| Förstärkt kylning |    |  |
|-------------------|----|--|
| Av                | På |  |

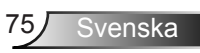

### Dölj information

- På: Välj "På" för att dölja informationsmeddelandet.
- Av: Välj "Av" för att dölja "Söker"-meddelandet.

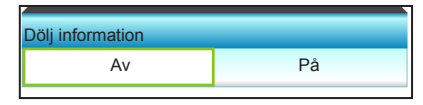

#### Lås knappsats

När knappsatslåset är "På" låses knappsatsen, men projektorn kan kontrolleras via fjärrkontrollen. Genom att välja "Av" kan du låsa upp knappsatsen.

| Lås knappsats |    |
|---------------|----|
| Av            | På |

#### testmönster

Visa ett testmönster. Det finns Rutnät, Vitt mönster och Ingen.

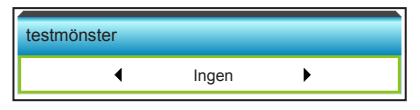

#### 12 V utlösare

- Av: Välj "Av" för att inaktivera utlösaren.
- På: Välj "På" för att aktivera utlösaren.

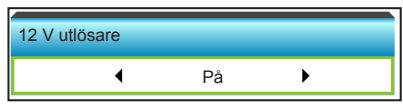

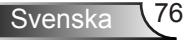

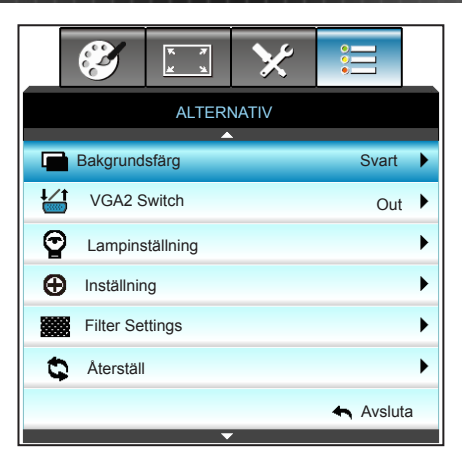

ALTERNATIV

#### **Bakgrundsfärg**

Använd denna funktion för att visa en "Svart", "Röd", "Blå", "Grön" eller "Vit" skärm när ingen signal finns tillgänglig.

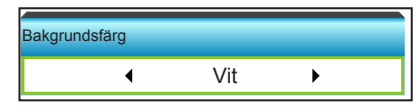

#### VGA2 Switch

När "VGA2 Switch"-funktionen är "In" fungerar VGA2-porten som ingångsport. Om "VGA2 Switch" är "Out" fungera porten som utgångsport för VGA1.

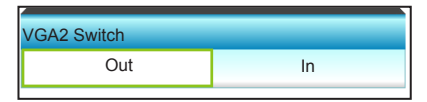

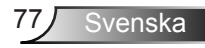

#### <u>Återställ</u>

- Nuvarande: Välj "Ja" för att återställa visningsparametrarna i denna meny till fabriksinställningarna.
- Alla: Välj "Ja" för att återställa visningsparametrarna i alla menyer till fabriksinställningarna.

|     | Aterställ? |
|-----|------------|
| Nej | Ja         |
| -!  |            |
|     |            |
|     | Återställ  |
|     | Benandiar  |

#### <u>Avsluta</u>

Välj "Avsluta" för att avsluta menyn.

# ALTERNATIV | Lampinställning

|                    |                        | * *     | ×         |               |     |
|--------------------|------------------------|---------|-----------|---------------|-----|
|                    |                        |         |           |               |     |
|                    |                        | Lampins | ställning |               |     |
| Lampans brinntid 0 |                        |         |           |               |     |
| lamppåminnelse     |                        |         | A         | / <b>&gt;</b> |     |
|                    | Inställning ljusstyrka |         |           | Dynami        | • • |
| Lampåterställning  |                        |         | ►         |               |     |
|                    |                        |         |           | 🛧 Avslut      | ta  |

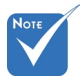

- När omgivningstemperaturen är över 40°C under drift, växlar projektorn automatiskt till Eco-läget.
- Dynamiskt läge för lampan kan ställas in dynamiskt från 100 till 30 %.

Lampans brinntid

Visar projektionstid.

lamppåminnelse

Välj denna funktion för att visa eller dölja varningsmeddelandena när meddelandet lampbyte visas.

Meddelandet visas 30 timmar före rekommenderat lampbyte.

| lamppåminnelse |  |  |  |
|----------------|--|--|--|
| Av På          |  |  |  |
| 5              |  |  |  |

#### Inställning ljusstyrka

- Ljusstark: Välj "Ljusstark" för att öka ljusstyrkan.
- Eco.: Välj "Eco." för att dimma projektorlampan, vilket minskar strömförbrukningen och förlänger lampans livslängd.
- Dynamic: Välj "Dynamic" för att dimma lampeffekten som baseras på innehållets ljusstyrka och justera lampans strömförbrukning mellan 100 och 30 % dynamiskt. Lampans livslängd förlängs.
- Eco+: När läget Eco+ är aktiverat, identifieras ljusstyrkan automatiskt för att sänka lampans strömförbrukning betydligt (upp till 70 %) under perioder utan aktivitet.

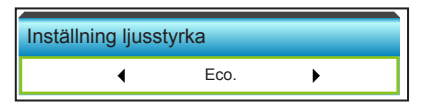

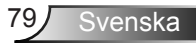

#### Lampåterställning

Nollställer lampans brinntid efter lampbyte.

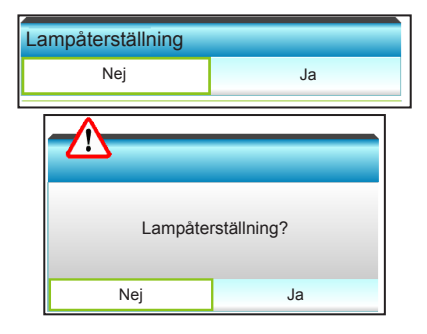

#### Avsluta

Välj "Avsluta" för att avsluta menyn.

#### Lampans uppträdande med olika lägen och funktioner:

| Inställning ljusstyrka | Ljusstark            | Eco.                 | Dynamic              | Eco+                 |
|------------------------|----------------------|----------------------|----------------------|----------------------|
| Vitt mönster           | 100%                 | 80%                  | 100%                 | 80%                  |
| Nedtoningsintervall    | N/A                  | N/A                  | 100%~30%             | 80%~30%              |
| Svart mönster          | 100%                 | 80%                  | 30 %<br>(vilo- läge) | 30 %<br>(vilo- läge) |
| AV tyst                | 30 %<br>(vilo- läge) | 30 %<br>(vilo- läge) | 30 %<br>(vilo- läge) | 30 %<br>(vilo- läge) |
| Quick Resume           | 30 %<br>(vilo- läge) | 30 %<br>(vilo- läge) | 30 %<br>(vilo- läge) | 30 %<br>(vilo- läge) |

# ALTERNATIV | Inställning

| <b>E</b>                | ж. <i>У</i><br>Ж. Ж.      | ×     |         |     |
|-------------------------|---------------------------|-------|---------|-----|
|                         | ALTER                     | NATIV |         |     |
|                         | Instäl                    | Ining |         |     |
| Direktpåslag            |                           |       | Av      | • • |
| Signal ström på         |                           |       | Av 🕨    |     |
| Auto. Avstängning (min) |                           |       | 20      | • • |
| Avstängningstimer (min) |                           |       | C       | ı 🕨 |
| Quick Resume            |                           |       | Av      | •   |
| Strömläge(Standby)      |                           |       | Eco.    | ►   |
| Fjärrkontrollsin        | Fjärrkontrollsinställning |       |         | ►   |
|                         |                           |       | Avsluta | a   |

#### Direktpåslag

Välj "På" för att aktivera läget för direkt påslagning. Projektorn slås

| Direktpåslag |    |
|--------------|----|
| Av           | På |

på automatiskt när ström tillförs, utan att man behöver trycka på "".knappen på projektorns kontrollpanel eller på fjärrkontrollen.

Signalera ÷. påslagningfunktionen är inte tillämplig om ingångskällan är Video

#### Signal ström på

Välj "På" för att aktivera läget Signalera påslagning. Projektorn slås på automatiskt när en signal identifieras, utan att man behöver trycka på "U"-knappen på projektorns kontrollpanel eller på fjärrkontrollen.

| Signal ström på |    |
|-----------------|----|
| Av              | På |

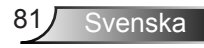

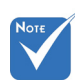

Värdet för avstängningstimern återställs till noll när projektorn stängts av.

### Auto. Avstängning (min)

Ställer in intervall för nedräkningstimer. Nedräkningstimern startar när ingen signal skickas till projektorn. Projektorn stängs sedan automatiskt av då nedräkningen är slutförd (i minuter).

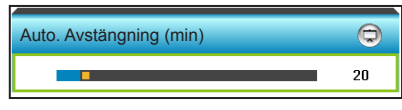

- Tryck på 
   för att öka timerintervallet.

#### Avstängningstimer (min)

Ställer in intervall för nedräkningstimer. Nedräkningstimern startar när ingen signal skickas till projektorn. Projektorn stängs sedan automatiskt av då nedräkningen är slutförd (i minuter).

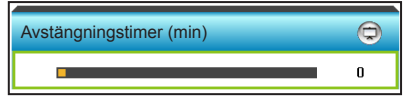

- Tryck på ► för att öka timerintervallet.

#### Quick Resume

- På: Om projektorn av misstag stängs av, kan man med den här funktionen genast sätta på projektorn igen, om man väljer att göra det inom 100 sekunder.
- Av: Fläkten börjar kyla systemet efter 10 sekunder när användaren stänger av projektorn.

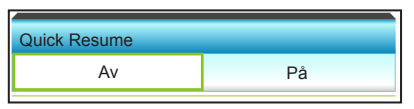

### Strömläge(Standby)

- Eco.: Välj "Eco." för att spara ytterligare effektförlust (<0,5W).
- Aktiv: Välj "Aktiv" för att återgå till normal standby.

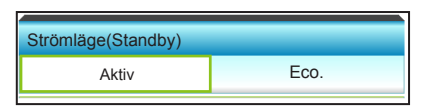

#### <u>Avsluta</u>

Välj "Avsluta" för att avsluta menyn.

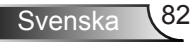

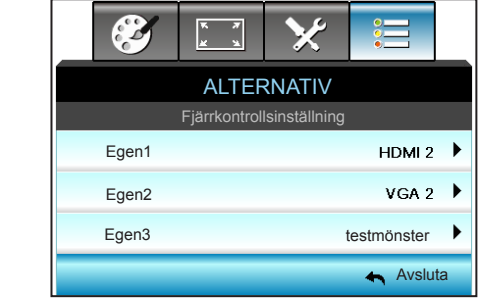

# ALTERNATIV | Fjärrkontrollsinställning

#### Egen1

Standardvärdet är HDMI 2.

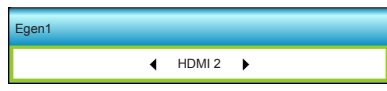

Tryck på ► i nästa meny, och tryck därefter på ◀ eller ► för att välja HDMI 2/ VGA 2/ testmönster/ LAN/ Ljusstyrka/ Kontrast/ Sleep Timer/ Color Matching/ Färgtemperatur/ Gamma/ Signallås / Projektion/ Lampinställning/ Zoom/ Frys.

#### Egen2

Standardvärdet är VGA 2.

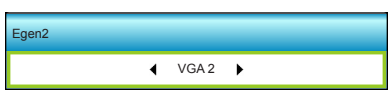

Tryck på ► i nästa meny, och tryck därefter på ◄ eller ► för att välja HDMI 2/ VGA 2/ testmönster/ LAN/ Ljusstyrka/ Kontrast/ Sleep Timer/ Color Matching/ Färgtemperatur/ Gamma/ Signallås / Projektion/ Lampinställning/ Zoom/ Frys.

#### Egen3

Standardvärdet är testmönster.

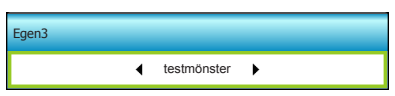

Tryck på ▶ i nästa meny, och tryck därefter på ◀ eller ▶ för att välja HDMI 2/ VGA 2/ testmönster/ LAN/ Ljusstyrka/ Kontrast/ Sleep Timer/ Color Matching/ Färgtemperatur/ Gamma/ Signallås / Projektion/ Lampinställning/ Zoom/ Frys.

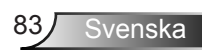

# ALTERNATIV Filterinställningar

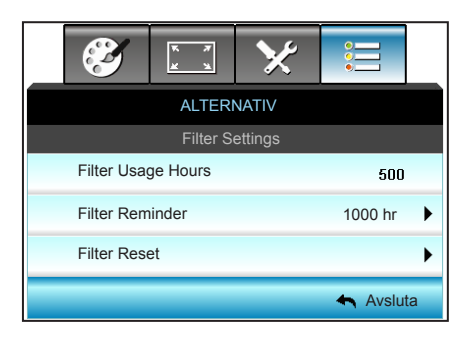

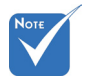

#### Filter Usage Hours Visa filtertid.

"Filter Usage Hours/Filter Reminder/Filter Reset" visas endast när "Optional Filter Installed" är "Ja".

#### Filter Reminder

Välj denna funktion för att visa eller dölja varningsmeddelanden när meddelandet filterbyte visas. (Fabriksinställning: 1000 timmar)

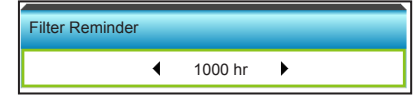

- Tryck på 🗲 för att sänka tidsperioden.
- Tryck på ▶ för att öka tidsperioden.

#### Filter Reset

Nollställ dammfilterräknaren när du bytt ut eller rengjort dammfiltret

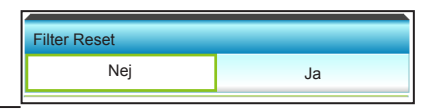

#### Avsluta

Välj "Avsluta" för att avsluta menyn.

Bilagor

# Felsökning

Om du upplever problem med din projektor, se följande information. Om ett problem kvarstår ska du ta konakt med din lokala återförsäljare eller servicecenter.

### Bildproblem

### 🕜 Ingen bild syns på skärmen

- Var noga med att alla kablar och strömanslutningar är korrekt och säkert anslutna enligt beskrivning i avsnittet "Installation".
- Var noga med att pins på kontakterna inte är böjda eller trasiga.
- Kontrollera om projektionslampan har installerats säkert. Se avsnittet "Byta ut lampan".
- Projektorn måste vara påslagen.
- Kontrollera att funktionen "AV tyst" inte är på.

### Bilden är oskarp

 Se till att projektionsskärmen är inom det avstånd som krävs av projektorn. (se sidan 19-22)

### Bilden sträcks ut när den visar 16:9 DVD-titel

- När du spelar anamorfisk DVD eller 16:9 DVD visar projektorn den bästa bilden i 16: 9-formatet på projektorsidan.
- Om du spelar LBX-format DVD-titel ska du ändra formatet till LBX i projektor-OSD.
- Om du spelar 4:3-format DVD-titel ska du ändra formatet till 4:3 i projektor-OSD.
- Om bilden fortfarande är utsträckt måste du också justera aspect ration genom följande:
- Ställ in visningsformatet som 16:9 (wide) aspect ratio-typ på din DVD-spelare.

### Bilden är för liten eller för stor.

- Flytta projektorn närmare eller längre bort från skärmen.
- Tryck på "Menu" på projektorpanelen, gå sedan till "DISPLAY-->Format". Pröva de olika inställningarna.

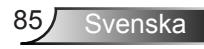

### Bilden har sluttande sidor.:

- Om möjligt fl yttar du på projektorn så att den är centrerad på skärmen och nedanför den understa kanten på skärmen.
- Använd "DISPLAY-->V. Keystone" från OSD för att göra en ändring.

### Pilden är felvänd

 Välj "Inställning-->Projektion" från OSD:n och justera projiceringsriktningen.

### Suddig dubbelbild

Tryck på knappen "3D" för att växla till "Av" för att undvika att normala 2D-bilder visas som suddiga dubbelbilder.

### Två bilder i sida-vid-sida-formatet

 Tryck på knappen "3D" och växla til "SBS" för ingångssignaler i HDMI 1.3 2D 1080i sida-vid-sida.

### Bilden framträder inte i 3D

- Kontrollera om batteriet i 3D-glasögonen är urladdat.
- Kontrollera att 3D-glasögonen är på.
- När ingångssignalen är HDMI 1.3 2D (1080i sida-vid-sida halv), tryck på knappen "3D" och växla till "SBS".

### Andra problem

### Projektorn svarar inte på kontrollerna

Om möjligt ska du stänga av projektor och koppla från strömsladden, samt vänta minst 20 sekunder innan strömmen ansluts igen.

### Lampan brinner ut eller avger ett poppande ljud

När lampan når slutet av sin livslängd kommer den att brinna ut och avge ett högt poppande ljud. Om detta inträffar kommer inte projektorn att slås på igen förrän lampmodulen har bytts ut. För att byta ut lampan, följ procedurerna i avsnittet "Byta ut lampan".

# Fjärrkontrollsproblem

### Om fjärrkontrollen inte fungerar

- Kontrollera att vinkeln för fjärrkontrollen är inom ±15° både horisontellt och vertikalt mot IR mottagaren på projektorn.
- Kontrollera att det inte finns några hinder mellan fjärrkontrollen och projektorn. Flytta inom 6 m från projektorn.
- Kontrollera att batterierna är korrekt isatta.
- Byt batterier om de är förbrukade.

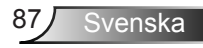

# Indikatorlampans meddelanden

|                                    | ር ር                                                 |                                     | Ť٥        |
|------------------------------------|-----------------------------------------------------|-------------------------------------|-----------|
| Meddelande                         | Ström LED                                           | Temp-LED                            | Lamp-LED  |
|                                    | (Röd/grön/blå)                                      | (Röd)                               | (Röd)     |
| Standbystatus<br>(Ingångsnätsladd) | Röd                                                 | 0                                   | 0         |
| Ström på<br>(uppvärmning)          | Blinkande blå                                       | 0                                   | 0         |
| Lampa lyser                        | Blå                                                 | 0                                   | 0         |
| Stänger av (kallnar)               | Blinkande blå.<br>Röd (kylfläkten har<br>stängs av) | nde blå.<br>fläkten har O<br>gs av) |           |
| Quick Resume (100<br>sekunder)     | Blinkande blå                                       | 0                                   | 0         |
| Fel (Över Temp.)                   | Blinkar rött                                        | *                                   | 0         |
| Fel (fläktfel)                     | Blinkar rött                                        | Blinkande                           |           |
| Fel (lampfel)                      | Blinkar rött                                        |                                     | <u>نة</u> |

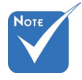

♦ Fast sken ⇒ - Släckt ⇒ ○

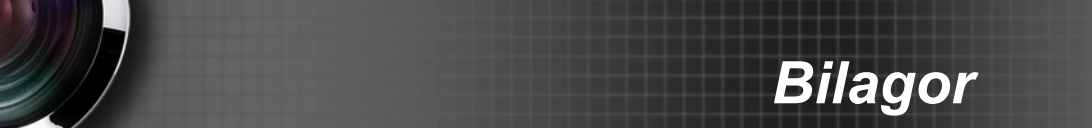

### Meddelanden på skärmen

Ström av:

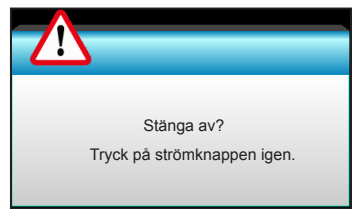

Lampvarning:

| Lampvarning          |  |
|----------------------|--|
| Lampan är förbrukad. |  |
|                      |  |
|                      |  |

Temperaturvarning:

| Varning FÖR HÖG TEMPERATUR                                                                                                    |  |
|----------------------------------------------------------------------------------------------------|--|
| Vänligen:<br>1.Se till att luftintag och luftutsläpp inte är blockerade.<br>2.Se till att den omgivande temperaturen är lägre än 45 grader C.<br>Om problem trots detta kvarstår,<br>Kontakta service för reperation |  |

Fel på fläkten:

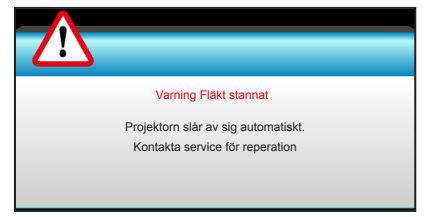

Utanför visningsintervall:

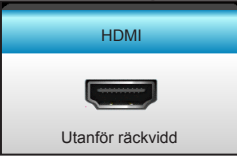

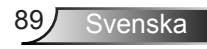

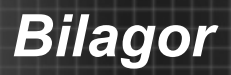

# Byta ut lampan

Projektorn känner automatiskt av lampans livslängd. När lampans livslängd håller på att ta slut kommer du att få ett varningsmeddelande.

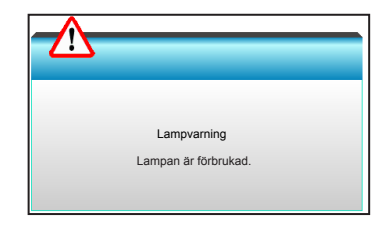

När du ser det här meddelandet, kontakta din lokala återförsäljare eller servicecenter för att byta ut lampan så snart som möjligt. Var noga med att projektorn har svalnat i minst 30 minuter innan du byter lampa.

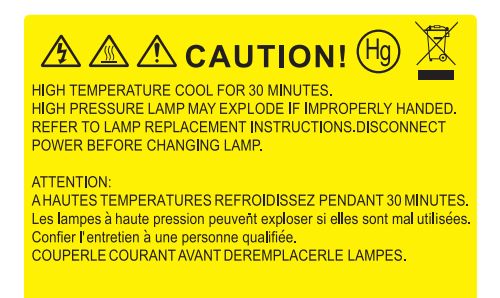

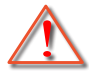

Varning! Om projektorn är takmonterad, var försiktig när du öppnar åtkomstpanelen till lampan. Du rekommenderas att bära skyddsglasögon om du ska byta lampa i en takmonterad projektor. "Var försiktig så att inga lösa föremål ramlar ut från projektorn."

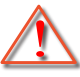

Varning! Lamputrymmet är varmt! Låt projektorn svalna innan du byter lampa!

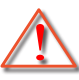

Varning! För att minska risken för personskada ska du inte tappa lampmodulen eller vidröra lampan. Lampan kan gå sönder och orsaka skada om den tappas.

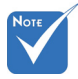

- Skruven i lamplocket och på lampan kan inte tas bort.
- Projektorn kan inte startas om lamplocket inte har satts tillbaka på projektorn.
- Rör inte vid någon av lampans glasdelar. Handfett kan få lampan att splittras. Rengör lampmodulen med en torr trasa om om den vidrörts av misstag.

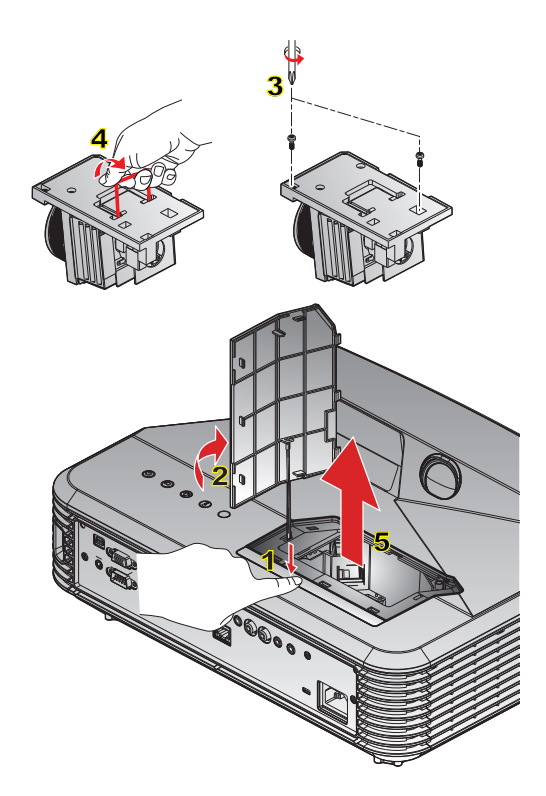

#### ○ Procedur för byte av lampa: ○

- 1. Stäng av strömmen till projektorn genom att trycka på "U"-knappen på fjärrkontrollen eller på kontrollpanelen på projektorn.
- 2. Låt projektorn att svalna i minst 30 minuter.
- 3. Koppla ur strömsladden.
- 4. Tryck på utlösningsknappen för att lossa lamphöljet från huvudenheten. 1
- 5. Använd naglarna för att bända upp lamphöljet, och ta av det. 2
- 6. Ta bort de två skruvarna i lampmodulen. 3
- Lyft upp lampans handtag 4 och ta sedan bort lampmodulen långsamt och försiktigt. 5

För att byta ut lampmodulen gör du föregående steg i omvänd ordning.

10. Slå på projektorn och återställ lampans timer.

Lampåterställning: (i) Tryck på "Menu" → (ii) Välj "ALTERNATIV" → (iii) Välj "Lampinställning" → (iv) Välj "Lampåterställning" → (v) Välj "Ja".

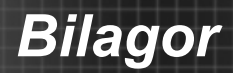

# Montera och rengöra dammfiltret

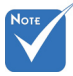

 Dammfilter krävs endast/medföljer i utvalda regioner med mycket damm. Vi rekommenderar att du rengör dammfiltret var 500:e driftstimma, eller oftare om projektorn används i en dammig miljö.

När varningsmeddelandet visas på skärmen, gör du följande för att rengöra luftfiltret:

The usage time of the dust filter is reched. Please clean the dust filters for better performance.

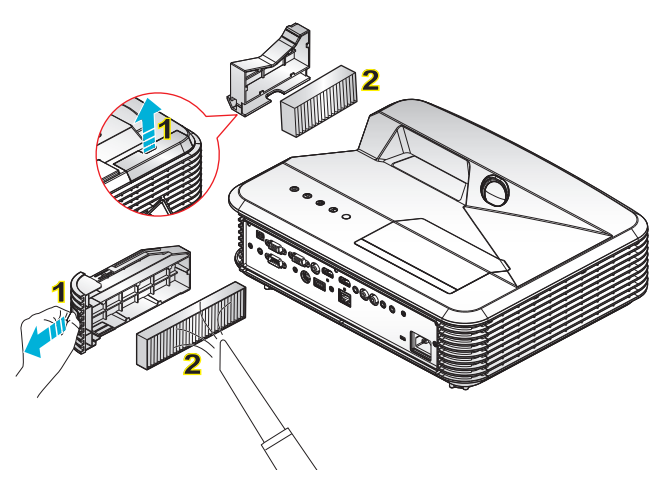

#### Rengöringsprocedur för luftfilter:

- 1. Stäng av strömmen till projektorn genom att trycka på "U"-knappen på fjärrkontrollen eller på kontrollpanelen på projektorn.
- 2. Koppla ur strömsladden.
- 3. Dra ut klinkan för att ta bort dammfilterfacket (se bilden). 1
- 4. Ta försiktigt ut luftfiltret. Rengör eller byt ut dammfiltret. 2

För att montera dammfiltret gör du föregående steg i omvänd ordning.

5. Vänd projektorn och nollställ filteranvändningsmätaren när filtret har bytts.

# Kompatibilitetslägen

# HDMI-kompabilitet

|                                                                                                    | Digital                                                                                                    |                                                                                                    |
|----------------------------------------------------------------------------------------------------|----------------------------------------------------------------------------------------------------|----------------------------------------------------------------------------------------------------|
| B0/Etablerad timing                                                                                                    | B0/Standard timing                                                                                                    | B0/Detaljerad timing:                                                                                 |
| 720 x 400 @ 70Hz<br>640 x 480 @ 60Hz<br>640 x 480 @ 67Hz<br>640 x 480 @ 72Hz<br>640 x 480 @ 75Hz<br>800 x 600 @ 56Hz<br>800 x 600 @ 60Hz<br>800 x 600 @ 72Hz<br>800 x 600 @ 75Hz<br>1024 x 768 @ 60Hz<br>1024 x 768 @ 70Hz<br>1024 x 768 @ 75Hz                                                                                    | XGA/WXGA           1440 × 900 @ 60Hz           1024 × 768 @ 120Hz           1280 × 800 @ 60Hz           1280 × 1024 @ 60Hz           1280 × 1020 @ 60Hz           1280 × 720 @ 60Hz           1280 × 720 @ 60Hz           1280 × 720 @ 60Hz           1280 × 720 @ 60Hz           1280 × 720 @ 60Hz           1280 × 720 @ 60Hz           1280 × 1200 @ 60Hz           1280 × 1024 @ 60Hz           1280 × 1050 @ 60Hz           1280 × 1050 @ 60Hz           1400 × 1050 @ 60Hz           1600 × 1200 @ 60Hz           1400 × 1050 @ 60Hz           1400 × 1050 @ 60Hz           1400 × 1000 @ 60Hz           1440 × 900 @ 60Hz | Ursprunglig timing:<br>XGA: 1024 x 768 @ 60Hz<br>WXGA: 1280 x 800 @ 60Hz<br>1080P: 1920 x 1080 @ 60Hz |
| B1/Videoläge                                                                                                    | B1/Detaljerad timing:                                                                                                    |                                                                                                    |
| 640 x 480p @ 60Hz<br>720 x 480p @ 60Hz<br>1280 x 720p @ 60 Hz<br>1920 x 1080i @ 60Hz<br>720(1440) x 480i @ 60Hz<br>720(1440) x 480i @ 60Hz<br>720 x 1080p @ 60Hz<br>720 x 576p @ 50Hz<br>1920 x 720p @ 50Hz<br>1920 x 1080i @ 50Hz<br>720(1440) x 576i @ 50Hz<br>1920 X 1080p @ 50Hz<br>1920 X 1080p @ 24Hz<br>1920 X 1080p @ 30Hz | 720 x 480p @ 60Hz<br>1280 x 720p @ 60 Hz<br>1366 x 768 @ 60Hz<br>1920 x 1080i @ 50Hz<br>1920 X 1080p vid 60Hz                                                                                                    |                                                                                                    |

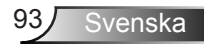

# Riktig kompatibilitet med 3D-video

| Ingångsupplösning      | Ingång timing        |                     |                                          |  |
|------------------------|----------------------|---------------------|------------------------------------------|--|
|                        | 1280 x 720p @ 50Hz   | Upptill och nedtill |                                          |  |
|                        | 1280 x 720p @ 60 Hz  | Upptill och nedtill |                                          |  |
|                        | 1280 x 720p @ 50Hz   | Fram                | e packing                                |  |
| HDMI 1 4h 2D ingông    | 1280 x 720p @ 60 Hz  | Fram                | e packing                                |  |
| HDIVIT 1.40 SD-Ingarig | 1920 x 1080i @ 50 Hz | Sida vio            | d sida (halv)                            |  |
|                        | 1920 x 1080i @ 60 Hz | Sida vio            | d sida (halv)                            |  |
|                        | 1920 X 1080p @ 24 Hz | Upptill och nedtill |                                          |  |
|                        | 1920 X 1080p @ 24 Hz | Frame packing       |                                          |  |
|                        | 1920 x 1080i @ 50Hz  |                     | När 3D-formatet är<br>"SBS"              |  |
|                        | 1920 x 1080i @ 60Hz  | Sida vid sida       |                                          |  |
|                        | 1280 x 720p @ 50Hz   | (halv)              |                                          |  |
|                        | 1280 x 720p @ 60 Hz  |                     |                                          |  |
| HDMI 1.3               | 1920 x 1080i @ 50Hz  |                     |                                          |  |
|                        | 1920 x 1080i @ 60Hz  | Upptill och         | När 3D-formatet är                       |  |
|                        | 1280 x 720p @ 50Hz   | nedtill             | "Top and Bottom"                         |  |
|                        | 1280 x 720p @ 60 Hz  |                     |                                          |  |
|                        | 480i                 | HQFS                | När 3D-formatet är<br>"Frame Sequential" |  |

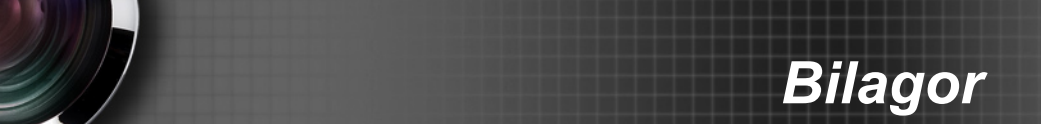

# RS232 funktionslista över kommandon och protokoll

# RS232-stifttilldelningar

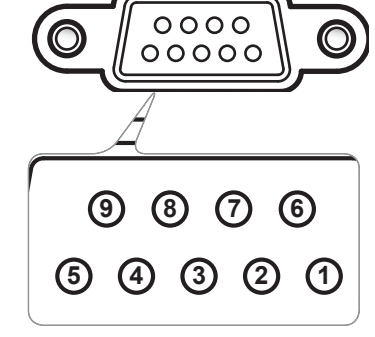

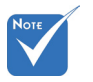

 RS232-skalet e jordat.

| Pin nr. | Spec.<br>(från projektorns sida) |
|---------|----------------------------------|
| 1       | N/A                              |
| 2       | RXD                              |
| 3       | TXD                              |
| 4       | N/A                              |
| 5       | GND                              |
| 6       | N/A                              |
| 7       | N/A                              |
| 8       | N/A                              |
| 9       | N/A                              |

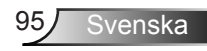

### **RS232** Protokollfunktionslista

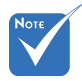

kod.

efter alla ASCII-

kommandon.

Baudhastighet: 9600 Databitar: 8 1. Det finns ett <CR> Paritet: Ingen Stoppbitar: 1 Flödeskontroll: Ingen UART16550 FIFO: Avaktivera 2. 0D är HEX-koden Projetorretur (Passerar): P för <CR> i ASCII-Projektorretur (misslyckades): F

XX=01-99, projektor-ID, XX=00 gäller alla projektorer

| SEND to projector |                              |                        |                                                                      |  |
|-------------------|------------------------------|------------------------|----------------------------------------------------------------------|--|
| 232 ASCII Code    | HEX Code                     | Function               | Description                                                          |  |
| ~XX00 1           | 7E 30 30 30 30 20 31 0D      | Power ON               |                                                                      |  |
| ~XX00 0           | 7E 30 30 30 30 20 30 0D      | Power OFF              | (0/2 for backward compatible)                                        |  |
| ~XX00 1 ~nnnn     | 7E 30 30 30 30 20 31 20 a 0D | Power ON with Password | ~nnnn = ~00000 (a=7E 30 30 30 30 30)<br>~99999 (a=7E 39 39 39 39 39) |  |
| ~XX01 1           | 7E 30 30 30 31 20 31 0D      | Resync                 |                                                                      |  |
| ~XX02 1           | 7E 30 30 30 32 20 31 0D      | AV Mute                | On                                                                   |  |
| ~XX02 0           | 7E 30 30 30 32 20 30 0D      |                        | Off (0/2 for backward compatible)                                    |  |
| ~XX03 1           | 7E 30 30 30 33 20 31 0D      | Mute                   | On                                                                   |  |
| ~XX03 0           | 7E 30 30 30 33 20 30 0D      |                        | Off (0/2 for backward compatible)                                    |  |
| ~XX04 1           | 7E 30 30 30 34 20 31 0D      | Freeze                 |                                                                      |  |
| ~XX04 0           | 7E 30 30 30 34 20 30 0D      | Unfreeze               | (0/2 for backward compatible)                                        |  |
| ~XX05 1           | 7E 30 30 30 35 20 31 0D      | Zoom Plus              |                                                                      |  |
| ~XX06 1           | 7E 30 30 30 36 20 31 0D      | Zoom Minus             |                                                                      |  |
| ~XX12 1           | 7E 30 30 31 32 20 31 0D      | Direct Source Commands | HDMI1                                                                |  |
| ~XX12 15          | 7E 30 30 31 32 20 31 35 0D   |                        | HDMI2                                                                |  |
| ~XX12 5           | 7E 30 30 31 32 20 35 0D      |                        | VGA1                                                                 |  |
| ~XX12 6           | 7E 30 30 31 32 20 36 0D      |                        | VGA 2                                                                |  |
| ~XX12 8           | 7E 30 30 31 32 20 38 0D      |                        | VGA1 Component                                                       |  |
| ~XX12 10          | 7E 30 30 31 32 20 31 30 0D   |                        | Video                                                                |  |
| ~XX20 1           | 7E 30 30 32 30 20 31 0D      | Display Mode           | Presentation                                                         |  |
| ~XX20 2           | 7E 30 30 32 30 20 32 0D      |                        | Bright                                                               |  |
| ~XX20 3           | 7E 30 30 32 30 20 33 0D      |                        | Movie                                                                |  |
| ~XX20 4           | 7E 30 30 32 30 20 34 0D      |                        | sRGB                                                                 |  |
| ~XX20 5           | 7E 30 30 32 30 20 35 0D      |                        | User                                                                 |  |
| ~XX20 7           | 7E 30 30 32 30 20 37 0D      |                        | Blackboard                                                           |  |
| ~XX20 13          | 7E 30 30 32 30 20 31 33 0D   |                        | DICOM SIM.                                                           |  |
| ~XX20 9           | 7E 30 30 32 30 20 39 0D      |                        | 3D                                                                   |  |
| ~XX21 n           | 7E 30 30 32 31 20 a 0D       | Brightness             | n = -50 (a=2D 35 30) ~ 50 (a=35 30)                                  |  |
| ~XX22 n           | 7E 30 30 32 32 20 a 0D       | Contrast               | n = -50 (a=2D 35 30) ~ 50 (a=35 30)                                  |  |
| ~XX23 n           | 7E 30 30 32 33 20 a 0D       | Sharpness              | n = 1 (a=31) ~ 15 (a=31 35)                                          |  |
| ~XX44 n           | 7E 30 30 34 34 20 a 0D       | Tint                   | n = -50 (a=2D 35 30) ~ 50 (a=35 30)                                  |  |
| ~XX45 n           | 7E 30 30 34 35 20 a 0D       | Color                  | n = -50 (a=2D 35 30) ~ 50 (a=35 30)                                  |  |
|                   |                              |                        |                                                                      |  |

| ~XX327 n | 7E 58 58 33 32 37 20 a 0D  | Color Matching  | Red Hue               | n = -50 (a=2D 35 30) ~ 50 (a=35 30) |
|----------|----------------------------|-----------------|-----------------------|-------------------------------------|
| ~XX328 n | 7E 58 58 33 32 38 20 a 0D  |                 | Green Hue             | n = -50 (a=2D 35 30) ~ 50 (a=35 30) |
| ~XX329 n | 7E 58 58 33 32 39 20 a 0D  |                 | Blue Hue              | n = -50 (a=2D 35 30) ~ 50 (a=35 30) |
| ~XX330 n | 7E 58 58 33 33 30 20 a 0D  |                 | Cyan Hue              | n = -50 (a=2D 35 30) ~ 50 (a=35 30) |
| ~XX331 n | 7E 58 58 33 33 31 20 a 0D  |                 | Yellow Hue            | n = -50 (a=2D 35 30) ~ 50 (a=35 30) |
| ~XX332 n | 7E 58 58 33 33 32 20 a 0D  |                 | Magenta Hue           | n = -50 (a=2D 35 30) ~ 50 (a=35 30) |
| ~XX333 n | 7E 58 58 33 33 33 20 a 0D  |                 | Red Saturation        | n = -50 (a=2D 35 30) ~ 50 (a=35 30) |
| ~XX334 n | 7E 58 58 33 33 34 20 a 0D  |                 | Green<br>Saturation   | n = -50 (a=2D 35 30) ~ 50 (a=35 30) |
| ~XX335 n | 7E 58 58 33 33 35 20 a 0D  |                 | Blue Saturation       | n = -50 (a=2D 35 30) ~ 50 (a=35 30) |
| ~XX336 n | 7E 58 58 33 33 36 20 a 0D  |                 | Cyan<br>Saturation    | n = -50 (a=2D 35 30) ~ 50 (a=35 30) |
| ~XX337 n | 7E 58 58 33 33 37 20 a 0D  |                 | Yellow<br>Saturation  | n = -50 (a=2D 35 30) ~ 50 (a=35 30) |
| ~XX338 n | 7E 58 58 33 33 38 20 a 0D  |                 | Magenta<br>Saturation | n = -50 (a=2D 35 30) ~ 50 (a=35 30) |
| ~XX339 n | 7E 58 58 33 33 39 20 a 0D  |                 | Red Gain              | n = -50 (a=2D 35 30) ~ 50 (a=35 30) |
| ~XX340 n | 7E 58 58 33 34 30 20 a 0D  |                 | Green Gain            | n = -50 (a=2D 35 30) ~ 50 (a=35 30) |
| ~XX341 n | 7E 58 58 33 34 31 20 a 0D  |                 | Blue Gain             | n = -50 (a=2D 35 30) ~ 50 (a=35 30) |
| ~XX342 n | 7E 58 58 33 34 32 20 a 0D  |                 | Cyan Gain             | n = -50 (a=2D 35 30) ~ 50 (a=35 30) |
| ~XX343 n | 7E 58 58 33 34 33 20 a 0D  |                 | Yellow Gain           | n = -50 (a=2D 35 30) ~ 50 (a=35 30) |
| ~XX344 n | 7E 58 58 33 34 34 20 a 0D  |                 | Magenta Gain          | n = -50 (a=2D 35 30) ~ 50 (a=35 30) |
| ~XX345 n | 7E 58 58 33 34 35 20 a 0D  |                 | White/R               | n = -50 (a=2D 35 30) ~ 50 (a=35 30) |
| ~XX346 n | 7E 58 58 33 34 36 20 a 0D  |                 | White/G               | n = -50 (a=2D 35 30) ~ 50 (a=35 30) |
| ~XX347 n | 7E 58 58 33 34 37 20 a 0D  |                 | White/B               | n = -50 (a=2D 35 30) ~ 50 (a=35 30) |
| ~XX215 1 | 7E 30 30 32 31 35 20 31 0D |                 | Reset                 |                                     |
| ~XX24 n  | 7E 30 30 32 34 20 a 0D     | RGB Gain/Bias   | Red Gain              | n = -50 (a=2D 35 30) ~ 50 (a=35 30) |
| ~XX25 n  | 7E 30 30 32 35 20 a 0D     |                 | Green Gain            | n = -50 (a=2D 35 30) ~ 50 (a=35 30) |
| ~XX26 n  | 7E 30 30 32 36 20 a 0D     |                 | Blue Gain             | n = -50 (a=2D 35 30) ~ 50 (a=35 30) |
| ~XX27 n  | 7E 30 30 32 37 20 a 0D     |                 | Red Bias              | n = -50 (a=2D 35 30) ~ 50 (a=35 30) |
| ~XX28 n  | 7E 30 30 32 38 20 a 0D     |                 | Green Bias            | n = -50 (a=2D 35 30) ~ 50 (a=35 30) |
| ~XX29 n  | 7E 30 30 32 39 20 a 0D     |                 | Blue Bias             | n = -50 (a=2D 35 30) ~ 50 (a=35 30) |
| ~XX33 n  | 7E 30 30 33 33 20 a 0D     |                 | Reset                 |                                     |
| ~XX34 n  | 7E 30 30 33 34 20 a 0D     | BrilliantColor™ |                       | n = 1 (a=31) ~ 10 (a=31 30)         |
| ~XX196 n | 7E 30 30 31 39 36 20 a 0D  | Noise Reduction |                       | n = 1 (a=31) ~ 10 (a=31 30)         |
| ~XX35 1  | 7E 30 30 33 35 20 31 0D    | Gamma           | Film                  |                                     |
| ~XX35 3  | 7E 30 30 33 35 20 33 0D    |                 | Graphics              |                                     |
| ~XX35 5  | 7E 30 30 33 35 20 35 0D    |                 | 1.8                   |                                     |
| ~XX35 6  | 7E 30 30 33 35 20 36 0D    |                 | 2.0                   |                                     |
| ~XX35 7  | 7E 30 30 33 35 20 37 0D    |                 | 2.2                   |                                     |
| ~XX35 8  | 7E 30 30 33 35 20 38 0D    |                 | 2.6                   |                                     |
| ~XX35 9  | 7E 30 30 33 35 20 39 0D    |                 | 3D                    |                                     |
| ~XX36 0  | 7E 30 30 33 36 20 31 0D    | Color Temp.     | Medium                |                                     |
| ~XX36 1  | 7E 30 30 33 36 20 32 0D    |                 | Cool                  |                                     |
| ~XX36 2  | 7E 30 30 33 36 20 33 0D    |                 | Cold                  |                                     |
| ~XX37 1  | 7E 30 30 33 37 20 31 0D    | Color Space     | Auto                  |                                     |
| ~XX37 2  | 7E 30 30 33 37 20 32 0D    |                 | RGB\ RGB(0-25         | 5)                                  |
| ~XX37 3  | 7E 30 30 33 37 20 33 0D    |                 | YUV                   | ,                                   |
| ~XX37 4  | 7E 30 30 33 37 20 34 0D    |                 | RGB(16 - 235)         |                                     |
|          |                            |                 |                       |                                     |

| ~XX73 n       | 7E 30 30 37 33 20 a 0D         | Signal (RGB)   | Frequency      | n = -5 (a=2D 35) ~ 5 (a=35) By signal    |
|---------------|--------------------------------|----------------|----------------|------------------------------------------|
| ~XX74 n       | 7E 30 30 37 34 20 a 0D         |                | Phase          | n = 0 (a=30) ~ 31 (a=33 31) By<br>signal |
| ~XX91 1       | 7E 30 30 39 31 20 31 0D        | Automatic      | Enable         |                                          |
| ~XX91 0       | 7E 30 30 39 31 20 30 0D        |                | Disable        |                                          |
| ~XX75 n       | 7E 30 30 37 35 20 a 0D         |                | H. Position    | n = -5 (a=2D 35) ~ 5 (a=35) By timing    |
| ~XX76 n       | 7E 30 30 37 36 20 a 0D         |                | V. Position    | n = -5 (a=2D 35) ~ 5 (a=35) By timing    |
| ~XX200 n      | 7E 30 30 32 30 30 20 a 0D      | Signal(Video)  | White Level    |                                          |
| ~XX201 n      | 7E 30 30 32 30 31 20 a 0D      |                | Black Level    |                                          |
| ~XX204 1      | 7E 30 30 32 30 30 21 31 0D     |                | 0              |                                          |
| ~XX204 0      | 7E 30 30 32 30 30 21 30 0D     |                | 7.5            |                                          |
| ~XX60 1       | 7E 30 30 36 30 20 31 0D        | Format         | 4:3            |                                          |
| ~XX60 2       | 7E 30 30 36 30 20 32 0D        |                | 16:9           |                                          |
| ~XX60 3       | 7E 30 30 36 30 20 33 0D        |                | 16:10(WXGA     | Model)                                   |
| ~XX60 5       | 7E 30 30 36 30 20 35 0D        |                | LBX            |                                          |
| ~XX60 6       | 7E 30 30 36 30 20 36 0D        |                | Native         |                                          |
| ~XX60 7       | 7E 30 30 36 30 20 37 0D        |                | Auto           |                                          |
| ~XX62 n       | 7E 30 30 36 32 20 a 0D         | Digital Zoom   | Zoom           | n = -5 (a=2D 35) ~ 25 (a=32 35)          |
| ~XX61 n       | 7E 30 30 36 31 20 a 0D         | Edge mask      | n = 0 (a=30) ~ | - 10 (a=31 30)                           |
| ~XX63 n       | 7E 30 30 36 33 20 a 0D         | H Image Shift  | n = -100 (a=2  | D 31 30 30) ~ 100 (a=31 30 30)           |
| ~XX64 n       | 7E 30 30 36 34 20 a 0D         | V Image Shift  | n = -100 (a=2  | D 31 30 30) ~ 100 (a=31 30 30)           |
| ~XX66 n       | 7E 30 30 36 36 20 a 0D         | V Keystone     | n = -40 (a=2D  | 34 30) ~ 40 (a=34 30)                    |
| ~XX230 1      | 7E 30 30 32 33 30 20 31 0D     | 3D Mode        | DLP-Link       |                                          |
| ~XX230 3      | 7E 30 30 32 33 30 20 33 0D     |                | VESA           |                                          |
| ~XX230 0(or2) | 7E 30 30 32 33 30 20 30(32) 0D |                | Off            |                                          |
| ~XX400 0      | 7E 30 30 34 30 30 20 30 0D     | 3D->2D         | 3D             |                                          |
| ~XX400 1      | 7E 30 30 34 30 30 20 31 0D     |                | L              |                                          |
| ~XX400 2      | 7E 30 30 34 30 30 20 32 0D     |                | R              |                                          |
| ~XX405 0      | 7E 30 30 34 30 35 20 30 0D     | 3D Format      | Auto           |                                          |
| ~XX405 1      | 7E 30 30 34 30 35 20 31 0D     |                | SBS            |                                          |
| ~XX405 2      | 7E 30 30 34 30 35 20 32 0D     |                | Top and Botto  | m                                        |
| ~XX405 3      | 7E 30 30 34 30 35 20 33 0D     |                | Frame seque    | ntial                                    |
| ~XX231 0      | 7E 30 30 32 33 31 20 30 0D     | 3D Sync Invert | On             |                                          |
| ~XX231 1      | 7E 30 30 32 33 31 20 31 0D     |                | Off            |                                          |
| ~XX70 1       | 7E 30 30 37 30 20 31 0D        | Language       | English        |                                          |
| ~XX70 2       | 7E 30 30 37 30 20 32 0D        |                | German         |                                          |
| ~XX70 3       | 7E 30 30 37 30 20 33 0D        |                | French         |                                          |
| ~XX70 4       | 7E 30 30 37 30 20 34 0D        |                | Italian        |                                          |
| ~XX70 5       | 7E 30 30 37 30 20 35 0D        |                | Spanish        |                                          |
| ~XX70 6       | 7E 30 30 37 30 20 36 0D        |                | Portuguese     |                                          |
| ~XX70 7       | 7E 30 30 37 30 20 37 0D        |                | Polish         |                                          |
| ~XX70 8       | 7E 30 30 37 30 20 38 0D        |                | Dutch          |                                          |
| ~XX70 9       | 7E 30 30 37 30 20 39 0D        |                | Swedish        |                                          |
| ~XX70 10      | 7E 30 30 37 30 20 31 30 0D     |                | Norwegian/Da   | anish                                    |
| ~XX70 11      | 7E 30 30 37 30 20 31 31 0D     |                | Finnish        |                                          |
| ~XX70 12      | 7E 30 30 37 30 20 31 32 0D     |                | Greek          |                                          |
| ~XX70 13      | 7E 30 30 37 30 20 31 33 0D     |                | Traditional Ch | inese                                    |
| ~XX70 14      | 7E 30 30 37 30 20 31 34 0D     |                | Simplified Chi | nese                                     |

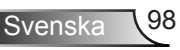

| ~XX70 15      | 7E 30 30 37 30 20 31 35 0D     |                          | Japanese                                            |                                                                         |
|---------------|--------------------------------|--------------------------|-----------------------------------------------------|-------------------------------------------------------------------------|
| ~XX70 16      | 7E 30 30 37 30 20 31 36 0D     |                          | Korean                                              |                                                                         |
| ~XX70 17      | 7E 30 30 37 30 20 31 37 0D     |                          | Russian                                             |                                                                         |
| ~XX70 18      | 7E 30 30 37 30 20 31 38 0D     |                          | Hungarian                                           |                                                                         |
| ~XX70 19      | 7E 30 30 37 30 20 31 39 0D     |                          | Czechoslovak                                        |                                                                         |
| ~XX70 20      | 7E 30 30 37 30 20 32 30 0D     |                          | Arabic                                              |                                                                         |
| ~XX70 22      | 7E 30 30 37 30 20 32 32 0D     |                          | Turkish                                             |                                                                         |
| ~XX70 23      | 7E 30 30 37 30 20 32 33 0D     |                          | Farsi                                               |                                                                         |
| ~XX70 27      | 7E 30 30 37 30 20 32 37 0D     |                          | Romanian                                            |                                                                         |
| ~XX71 1       | 7E 30 30 37 31 20 31 0D        | Projection               | Front-Desktop                                       |                                                                         |
| ~XX71 2       | 7E 30 30 37 31 20 32 0D        |                          | Rear-Desktop                                        |                                                                         |
| ~XX71 3       | 7E 30 30 37 31 20 33 0D        |                          | Front-Ceiling                                       |                                                                         |
| ~XX71 4       | 7E 30 30 37 31 20 34 0D        |                          | Rear-Ceiling                                        |                                                                         |
| ~XX72 1       | 7E 30 30 37 32 20 31 0D        | Menu Location            | Top Left                                            |                                                                         |
| ~XX72 2       | 7E 30 30 37 32 20 32 0D        |                          | Top Right                                           |                                                                         |
| ~XX72 3       | 7E 30 30 37 32 20 33 0D        |                          | Centre                                              |                                                                         |
| ~XX72 4       | 7E 30 30 37 32 20 34 0D        |                          | Bottom Left                                         |                                                                         |
| ~XX72 5       | 7E 30 30 37 32 20 35 0D        |                          | Bottom Right                                        |                                                                         |
| (WXGA/ Model) |                                |                          |                                                     |                                                                         |
| ~XX90 1       | 7E 30 30 39 30 20 31 0D        | Screen Type              | 16:10                                               |                                                                         |
| ~XX90 0       | 7E 30 30 39 30 20 30 0D        |                          | 16:9                                                |                                                                         |
| ~XX77 n       | 7E 30 30 37 37 20 aabbcc 0D    | Security                 | Security Timer                                      | Month/Day/Hour n = mm/dd/hh<br>mm= 00 (aa=30 30) ~ 12 (aa=31 32)        |
|               |                                |                          |                                                     | dd = 00 (bb=30 30) ~ 30 (bb=33 30)<br>hh= 00 (cc=30 30) ~ 24 (cc=32 34) |
| ~XX78 1       | 7E 30 30 37 38 20 31 0D        | Security Settings        | On                                                  |                                                                         |
| ~XX78 0 ~nnnn | 7E 30 30 37 38 20 30 20 a 0D   |                          | Off(0/2 for back<br>~nnnn = ~0000<br>~9999 (a=7E 39 | ward compatible)<br>(a=7E 30 30 30 30)<br>9 39 39 39)                   |
| ~XX79 n       | 7E 30 30 37 39 20 a 0D         | Projector ID             |                                                     | n = 00 (a=30 30) ~ 99 (a=39 39)                                         |
| ~XX80 1       | 7E 30 30 38 30 20 31 0D        | Mute                     | On                                                  |                                                                         |
| ~XX80 0       | 7E 30 30 38 30 20 30 0D        |                          | Off (0/2 for back                                   | ward compatible)                                                        |
| ~XX310 0      | 7E 30 30 33 31 30 20 30 0D     | Internal Speaker         | Off                                                 | . ,                                                                     |
| ~XX310 1      | 7E 30 30 33 31 30 20 31 0D     |                          | On                                                  |                                                                         |
| ~XX81 n       | 7E 30 30 38 31 20 a 0D         | Volume(Audio)            |                                                     | n = 0 (a=30) ~ 10 (a=31 30)                                             |
| ~XX89 0       | 7E 30 30 38 39 20 30 0D        | Audio Input              | Default                                             |                                                                         |
| ~XX89 1       | 7E 30 30 38 39 20 31 0D        |                          | Audio1                                              |                                                                         |
| ~XX89 3       | 7E 30 30 38 39 20 33 0D        |                          | Audio2                                              |                                                                         |
| ~XX82 1       | 7E 30 30 38 32 20 31 0D        | Logo                     | Optoma                                              |                                                                         |
| ~XX82 2       | 7E 30 30 38 32 20 32 0D        | 0                        | User                                                |                                                                         |
| ~XX82 3       | 7E 30 30 38 32 20 33 0D        |                          | Neutral                                             |                                                                         |
| ~XX83 1       | 7E 30 30 38 33 20 31 0D        | Logo Capture             |                                                     |                                                                         |
| ~XX88 0       | 7E 30 30 38 38 20 30 0D        | Closed Captioning        | Off                                                 |                                                                         |
| ~XX88 1       | 7E 30 30 38 38 20 31 0D        |                          | cc1                                                 |                                                                         |
| ~XX88 2       | 7E 30 30 38 38 20 32 0D        |                          | cc2                                                 |                                                                         |
| ~XX87 1       | 7E 30 30 38 37 20 31 0D        | Network Status(Read only | Return :Oka. a=                                     | 0/1 Disconnected/ Connected                                             |
| ~XX87 3       | 7E 30 30 38 37 20 33 0D        | IP Address(Read only) Re | turn: "Okaaa bbt                                    | o ccc ddd"                                                              |
| ~XX454 0/2    | 7E 30 30 34 35 34 20 30(32) 0D | Crestron                 | Off                                                 |                                                                         |
| ~XX454 1      | 7E 30 30 34 35 34 20 31 0D     |                          | On                                                  |                                                                         |
|               |                                |                          |                                                     |                                                                         |

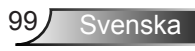

| ~XX455 0/2 | 7E 30 30 34 35 35 20 30(32) 0D | Extrop               | Off                     |                                                                |
|------------|--------------------------------|----------------------|-------------------------|----------------------------------------------------------------|
| ~XX455 1   | 7E 30 30 34 35 35 20 30(32) 0D | Extron               | On                      |                                                                |
| ~XX456 0/2 | 7E 30 30 34 35 36 20 30(32) 0D | P.II ink             | Off                     |                                                                |
| ~XX456 1   | 7E 30 30 34 35 36 20 31 0D     | - olim               | On                      |                                                                |
| ~XX457 0/2 | 7E 30 30 34 35 37 20 30(32) 0D | AMX Device Discovery | Off                     |                                                                |
| ~XX457 1   | 7E 30 30 34 35 37 20 31 0D     |                      | On                      |                                                                |
| ~XX458 0/2 | 7E 30 30 34 35 38 20 30(32) 0D | Telnet               | Off                     |                                                                |
| ~XX458 1   | 7E 30 30 34 35 38 20 31 0D     |                      | On                      |                                                                |
| ~XX39 1    | 7E 30 30 33 39 20 31 0D        | Input Source         | HDMI1                   |                                                                |
| ~XX39 7    | 7E 30 30 33 39 20 37 0D        |                      | HDMI2                   |                                                                |
| ~XX39 5    | 7E 30 30 33 39 20 35 0D        |                      | VGA1                    |                                                                |
| ~XX39 6    | 7E 30 30 33 39 20 36 0D        |                      | VGA2                    |                                                                |
| ~XX39 10   | 7E 30 30 33 39 20 31 30 0D     |                      | Video                   |                                                                |
| ~XX100 1   | 7E 30 30 31 30 30 20 31 0D     | Source Lock          | On                      |                                                                |
| ~XX100 0   | 7E 30 30 31 30 30 20 30 0D     |                      | Off (0/2 for back       | ward compatible)                                               |
| ~XX101 1   | 7E 30 30 31 30 31 20 31 0D     | High Altitude        | On                      |                                                                |
| ~XX101 0   | 7E 30 30 31 30 31 20 30 0D     |                      | Off (0/2 for back       | ward compatible)                                               |
| ~XX102 1   | 7E 30 30 31 30 32 20 31 0D     | Information Hide     | On                      |                                                                |
| ~XX102 0   | 7E 30 30 31 30 32 20 30 0D     |                      | Off (0/2 for back       | ward compatible)                                               |
| ~XX103 1   | 7E 30 30 31 30 33 20 31 0D     | Keypad Lock          | On                      |                                                                |
| ~XX103 0   | 7E 30 30 31 30 33 20 30 0D     |                      | Off (0/2 for back       | ward compatible)                                               |
| ~XX348 0   | 7E 30 30 33 34 38 20 30 0D     | Display Mode Lock    | Off (0/2 for back       | ward compatible)                                               |
| ~XX348 1   | 7E 30 30 33 34 38 20 31 0D     |                      | On                      |                                                                |
| ~XX195 0   | 7E 30 30 31 39 35 20 30 0D     | Test Pattern         | None                    |                                                                |
| ~XX195 1   | 7E 30 30 31 39 35 20 31 0D     |                      | Grid(White)             |                                                                |
| ~XX195 3   | 7E 30 30 31 39 35 20 33 0D     |                      | Grid(Green)             |                                                                |
| ~XX195 4   | 7E 30 30 31 39 35 20 34 0D     |                      | Grid(Magenta)           |                                                                |
| ~XX195 2   | 7E 30 30 31 39 35 20 32 0D     |                      | White                   |                                                                |
| ~XX192 0   | 7E 30 30 31 39 32 20 30 0D     | 12V Trigger          | Off                     |                                                                |
| ~XX192 1   | 7E 30 30 31 39 32 20 31 0D     |                      | On                      |                                                                |
| ~XX104 1   | 7E 30 30 31 30 34 20 31 0D     | Background Color     | Blue                    |                                                                |
| ~XX104 2   | 7E 30 30 31 30 34 20 32 0D     |                      | Black                   |                                                                |
| ~XX104 3   | 7E 30 30 31 30 34 20 33 0D     |                      | Red                     |                                                                |
| ~XX104 4   | 7E 30 30 31 30 34 20 34 0D     |                      | Green                   |                                                                |
| ~XX104 5   | 7E 30 30 31 30 34 20 35 0D     |                      | White                   |                                                                |
| ~XX105 1   | 7E 30 30 31 30 35 20 31 0D     | Advanced             | Direct Power On         | On                                                             |
| ~XX105 0   | 7E 30 30 31 30 35 20 30 0D     |                      |                         | Off (0/2 for backward compatible)                              |
| ~XX113 0   | 7E 30 30 31 31 33 20 30 0D     |                      | Signal Power On         | Off                                                            |
| ~XX113 1   | 7E 30 30 31 31 33 20 31 0D     |                      |                         | On                                                             |
| ~XX106 n   | 7E 30 30 31 30 36 20 a 0D      | -                    | Auto Power Off<br>(min) | n = 0 (a=30) ~ 180 (a=31 38 30)<br>(5 minutes for each step).  |
| ~XX107 n   | 7E 30 30 31 30 37 20 a 0D      | -                    | Sleep Timer<br>(min     | n = 0 (a=30) ~ 990 (a=39 39 30)<br>(30 minutes for each step). |
| ~XX115 1   | 7E 30 30 31 31 35 20 31 0D     | -                    | Quick Resume            | On                                                             |
| ~XX115 0   | 7E 30 30 31 31 35 20 30 0D     |                      |                         | Off (0/2 for backward compatible)                              |
| ~XX114 1   | 7E 30 30 31 31 34 20 31 0D     | -                    | Power<br>Mode(Standby)  | Active (<=0.5W)                                                |
| ~XX114 0   | 7E 30 30 31 31 34 20 30 0D     |                      |                         | Eco. (0/2 for backward compatible)                             |
|            |                                |                      |                         |                                                                |

Svenska 100

| ~XX109 1                                                                                                    | 7E 30 30 31 30 39 20 31 0D    | Lamp Reminder              | On                                           |                                                                                                    |  |  |  |
|----------------------------------------------------------------------------------------------------|-------------------------------|----------------------------|----------------------------------------------|----------------------------------------------------------------------------------------------------|--|--|--|
| ~XX109 0                                                                                                    | 7E 30 30 31 30 39 20 30 0D    |                            | Off (0/2 for backward co                     | mpatible)                                                                                                    |  |  |  |
| ~XX110 1                                                                                                    | 7E 30 30 31 31 30 20 31 0D    | Brightness Mode            | Bright                                       |                                                                                                    |  |  |  |
| ~XX110 2                                                                                                    | 7E 30 30 31 31 30 20 32 0D    |                            | Eco                                          |                                                                                                    |  |  |  |
| ~XX110 3                                                                                                    | 7E 30 30 31 31 30 20 33 0D    |                            | Eco+                                         |                                                                                                    |  |  |  |
| ~XX110 4                                                                                                    | 7E 30 30 31 31 30 20 34 0D    |                            | Dynamic                                      |                                                                                                    |  |  |  |
| ~XX111 1                                                                                                    | 7E 30 30 31 31 31 20 31 0D    | Lamp Reset                 | Yes                                          |                                                                                                    |  |  |  |
| ~XX111 0                                                                                                    | 7E 30 30 31 31 31 20 30 0D    |                            | No (0/2 for backward co                      | mpatible)                                                                                                    |  |  |  |
| ~XX322 0                                                                                                    | 7E 30 30 33 32 32 20 30 0D    | Filter Reminder            | Off                                          |                                                                                                    |  |  |  |
| ~XX322 1                                                                                                    | 7E 30 30 33 32 32 20 31 0D    |                            | 300 hrs                                      |                                                                                                    |  |  |  |
| ~XX322 2                                                                                                    | 7E 30 30 33 32 32 20 32 0D    |                            | 500 hrs                                      |                                                                                                    |  |  |  |
| ~XX322 3                                                                                                    | 7E 30 30 33 32 32 20 33 0D    |                            | 800 hrs                                      |                                                                                                    |  |  |  |
| ~XX322 4                                                                                                    | 7E 30 30 33 32 32 20 34 0D    |                            | 1000 hrs                                     |                                                                                                    |  |  |  |
| ~XX323 1                                                                                                    | 7E 30 30 33 32 33 20 31 0D    | Filter Reset               | Yes                                          |                                                                                                    |  |  |  |
| ~XX323 0                                                                                                    | 7E 30 30 33 32 33 20 30 0D    |                            | No (0/2 for backward co                      | mpatible)                                                                                                    |  |  |  |
| ~XX112 1                                                                                                    | 7E 30 30 31 31 32 20 31 0D    | Reset                      | Yes                                          |                                                                                                    |  |  |  |
| SEND to emulate                                                                                                | Remote                        |                            |                                              |                                                                                                    |  |  |  |
| ~XX140 10                                                                                                    | 7E 30 30 31 34 30 20 31 30 0D | Up                         |                                              |                                                                                                    |  |  |  |
| ~XX140 11                                                                                                    | 7E 30 30 31 34 30 20 31 31 0D | Left                       |                                              |                                                                                                    |  |  |  |
| ~XX140 12                                                                                                    | 7E 30 30 31 34 30 20 31 32 0D | Enter (for projection MENU | )                                            |                                                                                                    |  |  |  |
| ~XX140 13                                                                                                    | 7E 30 30 31 34 30 20 31 33 0D | Right                      |                                              |                                                                                                    |  |  |  |
| ~XX140 14                                                                                                    | 7E 30 30 31 34 30 20 31 34 0D | Down                       |                                              |                                                                                                    |  |  |  |
| ~XX140 15                                                                                                    | 7E 30 30 31 34 30 20 31 35 0D | Keystone +                 |                                              |                                                                                                    |  |  |  |
| ~XX140 16                                                                                                    | 7E 30 30 31 34 30 20 31 36 0D | Keystone -                 |                                              |                                                                                                    |  |  |  |
| ~XX140 17                                                                                                    | 7E 30 30 31 34 30 20 31 37 0D | Volume -                   |                                              |                                                                                                    |  |  |  |
| ~XX140 18                                                                                                    | 7E 30 30 31 34 30 20 31 38 0D | Volume +                   |                                              |                                                                                                    |  |  |  |
| ~XX140 19                                                                                                    | 7E 30 30 31 34 30 20 31 39 0D | Brightness                 |                                              |                                                                                                    |  |  |  |
| ~XX140 20                                                                                                    | 7E 30 30 31 34 30 20 32 30 0D | Menu                       |                                              |                                                                                                    |  |  |  |
| ~XX140 21                                                                                                    | 7E 30 30 31 34 30 20 32 31 0D | Zoom                       |                                              |                                                                                                    |  |  |  |
| ~XX140 28                                                                                                    | 7E 30 30 31 34 30 20 32 38 0D | Contrast                   |                                              |                                                                                                    |  |  |  |
| ~XX140 47                                                                                                    | 7E 30 30 31 34 30 20 34 37 0D | Source                     |                                              |                                                                                                    |  |  |  |
| SEND from projector automatically                                                                              |                               |                            |                                              |                                                                                                    |  |  |  |
| 232 ASCII Code                                                                                                 | HEX Code                      | Function                   | Projector Return Descri                      | ption                                                                                                    |  |  |  |
| when Standby/Cooling/Out of<br>Range/Lamp fail/Fan Lock/Over Temperature/<br>Lamp Hours Running Out/Cover Open |                               |                            | INFOn n : 0/1/<br>Star<br>Lam<br>Lock<br>Hou | 2/3/4/6/7/8/9 =<br>ndby/Cooling/Out of Range/<br>p fail/Fan<br>c/Over Temperature/Lamp<br>rs Running Out/Cover Open |  |  |  |

| READ from proje    | ector                       |                       |                       |                                                                                                    |
|--------------------|-----------------------------|-----------------------|-----------------------|----------------------------------------------------------------------------------------------------|
| 232 ASCII Code     | HEX Code                    | Function              | Projector Return      | Description                                                                                                    |
| ~XX121 1           | 7E 30 30 31 32 31 20 31 0D  | Input Source Commands | Oka                   | a = 0 None<br>a = 2 VGA-1<br>a = 3 VGA-2<br>a = 5 Video<br>a = 7 HDM11<br>a = 8 HDM12                                                                               |
| ~XX122 1           | 7E 30 30 31 32 32 20 31 0D  | Sofware Version       | OKdddd                | dddd: FW version                                                                                                    |
| ~XX123 1           | 7E 30 30 31 32 33 20 31 0D  | Display Mode          | Oka                   | a = 0 None<br>a = 1 Presentation<br>a = 2 Bright/<br>a = 3 Movie<br>a = 4 sRGB<br>a = 5 User<br>a = 7 Blackboard<br>a = 9 3D<br>a = 12 DICOM SIM.                   |
| ~XX124 1           | 7E 30 30 31 32 34 20 31 0D  | Power State           | OKn                   | n : 0/1 = Off/On                                                                                                    |
| ~XX125 1           | 7E 30 30 31 32 35 20 31 0D  | Brightness            | OKn                   |                                                                                                    |
| ~XX126 1           | 7E 30 30 31 32 37 20 31 0D  | Contrast              | OKn                   |                                                                                                    |
| ~XX127 1           | 7E 30 30 31 32 37 20 31 0D  | Format                | OKn                   | n: 1/2/3/5/6/7 =4:3/16:9/16:10/LBX/<br>Native/Auto                                                                                                    |
| *16:9 or 16:10 dep | pend on Screen Type setting |                       |                       |                                                                                                    |
| ~XX128 1           | 7E 30 30 31 32 38 20 31 0D  | Color Temperature     | Oka                   | a=0 Standard<br>a=1 Cool<br>a=2 Cold                                                                                                    |
| ~XX129 1           | 7E 30 30 31 32 39 20 31 0D  | Projection Mode       | OKn                   | n : 0/1/2/3 = Front-Desktop/ Rear-<br>Desktop/ Front-Ceiling/ Rear-Ceiling                                                                                          |
| ~XX150 1           | 7E 30 30 31 35 30 20 31 1D  | Information           | Okabbbbbbccd<br>dddee | a = Power Status<br>a=0 Power Off                                                                                                    |
|                    |                             |                       |                       | a=1 Power On                                                                                                    |
|                    |                             |                       |                       | b = Lamp Hour (LED Hours)<br>bbbbb Lamp Hour (LED Hours)                                                                                                    |
|                    |                             |                       |                       | c = Input Source<br>cc=00 None<br>cc=02 VGA1<br>cc=03 VGA2<br>cc=05 Video<br>cc=07 HDMI1<br>cc=08 HDMI2                                                             |
|                    |                             |                       |                       | d = Firmware Version<br>dddd Firmware Version                                                                                                    |
|                    |                             |                       |                       | e = Display mode<br>ee=00 None<br>ee=01 Presentation<br>ee=02 Bright<br>ee=03 Movie<br>ee=04 sRGB<br>ee=05 User<br>ee=07 Blackboard<br>ee=09 3D<br>ee=12 DICOM SIM. |
| ~XX151 1           | 7E 30 30 31 35 31 20 31 0D  | Model name            | OKn                   | n:1/2/3=XGA/WGA/1080p                                                                                                    |
| ~XX108 1           | 7E 30 30 31 30 38 20 31 0D  | Lamp Hours            | OKbbbb                | bbbb: LampHour                                                                                                    |
| ~XX108 2           | 7E 30 30 31 30 38 20 32 0D  | Cumulative Lamp Hours | OKbbbbb               | bbbbb: (5 digits) Total Lamp Hours                                                                                                    |
| ~XX87 1            | 7E 30 30 38 37 20 31 0D     | Network Status        | Okn                   | n=0/1 Disconnected/Connected                                                                                                    |

| ~XX351 0 | 7E 30 30 33 35 31 20 30 0D | Fan1 speed(blower) | Oka                     | a=0000~9999              |
|----------|----------------------------|--------------------|-------------------------|--------------------------|
| ~XX352 1 | 7E 30 30 33 35 32 20 31 0D | System temperature | Oka                     | a=000~999                |
| ~XX353 1 | 7E 30 30 33 35 33 20 31 0D | Serial number      | Okaaaaaaaaaa<br>aaaaaaa | a=serial number string   |
| ~XX354 1 | 7E 30 30 33 35 34 20 31 0D | Closed Captioning  | Oka                     | a: 0/1/2 = off/cc1/cc2   |
| ~XX355 1 | 7E 30 30 33 35 35 20 31 0D | AV Mute            | Oka                     | a : 0/1 = Off/On         |
| ~XX356 1 | 7E 30 30 33 35 36 20 31 0D | Mute               | Oka                     | a : 0/1 = Off/On         |
| ~XX357 1 | 7E 30 30 33 35 37 20 31 0D | LAN FW version     | Okeeeee                 | eeeee = Software Version |
| ~XX358 1 | 7E 30 30 33 35 38 20 31 0D | Current Lamp Watt  | Okaaaa                  | aaaa=0000~9999           |
|          |                            |                    |                         |                          |

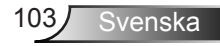

# **Takmonteringsinstallation**

Om du vill använda en tredje parts takmonteringssats, kontrollera att skruvarna som används för att fästa monteringen vid projektorn uppfyller följande specifikationer:

- Skruvtyp: M4\*3
- Max. skruvlängd: 11mm
- Min. skruvlängd: 8mm

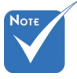

Notera att skador som resulterar från felaktig installation upphäver garantin.

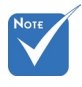

\land Varning!

- Om du köper takmonteringssats från annat företag, se till att skruvarna är av rätt storlek. Skruvstorleken kan variera beroende på monteringsplattans tjocklek.
- Se till att lämna ett avstånd på minst 10 cm mellan taket och projektorns undersida.
- Undvik att placera projektorn nära en värmekälla.

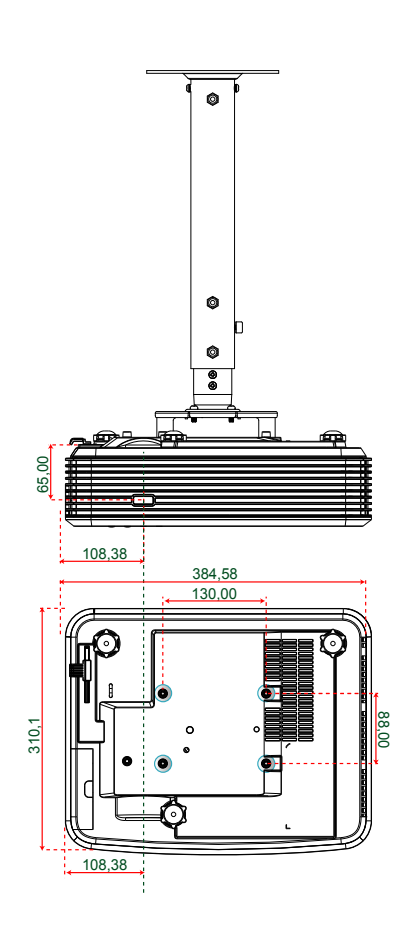

Enhet: mm

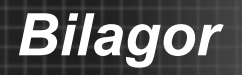

# **Globala Optoma-kontor**

För service eller support, vänligen kontakta ditt lokala kontor.

### USA

3178 Laurelview Ct. Milpitas, CA 94538, USA www.optomausa.com **€** 888-289-6786 **ⓑ** 510-897-8601 **ो** services@optoma.com

### Kanada

3178 Laurelview Ct. Milpitas, CA 94538, USA www.optomausa.com € 888-289-6786
€ 888-289-6786
€ 888-289-6786

- 510-897-8601
- services@optoma.com

### Latinamerika

3178 Laurelview Ct. Milpitas, CA 94538, USA www.optomausa.com € 888-289-6786
 ☐ 510-897-8601
 ≤ services@optoma.com

### Europa

### **Benelux BV**

Randstad 22-123 1316 BW Almere The Netherlands www.optoma.nl

Frankrike

**(** +33 1 41 46 12 20

() +31 (0) 36 820 0252

+31 (0) 36 548 9052

📑 +33 1 41 46 94 35

savoptoma@optoma.fr

### Spanien

Frankrike

Bâtiment E

C/ José Hierro,36 Of. 1C 28522 Rivas VaciaMadrid, Spanien

81-83 avenue Edouard Vaillant

92100 Boulogne Billancourt,

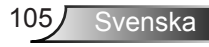

### Tyskland

Wiesenstrasse 21 W D40549 Düsseldorf, Tyskland

### Skandinavien

Lerpeveien 25 3040 Drammen Norge

PO.BOX 9515 3038 Drammen Norge

### Sydkorea

WOOMI TECH.CO., LTD. 4F,Minu Bldg.33-14, Kangnam-Ku, 🚺 +82+2+34430004 seoul,135-815, KOREA

+82+2+34430005

### Japan

東京都足立区綾瀬3-25-18 株式会社オーエス コンタクトセンター:0120-380-495

Taiwan

12F., No.213, Sec. 3, Beixin Rd., Xindian Dist., New Taipei City 231, Taiwan, R.O.C. www.optoma.com.tw

www.os-worldwide.com

info@os-worldwide.com

**(**] +886-2-8911-8600 +886-2-8911-6550 services@optoma.com.tw asia.optoma.com

### Hong Kong

Unit A, 27/F Dragon Centre, 79 Wing Hong Street, Cheung Sha Wan, Kowloon, Hong Kong

+852-2396-8968 +852-2370-1222 www.optoma.com.hk

### Kina

5F, No. 1205, Kaixuan Rd., Changning District Shanghai, 200052, Kina

+86-21-62947376 **H** +86-21-62947375 www.optoma.com.cn

**(**] +49 (0) 211 506 6670 +49 (0) 211 506 66799 🛃 info@optoma.de

**(** +47 32 98 89 90 闹 +47 32 98 89 99 🖂 info@optoma.no

106 Svenska

# Regler och säkerhetsinformation

Denna bilaga räknar upp allmänna meddelanden för din projektor.

# FCC-meddelande

Denna enhet har testats och befunnits efterleva gränserna för en digital enhet i klass B, enligt avsnitt 15 i FCC:s bestämmelser. Dessa begränsningar är avsedda att ge rimligt skydd mot skadliga störningar i heminstallationer. Den här apparaten genererar, använder och kan utstråla radiofrekvensenergi och, om den inte är installerad och används i enlighet med anvisningarna, den kan orsaka skadlig störning på radiokommunikationer.

Det finns dock inga garantier för att störningar inte kommer att uppstå i en viss installation. Om denna enhet skulle orsaka skadlig interferens på radio- eller TV-mottagning, vilket kan bestämmas genom att enheten slås av och på, uppmanas användaren att försöka komma till rätta med störningen genom att vidta en eller flera av följande åtgärder:

- Rikta om eller placera om mottagarantennen.
- Öka avståndet mellan enheten och mottagaren.
- Anslut enheten till ett uttag på en annan strömkrets än den som mottagaren är ansluten till.
- Rådfråga din återförsäljare eller en erfaren radio/TV-tekniker.

#### Notera: Skärmade kablar

Alla anslutningar till andra datorenheter måste göras med skärmade sladdar för att uppfylla FCC-bestämmelserna.

#### **Varning**

Ändringar eller modifieringar som inte uttryckligen godkänts av tillverkaren kan upphäva användarens behörighet, vilket stöds av Federal Communications Commission, att använda denna enhet.

#### **Driftsvillkor**

Denna enhet uppfyller Del 15 av FCC:s regler. Hantering gäller under följande två villkor:

- 1. Denna enhet får inte orsaka skadliga störningar, och
- denna enhet måste acceptera all mottagna störningar, inklusive störningar som kan orsaka bristfällig funktion.

#### Notera: Kanadensiska användare

Denna digitala enhet i klass B efterlever Kanadas ICES-003.

#### Remarque à l'intention des utilisateurs canadiens

Cet appareil numérique de la classe B est conforme à la norme NMB-003 du Canada.

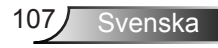

### Deklaration om efterlevnad för EU-länder

- EMC-direktivet 2004/108/EC (inklusive ändringar)
- Lågspänningsdirektivet 2006/95/EC
- R & TTE-direktivet 1999/5/EC (om enheten har RF-funktion)

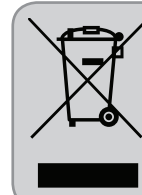

### Instruktioner för kassering

Kassera inte denna elektroniska enhet i hushållssoporna. För att minimera utsläpp och säkerställa att den globala miljön skyddas ber vi dig att återvinna enheten.